# Curso MUSESCORE – C.P.M. Burgos (curso de formación para profesorado nov-dic/2021)

- Editor de partituras de código abierto (libre).

Descargar de su página oficial: https://musescore.org/es\_Elegimos el sistema operativo de nuestro ordenador.

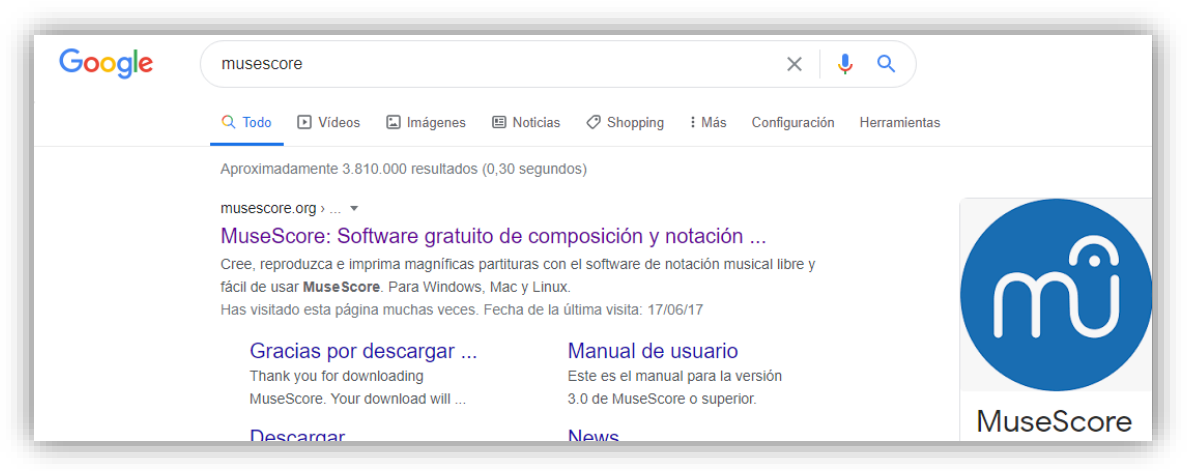

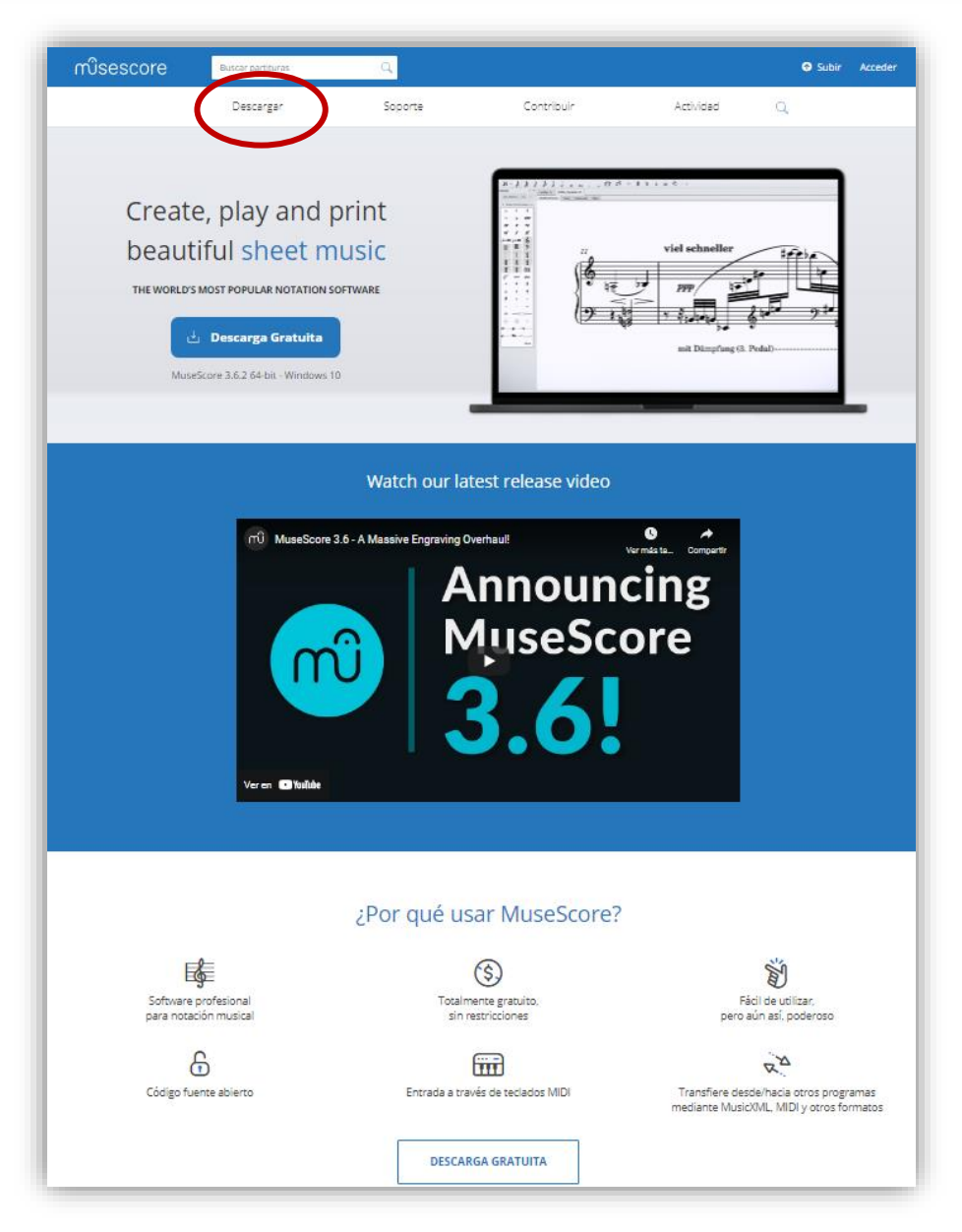

## Instalación:

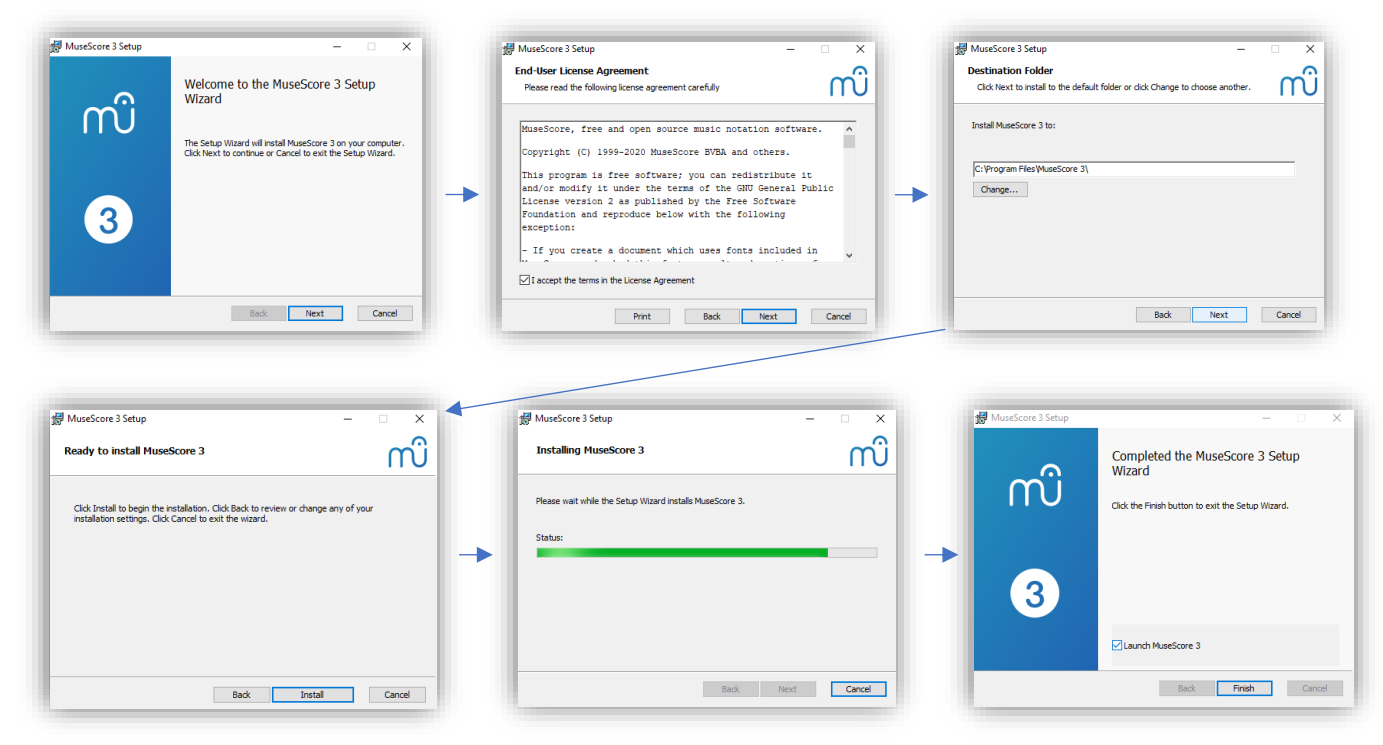

#### Primeros pasos:

- Cerramos el tutorial o la primera ventana emergente:
- Seleccionamos Avanzado editado, pues nos dará más opciones que en Básico.

| MuseScore 3                                                           | - 0 ×              |
|-----------------------------------------------------------------------|--------------------|
| Archivo Editar Ver Añadir Formato Herramientas Plugins Ayuda          |                    |
| 🕒 🖸 🗟 🗇 👼 🗠 🗠 100% 🐨 Vista de página 🐨 🙄 🖂 🕨 🗘 🗄 💽 🔏 Sonidos Reales 📧 | Básico             |
| N + A A A A J J o or rol                                              | Avanzado editado 🔸 |
| Paletas                                                               | $\smile$           |

## iiiCOMENZAMOS!!!

#### **Primer proyecto:**

Trabajaremos transcribiendo la siguiente partitura descargada de <u>www.imslp.org</u>:
 Etude in E Major from 100 Exercises in Progressive Order, Op. 139, No. 66 – Carl Czerny

https://s9.imslp.org/files/imglnks/usimg/5/53/IMSLP680732-PMLP165092-Czerny Op. 139 no. 66.pdf

- La descargamos y si la podemos imprimir, mejor para poder ir anotando los problemas o dudas que nos puedan surgir para resolverlo durante el curso.

| MuseScore 3<br>Archivo Nitar Ver Añadir Formato Herramientas Plugins Avuda |
|----------------------------------------------------------------------------|
| 🕞 🗅 🗗 🏠 🗠 🖂 100% 🔻 Vista de página 🔻 🛞 🛛 🔺 🕨 🗘 👘 🕅 🔏 Sonidos Reales 🛙 🖾    |
| N Crear dartitura nueva (Control+N) J J o no nol                           |
| Paletas 0 ×                                                                |
|                                                                            |

 Siempre que dejemos el puntero del ratón (sin pulsar) sobre la acción nos dará el <u>comando directo (o atajo</u> <u>por teclado</u>) de todas las funciones que ofrece el programa (en este caso, pulsando CTRL+N nos crea una partitura nueva).

- Iremos rellenando todas las características de nuestro proyecto, para imitar fielmente la partitura de Czerny, y pulsamos en SIGUIENTE. Casi todas estas características pueden ser añadidas después, pero intentaremos rellenarlas desde un principio.
- Introducir Información de la partitura.

| Asistente para<br>Crear Partitura<br>Introducir i | a Nueva Partitura<br>» Nueva<br>información de partitura: | ́<br>г |
|---------------------------------------------------|-----------------------------------------------------------|--------|
| Título:                                           | Etude in E Major                                          |        |
| Subtítulo:                                        | from 100 Exercises in Progressive Order, Op. 139, No. 66  | Ξ.     |
| Compositor:                                       | Carl Czerny                                               |        |
| Letrista:                                         |                                                           |        |
| Copyright:                                        | curso musescore                                           |        |
|                                                   |                                                           |        |
|                                                   | < <u>Atrás</u> Siguiegte > Finalizar Cance                | elar   |

- Elegir archivo de plantilla.
  - Si pincháramos en General, podemos elegir los instrumentos que nosotros queramos para nuestro proyecto, pero en este caso, con elegir piano nos es suficiente.

| Crear Partitura Nueva<br>Egir archivo de plantila:                                                                                                    | Asistente para Nueva Partitura                                                        | ×                 |
|----------------------------------------------------------------------------------------------------|---------------------------------------------------------------------------------------|-------------------|
| Buscar         General:         Coral         Mixing de Camara         Solo         Guitara Tabibura para guitara         Tabibura para guitara         Popular         Banda y percusión         Orquestal                                                   | Crear Partitura Nueva<br>Elegir archivo de plantilla:                                 | സി                |
| <ul> <li>Coral</li> <li>Musica de Camara</li> <li>Musica de Camara</li> <li>Guitarra</li> <li>Guitarra</li> <li>Tablatura</li> <li>Tablatura para guitara</li> <li>Paro</li> <li>Jaz</li> <li>Popular</li> <li>Mada y percusión</li> <li>Orquestal</li> </ul> | Buscar                                                                                |                   |
| Tablature para guitare         Jazz         Popular         Banday percusión         Orguestal                                                                                                    | Coral Coral Guitarra Guitarra + Tablatura                                             | Paso              |
|                                                                                                    | Tablatura para guitarra<br>Piano<br>Jazz<br>Popular<br>Banda y percusión<br>Orquestal | 6 · · · · · · · · |
|                                                                                                    |                                                                                       |                   |
|                                                                                                    |                                                                                       |                   |
|                                                                                                    |                                                                                       |                   |
|                                                                                                    |                                                                                       |                   |

#### - Seleccionamos armadura.

| Asistente para Nueva Partitura     Crear Partitura Nueva     Seleccione armadura: | ×<br>m   |
|-----------------------------------------------------------------------------------|----------|
| Armadura                                                                          |          |
|                                                                                   |          |
|                                                                                   |          |
|                                                                                   |          |
|                                                                                   |          |
|                                                                                   |          |
|                                                                                   |          |
| < <u>A</u> trás Siguie <u>g</u> te > <u>Fi</u> nalizar                            | Cancelar |

- Seleccionamos armadura y tempo.
  - IMPORTANTE. Si nuestro proyecto comenzara con anacrusa, es necesario marcarlo en este momento, ya que posteriormente nos será más complicado una vez comenzado nuestro proyecto.
  - Al ser un tempo Lento, podemos marcar el BPM al que se nos reproducirá en el programa, aunque posteriormente podremos cambiarlo a nuestro antojo desde otras funciones.

| 🛿 Asistente para Nueva Partitura                                        | ×                                                               |
|-------------------------------------------------------------------------|-----------------------------------------------------------------|
| Crear Partitura Nueva<br>Seleccione armadura y tempo:                   | ကိ                                                              |
|                                                                         |                                                                 |
|                                                                         |                                                                 |
| o e                                                                     |                                                                 |
| • e                                                                     |                                                                 |
| Compás de anacrusa                                                      |                                                                 |
| Duración: 1 🚔 / 4 💌                                                     |                                                                 |
| Introduzca el número de compases:                                       |                                                                 |
| Compases: 16 🚔                                                          |                                                                 |
| Consejo: Puede agregar o eliminar compases luego de crear la partitura. |                                                                 |
| ✓ Tempo PPM: 56.0                                                       |                                                                 |
|                                                                         |                                                                 |
|                                                                         |                                                                 |
|                                                                         |                                                                 |
|                                                                         |                                                                 |
|                                                                         |                                                                 |
|                                                                         |                                                                 |
|                                                                         | < <u>A</u> trás Siguie <u>n</u> te > <u>F</u> inalizar Cancelar |

- Ya tenemos la base de nuestra partitura de Czerny:

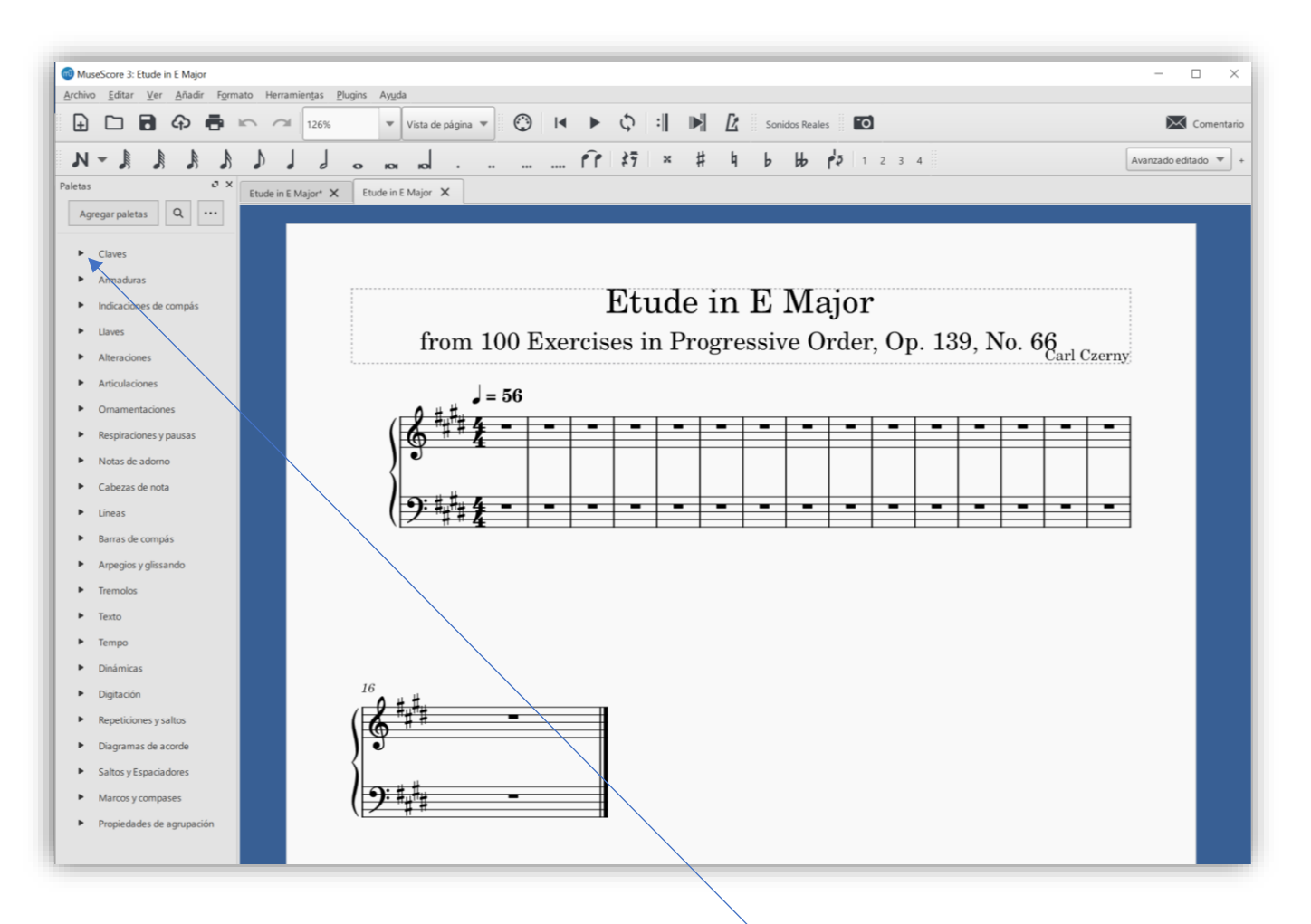

- Antes de empezar a introducir notas, abrimos pinchando en cada pestaña todo lo que nos ofrece la paleta de funciones de nuestra izquierda una por una.

PALETAS: F9 o pestaña Ver y seleccionar.

- Al estar el editor en disposición de *Avanzado editado* tenemos más funciones y posibilidades. Aun así, si quisiéramos disponer de más elementos o modificaciones especiales podemos pinchar en *Más* (dentro del desplegable que nos sale al final de la misma) o acudir a la *Paleta maestra* (SHIFT + F9).

## Marcar el sitio o nota y pinchar sobre la función que queremos, o arrastrar al lugar donde queramos.

| Claves | Armaduras                                                                                                    | Indicaciones de<br>compás | Llaves | Alteraciones                                        |
|--------|----------------------------------------------------------------------------------------------------|---------------------------|--------|-----------------------------------------------------|
|        | <sup>┿</sup><br><sup>┿</sup><br><sup>┿</sup><br><sup>┿</sup><br><sup>┿</sup><br><sup>┿</sup><br><sup>┿</sup><br><sup>┿</sup><br><sup>┿</sup><br><sup>┿</sup> |                           |        | b     4     #     ×       ₩     4     *     *     * |
|        |                                                                                                    | <u>2</u> Mas              |        |                                                     |

| Articulaciones                                                                                                    | Ornam                                                                                     | nentacio                                                                          | ones                                |                                 | Resp                                     | oira<br>pau                                                                                | cior<br>Isas                                  | nes v<br>S                                                                    | у                                      | Nota                                                              | s de                                                                                                    | adorno                                                                                                    | Ca         | abez                                                                                                    | zas              | de n                                                                                                    | ota                                                |
|----------------------------------------------------------------------------------------------------|-------------------------------------------------------------------------------------------|-----------------------------------------------------------------------------------|-------------------------------------|---------------------------------|------------------------------------------|--------------------------------------------------------------------------------------------|-----------------------------------------------|-------------------------------------------------------------------------------|----------------------------------------|-------------------------------------------------------------------|----------------------------------------------------------------------------------------------------|----------------------------------------------------------------------------------------------------|------------|----------------------------------------------------------------------------------------------------|------------------|----------------------------------------------------------------------------------------------------|----------------------------------------------------|
| ∧ □ ▲ >                                                                                                    | 8 6                                                                                       | ° tr                                                                              | *                                   |                                 |                                          |                                                                                            |                                               |                                                                               |                                        | 8                                                                 |                                                                                                    | ا فرا المراج ا                                                                                                    | 0          | x                                                                                                    | 0                | . 8                                                                                                    | 0                                                  |
| · · ·                                                                                                    | ** **                                                                                     | w                                                                                 | ~~~                                 | ,                               |                                          | $\checkmark$                                                                               | <b>î</b>                                      |                                                                               | ۷                                      |                                                                   | N I                                                                                                    | N                                                                                                    | Δ          | 7                                                                                                    | ø                | r ba                                                                                                    | •                                                  |
|                                                                                                    | ···· (**                                                                                  |                                                                                   | ~~ <u>y</u>                         |                                 | ,                                        | //                                                                                         |                                               |                                                                               | //                                     | ول اول                                                            | ول ا                                                                                                    | p Mas                                                                                                    | \$         | 0                                                                                                    | e                | × ×                                                                                                    | -                                                  |
| ≥ ~ <> <>                                                                                                    | min                                                                                       | ~~~                                                                               | Mas                                 |                                 |                                          |                                                                                            |                                               |                                                                               |                                        |                                                                   |                                                                                                    |                                                                                                    | · ·        | ~                                                                                                    | 6                |                                                                                                    | -                                                  |
| $\iff$ $\iff$ $<$ $>$                                                                                                    |                                                                                           |                                                                                   |                                     |                                 |                                          |                                                                                            |                                               |                                                                               |                                        |                                                                   |                                                                                                    |                                                                                                    | //         | 0                                                                                                    | 1                | <u> </u>                                                                                                    | ~                                                  |
| $\diamond$ $\lor$ $\checkmark$ $\checkmark$                                                                                                    |                                                                                           |                                                                                   |                                     |                                 |                                          |                                                                                            |                                               |                                                                               |                                        |                                                                   |                                                                                                    |                                                                                                    |            | D                                                                                                    | 0                | ·   ()                                                                                                    |                                                    |
| $\sim$ o + o                                                                                                    |                                                                                           |                                                                                   |                                     |                                 |                                          |                                                                                            |                                               |                                                                               |                                        |                                                                   |                                                                                                    |                                                                                                    |            |                                                                                                    |                  |                                                                                                    |                                                    |
| V   ¬   &   ""                                                                                                    |                                                                                           |                                                                                   |                                     |                                 |                                          |                                                                                            |                                               |                                                                               |                                        |                                                                   |                                                                                                    |                                                                                                    |            |                                                                                                    |                  |                                                                                                    |                                                    |
| Líneas                                                                                                    | Barras                                                                                    | de com                                                                            | npás                                |                                 | A                                        | rpe                                                                                        | gios                                          | s y                                                                           |                                        | Т                                                                 | rém                                                                                                    | olos                                                                                                    |            | •                                                                                                    | Тех              | to                                                                                                    |                                                    |
|                                                                                                    |                                                                                           |                                                                                   |                                     |                                 | G                                        | liss                                                                                       | and                                           | lo                                                                            |                                        | وإعداد                                                            | 2 2                                                                                                    | ×                                                                                                    | oto de     | penta                                                                                                    | oram             | Expr                                                                                                    | esión                                              |
|                                                                                                    | ===                                                                                       |                                                                                   |                                     | \$                              | •                                        | е   г                                                                                      |                                               |                                                                               |                                        | 1 1 1                                                             | 1                                                                                                    | 7 <b>*</b>                                                                                                    | Camb       | iar In                                                                                                    | str.             | 14,07                                                                                                    |                                                    |
| 1. 2.                                                                                                    |                                                                                           |                                                                                   |                                     | 3                               | 1                                        | L                                                                                          |                                               | +                                                                             |                                        |                                                                   |                                                                                                    | Más                                                                                                    | [          | <b>B1</b>                                                                                                    |                  | Sw                                                                                                    | ing                                                |
| 3. 2.                                                                                                    |                                                                                           |                                                                                   | $\equiv$                            | .85.                            | 5                                        | , \                                                                                        |                                               | $  \setminus$                                                                 | /                                      |                                                                   |                                                                                                    |                                                                                                    | Texto      | de sist                                                                                                    | ema              | pi                                                                                                    | zz.                                                |
| 8                                                                                                    |                                                                                           |                                                                                   |                                     |                                 |                                          | +                                                                                          | +                                             | -                                                                             | Ĺ                                      |                                                                   |                                                                                                    |                                                                                                    |            | arco                                                                                                    |                  | tren                                                                                                    | nolo                                               |
| 15 15                                                                                                    |                                                                                           |                                                                                   |                                     |                                 |                                          |                                                                                            |                                               | M                                                                             | lás                                    |                                                                   |                                                                                                    |                                                                                                    | 30         | rdina                                                                                                    |                  | sins                                                                                                    | sord.                                              |
| 22 22                                                                                                    |                                                                                           |                                                                                   |                                     |                                 |                                          |                                                                                            |                                               |                                                                               |                                        |                                                                   |                                                                                                    |                                                                                                    |            | S/A                                                                                                    |                  | Т                                                                                                    | /B                                                 |
| 200                                                                                                    |                                                                                           |                                                                                   |                                     |                                 |                                          |                                                                                            |                                               |                                                                               |                                        |                                                                   |                                                                                                    |                                                                                                    |            | T/L                                                                                                    |                  | В                                                                                                    | /B                                                 |
|                                                                                                    |                                                                                           |                                                                                   |                                     |                                 |                                          |                                                                                            |                                               |                                                                               |                                        |                                                                   |                                                                                                    |                                                                                                    |            |                                                                                                    |                  |                                                                                                    |                                                    |
| Tempo                                                                                                    | Dir                                                                                       | námicas                                                                           | 5                                   |                                 | D                                        | igita                                                                                      | acić                                          | ón                                                                            |                                        | Rep                                                               | etici                                                                                                    | ones y                                                                                                    | I          | Diag                                                                                                    | grar             | nas d                                                                                                    | le                                                 |
| Tempo $J = 80$ $J = 80$ $J = 80$ $J = 80$                                                                                                    | Dir<br>ppp pj                                                                             | námicas                                                                           | mp                                  | 0                               | D                                        | igita                                                                                      | acić                                          | ón                                                                            | 5                                      | Rep                                                               | etici<br>salt                                                                                                    | ones y<br>os                                                                                                    | × • •      | Diag<br>a                                                                                                    | grar<br>aco      | nas d<br>rde<br>×°                                                                                          | le<br>×                                            |
| Tempo           J = 80         J = 80           J = 80         J. = 80           J = 80         J. = 80                                                                                                    | Dir<br>ppp pr<br>mf f                                                                     | námicas<br><sup>p</sup> p<br>ff                                                   | mp<br>fff                           | $\frac{0}{p}$                   | D                                        | igita<br>2<br>m                                                                            | acić<br>3<br>a                                | ón<br>4                                                                       | 5                                      | Rep                                                               | etici<br>salt                                                                                                    | ones y<br>os<br>%                                                                                                    | ×°°        | Diag<br>a                                                                                                    | grar<br>aco      | nas d<br>rde<br>řii                                                                                         | le<br>IIII                                         |
| Tempo         J = 80       J = 80         M = 80       J. = 80         J. = 80       M. = 80         Grave       Largo         Lento       Adagio                                                                                                    | ppp     pi       mf     f       fp     sf                                                 | námicas<br><sup>p</sup> p<br>s ff<br>f sfz                                        | mp<br>fff<br>sff                    | 0<br><i>p</i>                   | D<br>1<br><i>i</i><br>2                  | igita<br>2<br>m<br>3                                                                       | ació<br>3<br>a<br>4                           | ón<br>4<br>c                                                                  | 5<br>0<br>T                            | Rep<br>×                                                          | etici<br>salt                                                                                                    | ones y<br>os<br>%<br>Fine                                                                                                    | ×<br>••••• | Diag<br>a                                                                                                    | gran<br>aco<br>a | nas d<br>rde<br>***<br>***                                                                                  | e                                                  |
| Tempo           J = 80         J = 80           J = 80         J = 80           J = 80         J = 80           Grave         Largo           Lento         Adagio           Andante         Moderato                                                                                                    | Dir<br>ppp pr<br>mf f<br>fp sf<br>sff <sup>z</sup> sf                                     | námicas<br>p p<br>ff<br>f sfz<br>p sfpp                                           | mp<br>fff<br>sff<br>rfz             | 0<br><i>p</i><br>1              | D                                        | 2<br>m<br>3                                                                                | ació<br>3<br>a<br>4                           | ón<br>4<br>c<br>5<br>(4)                                                      | 5<br>0<br>T                            | Rep<br>×<br>§<br>tt                                               | etici<br>salt                                                                                                    | ones y<br>os<br>§<br>Fine<br>D.C.                                                                                                    |            | Diag<br>a<br>3<br>1<br>1                                                                                      | gran<br>aco<br>T | nas d<br>rde<br>ਸਿੱਧੀ<br>ਸਿੱਧੀ                                                                              | le<br><sup>™</sup><br><sup>™</sup><br><sup>™</sup> |
| Tempo $J = 80$ $J = 80$ $N = 80$ $J = 80$ $J = 80$ $N = 80$ GraveLargoLentoAdagioAndanteModeratoAllegrettoAllegro                                                                                                    | ppp     pi       mf     f       fp     sf       sffz     sf       rf     f                | námicas<br>p p<br>ff ff<br>f sf=<br>p sfpp<br>t m                                 | mp<br>fff<br>sff<br>rfz<br>r        | 0<br><i>p</i><br>1<br>()        | D 1 1 2 1 0                              | 2<br>m<br>3<br>2                                                                           | 3<br><i>a</i><br>4<br>③                       | ón<br>4<br>c<br>5<br>④                                                        | 5<br>0<br>T<br>5                       | Rep                                                               | etici<br>salt                                                                                                    | ones y<br>os<br>\$<br>0<br>0<br>0<br>0<br>Fine<br>D.C.<br>D.C. al Coda                                                                                                    |            | Diag<br>a<br>3<br>3<br>3<br>3<br>4<br>3<br>4<br>3<br>4<br>3<br>4<br>5<br>4<br>5<br>4<br>5<br>4<br>5<br>4<br>5 | gran             | mas d<br>rde<br>***                                                                                         | e<br>***<br>***                                    |
| Tempo $J = 80$ $J = 80$ $J = 80$ $J = 80$ $J = 80$ $J = 80$ GraveLargoLentoAdagioAndanteModeratoAllegrettoAllegroVivacePresto $J = J$ $J = J$                                                                                                    | ppppjmfffpsfsffzsfirffsz                                                                  | námicas<br>p p<br>s ff<br>f sfz<br>p sfpp<br>z m<br>r n                           | mp<br>fff<br>sff<br>rfz<br>r<br>Más | 0<br><i>p</i><br>1<br>()<br>(6) | D<br>1<br>2<br>1<br>9                    | 2<br>m<br>3<br>②                                                                           | 3<br><i>a</i><br>4<br>3                       | ón<br>4<br>c<br>5<br>④                                                        | 5<br>0<br>T<br>5                       | Rep<br>×<br>§<br>To Coda<br>D.C. al Fi<br>D.S. al Co              | ne<br>da                                                                                                    | ones y<br>os<br>%<br>Fine<br>D.C.<br>D.C. al Coda<br>D.S. al Fine                                                                                                    |            | Diag<br>a<br>3<br>1<br>1<br>1<br>1<br>1<br>1<br>1<br>1<br>1<br>1<br>1<br>1<br>1<br>1<br>1<br>1<br>1<br>1      | gran             | mas d<br>rde<br>***                                                                                         |                                                    |
| Tempo $J = 80$ $J = 80$ $J = 80$ $J = 80$ $J = 80$ $J = 80$ $J = 80$ $J = 80$ GraveLargoLentoAdagioAndanteModeratoAllegrettoAllegroVivacePresto $J = J$ $J = J$ $J = J$ $J = J$                                                                                                    | ppppimfffpsfsffzsfrffsz                                                                   | námicas<br>p p<br>ff sfr<br>p sfr<br>p sfpp<br>t m<br>r n                         | mp<br>fff<br>sff<br>rfz<br>r<br>Más | 0<br>p<br>1<br>()<br>(6)        | D<br>1<br>2<br>①<br>9                    | 2<br>m<br>3<br>2<br>1                                                                      | 3<br><i>a</i><br>4<br>③<br>·                  | ón<br>4<br>c<br>5<br>(4)<br>··                                                | 5<br>0<br>T<br>(5)                     | Rep<br>×<br>§<br>To Coda<br>D.C. al Fi<br>D.S. al Co<br>D.S.      | ne<br>da                                                                                                    | ones y<br>os<br>%<br>fine<br>D.C.<br>D.C. al Coda<br>D.S. al Fine                                                                                                    |            |                                                                                                    | grar<br>aco      | mas d<br>rde<br>****                                                                                        |                                                    |
| Tempo $J = 80$ $J = 80$ $J = 80$ $J = 80$ $J = 80$ $J = 80$ GraveLargoLentoAdagioAndanteModeratoAllegrettoAllegroVivacePresto $J = J$ $J = J$ $J = J$ $J = J$ $J = J$ $J = J$                                                                                                    | ppppjmfffpsfsff2sfjrffsz                                                                  | námicas<br>p P<br>5 ff<br>f sf=<br>p sfpp<br>z m<br>7 n                           | mp<br>fff<br>sff<br>rfz<br>r<br>Más | 0<br><i>p</i><br>1<br>()<br>(6) | D<br>1<br>2<br>①<br>9                    | 2<br>m<br>3<br>2<br>1                                                                      | 3<br><i>a</i><br>4<br>3<br>·                  | ón<br>4<br>c<br>5<br>④<br>                                                    | 5<br>0<br>T<br>(5)                     | Rep<br>×<br>§<br>To Coda<br>D.C. al Fi<br>D.S. al Co<br>D.S.<br>: | ne<br>da                                                                                                    | ones y<br>os<br>%<br>Fine<br>D.C. al Coda<br>D.S. al Fine                                                                                                    |            | Diag                                                                                                    |                  | nas d<br>rde<br>****                                                                                        |                                                    |
| Tempo $J = 80$ $J = 80$ $J = 80$ $J = 80$ $J = 80$ $J = 80$ $J = 80$ $J = 80$ GraveLargoLentoAdagioAndanteModeratoAllegrettoAllegroVivacePresto $J = J$ $J = J$ $J = J$ $J = J$ $J = J$ $J = J$ $J = J$ $J = J$ $J = J$ $J = J$ $J = J$ $J = J$ $J = J$ $J = J$ $J = J$ $J = J$ $J = J$ $J = J$                                                                                                    | ppp     pj       mf     f       fp     sf       sffz     sfj       rf     f       s     z | námicas<br>p p<br>ff sfz<br>p sfpp<br>z m<br>r n                                  | mp<br>fff<br>sff<br>rfz<br>r<br>Más | 0<br>p<br>1<br>()<br>(6)        | D<br>1<br>2<br>①<br>9                    | igit:<br>2<br>m<br>3<br>2<br>1                                                             | 3<br><i>a</i><br>4<br>③<br>·                  | <ul> <li>√n</li> <li>4</li> <li>c</li> <li>5</li> <li>④</li> <li>…</li> </ul> | 5<br>0<br>T<br>5                       | Rep<br>×<br>§<br>To Coda<br>D.C. al Fi<br>D.S. al Co<br>D.S.<br>: | ne<br>scimetrici                                                                                                    | ones y<br>os<br>%<br>Fine<br>D.C. al Coda<br>D.S. al Fine<br>:<br>:                                                                                                    |            |                                                                                                    | grar<br>aco      | nas d<br>rde<br>*****                                                                                       |                                                    |
| Tempo $J = 80$ $J = 80$ $J = 80$ $J = 80$ $J = 80$ $J = 80$ $Grave$ LargoLentoAdagioAndanteModeratoAllegrettoAllegroVivacePresto $J = J$ $J = J$ $J = J$ $J = J$ $J = J$ $J = J$ $J = J$ $J = J$ $J = J$ $J = J$ $Saltos y$ Fspaciadores                                                                                                    | Dir<br>ppp p<br>mf f<br>fp sf<br>sffz sfi<br>rf f <sup>2</sup><br>s z<br>M                | námicas<br>p p<br>s ff<br>f sf=<br>p sfpp<br>t n<br>arcos y<br>mpases             | mp<br>fff<br>sff<br>rfz<br>r<br>Más | 0<br>p<br>1<br>(0)<br>(6)       | D 1 1 2 ① 9 Prop                         | 2<br>m<br>3<br>2<br>I                                                                      | ació<br>3<br>4<br>3<br>·                      | ón<br>4<br>5<br>4<br>                                                         | 5<br>0<br>T<br>5<br>                   | Rep<br>×<br>§<br>To Coda<br>D.C. al Fi<br>D.S. al Co<br>D.S.<br>: | salt<br>salt<br>ne<br>da                                                                                                    | ones y<br>os<br>Fine<br>D.C. al Coda<br>D.S. al Fine<br>:<br>:<br>:                                                                                                    |            | a<br>3<br>3<br>4<br>3<br>4<br>4<br>4<br>4<br>4<br>4<br>4<br>4<br>4<br>4<br>4<br>4<br>4<br>4<br>4              | grar<br>aco      | nas d<br>rde                                                                                                |                                                    |
| Tempo                                                                                                    | Dir<br>ppp p<br>mf f<br>fp sf<br>sffz sf<br>rf f<br>s z<br>M<br>co                        | námicas<br>p p<br>f sfr<br>p sfpp<br>t n<br>n<br>arcos y<br>mpases                | mp<br>fff<br>sff<br>rf=<br>r<br>Más | 0<br>p<br>1<br>()<br>(6)        | D<br>1<br>2<br>①<br>9<br>Prop<br>ag      | igit:<br>2<br>m<br>3<br>2<br>I                                                             | ació<br>3<br>4<br>3<br>·<br>ade<br>ació       | ón<br>4<br>5<br>4<br>                                                         | 5<br>0<br>T<br>(5)<br>                 | Rep                                                               | salt<br>salt<br>ne<br>Símk                                                                                                    | Ones y<br>os<br>5<br>5<br>5<br>7<br>7<br>7<br>7<br>7<br>7<br>7<br>7<br>7<br>7<br>7<br>7<br>7<br>7<br>7<br>7                                                                                                    |            |                                                                                                    |                  | nas d<br>rde<br>*##<br>*##<br>*##<br>*##<br>*#<br>*#<br>***                                                 |                                                    |
| Tempo $J = 80$ $J = 80$ $J = 80$ $J = 80$ $J = 80$ $J = 80$ $J = 80$ $J = 80$ $Grave$ LargoLentoAdagioAndanteModeratoAllegrettoAllegroVivacePresto $J = J$ $J = J$ $J = $ | Dir<br>ppp p<br>mf f<br>fp sf<br>sffz sfi<br>rf f <sup>2</sup><br>s z<br>M<br>co          | námicas<br>p p<br>f sfr<br>f sfr<br>p sfpp<br>m<br>n<br>arcos y<br>mpases         | mp<br>fff<br>sff<br>rfz<br>r<br>Más | 0<br>p<br>1<br>(0)<br>(6)       | D<br>1<br>i<br>2<br>①<br>9<br>Prop<br>ag | igit:<br>2<br>m<br>3<br>②<br>I<br>Died<br>prup                                             | ació<br>3<br>4<br>3<br>·<br>·<br>ade<br>pació | ón<br>4<br>5<br>④<br>…<br>es de<br>ón<br>■<br>aun                             | 5<br>0<br>T<br>(5)<br><br>e            | Rep                                                               | salt<br>salt<br>ne<br>da                                                                                                    | Ones y<br>os<br>So<br>Fine<br>D.C. al Coda<br>D.C. al Coda<br>D.C. al Coda<br>D.S. al Fine<br>II.<br>So<br>OOS<br>So<br>So<br>So<br>So<br>So<br>So<br>So<br>So<br>So<br>So<br>So<br>So<br>So                                                                                                    |            |                                                                                                    | est              | nas d<br>rde<br>2<br>2<br>7<br>7<br>7<br>7<br>7<br>7<br>7<br>7<br>7<br>7<br>7<br>7<br>7<br>7<br>7<br>7<br>7 |                                                    |
| Tempo                                                                                                    | Dir<br>ppp pj<br>mf f<br>fp sf<br>sffz sfj<br>rf f<br>s z<br>M<br>co                      | námicas<br>p p<br>f sfr<br>f sfr<br>p sfpp<br>m<br>n<br>arcos y<br>mpases         | mp<br>fff<br>sff<br>rfz<br>r<br>Más |                                 | D<br>1<br>2<br>1<br>9<br>Prop<br>ag      | igit:<br>2<br>m<br>3<br>2<br>1<br>1<br>1<br>1<br>1<br>1<br>1<br>1<br>1<br>1<br>1<br>1<br>1 | acić<br>3<br>4<br>3<br>·                      | ón<br>4<br>5<br>④<br>●<br>●<br>es de<br>ón<br>■<br>■<br>■                     | 5<br>0<br>T<br>(5)<br><br>e            | Rep                                                               | etici<br>salt<br>                                                                                                    | Ones y<br>os<br>5<br>5<br>5<br>5<br>5<br>5<br>5<br>5<br>5<br>5<br>5<br>5<br>5                                                                                                    |            |                                                                                                    |                  | nas d<br>rde<br>**********************************                                                          |                                                    |
| Tempo $J = 80$ $J = 80$ $J = 80$ $J = 80$ $J = 80$ $J = 80$ $J = 80$ $J = 80$ $Grave$ LargoLentoAdagioAndanteModeratoAllegrettoAllegroVivacePresto $J = J$ $J = J$ $J = J$ $J = J$ $J = J$ $J = J$ $J = J$ $J = J$ $D = J$ $J = J$ $D = J$ $J = J$ $D = J$ $J = J$ $D = J$ $J = J$ $D = J$ $J = J$ $D = J$ $J = J$ $D = J$ $M as$                                                                                                    | Dir<br>ppp p<br>mf f<br>fp sf<br>sffz sf<br>rf f<br>s z<br>M<br>co                        | námicas<br>p P<br>f sfr<br>f sfr<br>p sfpp<br>t n<br>arcos y<br>mpases<br>A       | mp<br>fff<br>sff<br>rfz<br>r<br>Más |                                 | D                                        | igit:<br>2<br>m<br>3<br>2<br>1<br>1<br>1<br>1<br>1<br>1<br>1<br>1<br>1<br>1<br>1<br>1<br>1 | acić<br>3<br>4<br>3<br>·                      | ón<br>4<br>5<br>④<br>···<br>es do<br>ón<br>■<br>aut                           | 5<br>0<br>T<br>⑤<br>····<br>e<br>Más   | Rep                                                               | Simular<br>Solution<br>Solution<br>Solution<br>Simular<br>Simular                                                                                                    | Ones     y       S     -       Fine     -       D.C. al Coda     -       D.S. al Fine     -       D.S. al Fine     -       D.S. al S and the second second s                                                                                                    |            |                                                                                                    |                  | mas d<br>rde<br>**********************************                                                          |                                                    |
| Tempo $J = 80$ $J = 80$ $J = 80$ $J = 80$ $J = 80$ $J = 80$ $Grave$ LargoLentoAdagioAndanteModeratoAllegrettoAllegroVivacePresto $J = J$ $J = J$ $J = J$ $J = J$ $J = J$ $J = J$ $J = J$ $J = J$ $Más$ Saltos yEspaciadores $I$ $I$ $Más$                                                                                                    | Dir<br>ppp p<br>mf f<br>fp sf<br>sff <sup>2</sup> sfi<br>rf f <sup>2</sup><br>s<br>co     | námicas<br>p P<br>f sfr<br>p sfp<br>p sfpp<br>m<br>n<br>arcos y<br>mpases         | mp<br>fff<br>sff<br>rfz<br>r<br>Más |                                 | D                                        | igita<br>2<br>m<br>3<br>(2)<br>I<br>bied                                                   | ació<br>a<br>4<br>3<br>·<br>·<br>·<br>·       | ón<br>4<br>5<br>④<br>●<br>●<br>es de<br>ón<br>■<br>■<br>aut                   | 5<br>0<br>T<br>⑤<br>····<br>e<br>Más   | Rep                                                               | Sime<br>Sime<br>Sime | Ones y<br>os<br>So<br>Fine<br>D.C. al Coda<br>D.C. al Coda<br>D.S. al Fine<br>D.S. al Fine<br>D.S. al Fine<br>D.S. al Vine<br>D.S. al Vine |            |                                                                                                    |                  | nas d<br>rde<br>**********************************                                                          |                                                    |
| Tempo $J = 80$ $J = 80$ $J = 80$ $J = 80$ $J = 80$ $J = 80$ $J = 80$ $J = 80$ $Grave$ LargoLentoAdagioAndanteModeratoAllegrettoAllegroVivacePresto $J = J$ $J = J$ $J = J$ $J = J$ $J = J$ $J = J$ $J = J$ $J = J$ $J = J$ $J = J$ $J = J$ $J = J$ $J = J$ $J = J$ $J = J$ $J = J$ $D = J$ $J = J$ $M as$ Saltos yEspaciadores                                                                                                    | Dir<br>ppp p<br>mf f<br>fp sf<br>sffz sf<br>s z<br>M<br>co                                | námicas<br>p p<br>f sfr<br>f sfr<br>p sfpp<br>m<br>n<br>arcos y<br>mpases         | mp<br>fff<br>sff<br>rfz<br>r<br>Más |                                 | D                                        | igit:<br>2<br>m<br>3<br>2<br>1<br>1<br>Died                                                | acić<br>3<br>4<br>3<br>·                      | ón<br>4<br>5<br>④<br>···<br>···<br>···<br>···<br>···<br>···<br>··             | 5<br>0<br>T<br>(5)<br>····<br>e<br>Más | Rep                                                               | Simular<br>Salta<br>Salta<br>Salta<br>Simular<br>Simular                                                                                                    | Ones y<br>os<br>S<br>S<br>S<br>S<br>S<br>S<br>S<br>S<br>S<br>S<br>S<br>S<br>S                                                                                                    |            |                                                                                                    |                  | mas d<br>rde                                                                                                |                                                    |
| Tempo $J = 80$ $J = 80$ $J = 80$ $J = 80$ $J = 80$ $J = 80$ $Grave$ LargoLentoAdagioAndanteModeratoAllegrettoAllegroVivacePresto $J = J$ $J = J$ $J = J$ $J = J$ $J = J$ $J = J$ $J = J$ $J = J$ $J = J$ $J = J$ $J = J$ $J = J$ $J = J$ $J = J$ $J = J$ $J = J$ $J = J$ $J = J$ $J = J$ $J = J$ $J = J$ $J = J$ $M as$                                                                                                    | Dir<br>ppp p<br>mf f<br>fp sf<br>sff <sup>2</sup> sfi<br>rf f <sup>2</sup><br>s<br>co     | námicas<br>p P<br>s ff<br>f sf=<br>p sfpp<br>t m<br>n<br>arcos y<br>mpases<br>A I | mp<br>fff<br>sff<br>rfz<br>r<br>Más |                                 | D                                        | igita<br>2<br>m<br>3<br>(2)<br>I<br>bied                                                   | acić<br>3<br>4<br>3<br>·                      | ón<br>4<br>5<br>④<br>●<br>●<br>es de<br>ón<br>■<br>■<br>aut                   | 5<br>0<br>T<br>⑤<br>····<br>e<br>Más   | Rep                                                               |                                                                                                    | Onessy       S       Fine       D.C.       D.C.                                                                                                    |            |                                                                                                    |                  | nas d<br>rde<br>x<br>x<br>x<br>x<br>x<br>x<br>x<br>x<br>x<br>x<br>x<br>x<br>x                               |                                                    |

- Referente a los *saltos y espaciadores y Marcos y compases*, nos ayudarán a maquetar el número de compases por pentagrama o pentagramas por página, como la distancia entre ellos.
  - La partitura de Czerny tiene 4 compases por sistema y las dos voces en clave de sol, ahora es el momento de cambiarlo.
    - Para dividir el pentagrama en los compases que queramos, simplemente marcamos con el ratón la barra de compás y pulsamos ENTER para realizar el salto de sistema.
- Referente a *Símbolos*, disponemos de un amplísimo surtido de indicaciones y dibujos que no solo completan las anteriores posibilidades de la paleta anterior para completar la partitura a nuestro gusto, sino que ofrece otras que no aparecen en la misma. Accedemos a ellas desde la pestaña *Ver + Pañeta Maestra*.

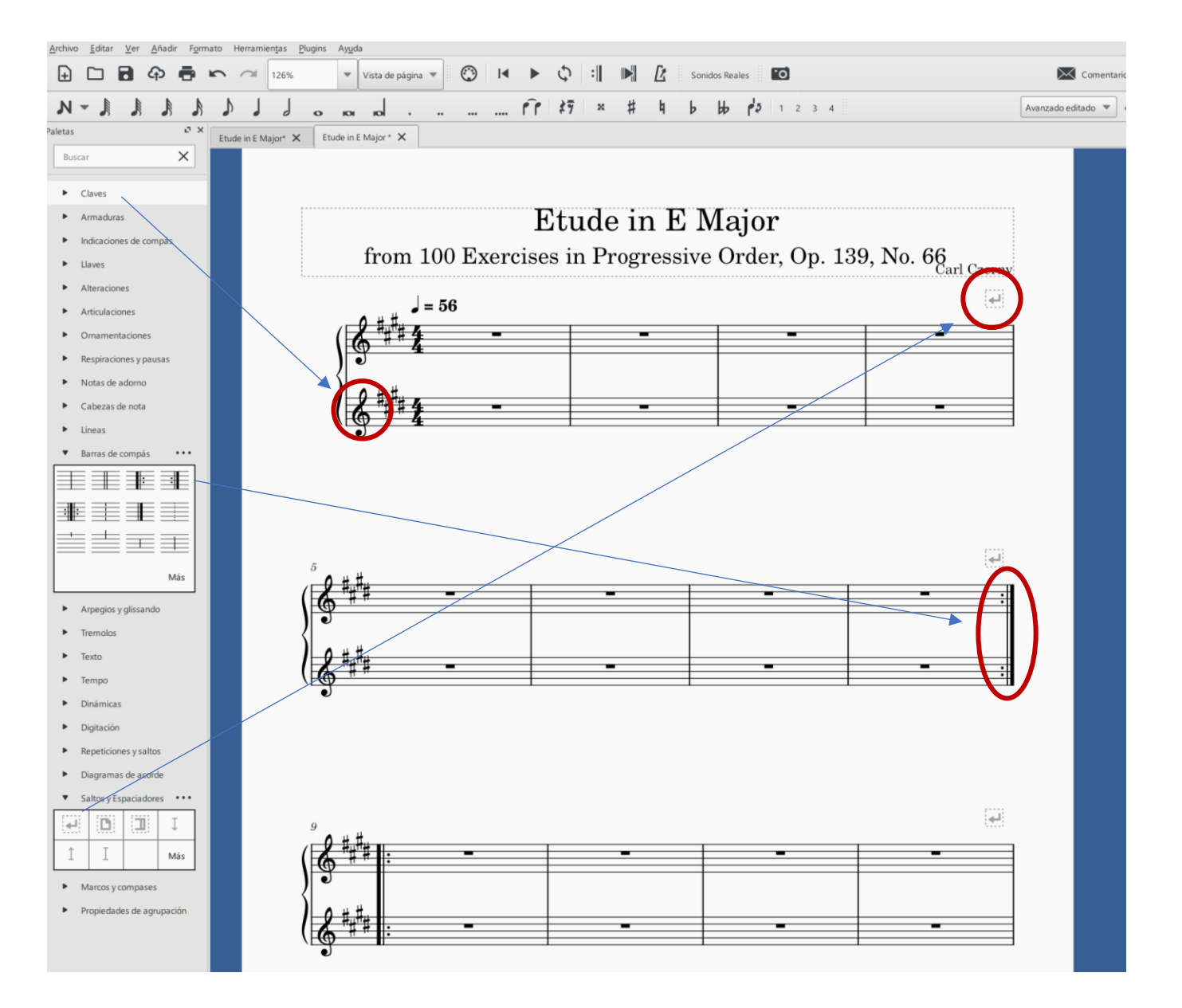

 Si quisiéramos añadir más instrumentos, podemos simplemente pulsar la tecla I, o ir a la pestaña Editar y seleccionar Instrumentos.

| Buscar                                                                                   |                    | Ordering: Orques                | stal         |                   |                | *         |          |
|------------------------------------------------------------------------------------------|--------------------|---------------------------------|--------------|-------------------|----------------|-----------|----------|
| Común 🔻                                                                                  |                    | Make soloist A                  | ñadir pe     | ntagrama Añad     | lir pentagrama | enlazado  |          |
| <ul> <li>Vientos de madera</li> <li>Lengüeta libre</li> <li>Vientos (Matalea)</li> </ul> |                    | Pentagramas<br>Violin           | Visible<br>V | Clave             | Enlazado Tip   | o de pent |          |
| Percusión afinada                                                                        |                    | Pentagrama:                     | J.           | Clave de Sol      | Es             | tándar    |          |
| <ul> <li>Percusión de sonido indeterminado</li> <li>Percusión corporal</li> </ul>        |                    | Pentagrama: 1                   | V            | Clave de Sol      | Es             | tándar    |          |
| Voces                                                                                    |                    | Pentagrama:                     | 1            | Clave de do en 3ª | a Es           | tándar    |          |
| ▼ Teclados                                                                               | A 44 4 5 5 5 5 5 5 | <ul> <li>Violoncello</li> </ul> | $\checkmark$ |                   |                |           |          |
| Clavicémbalo                                                                             | Add to score       | Pentagrama: 1                   |              | Clave de Fa       | Es             | tándar    | <u> </u> |
| Órgano                                                                                   | Remove from score  | Contrabass                      | <b>V</b>     | Claure de Es      | Er             | tándar    | 1        |
| Órgano de tubos                                                                          |                    | Pentagiama                      |              | Clave de Fa       | E              |           |          |
| Cuerdas Pulsadas                                                                         |                    |                                 |              |                   |                |           |          |
| Cuerdas - Frotados                                                                       |                    |                                 |              |                   |                |           |          |
|                                                                                          |                    |                                 |              |                   |                |           |          |
|                                                                                          |                    |                                 |              |                   |                |           |          |
|                                                                                          |                    |                                 |              |                   |                |           |          |
|                                                                                          |                    |                                 |              |                   |                |           |          |
|                                                                                          |                    |                                 |              |                   |                |           |          |
|                                                                                          |                    | · · · ·                         | \            |                   |                |           |          |
|                                                                                          |                    | 4                               |              |                   |                |           |          |
|                                                                                          |                    | •                               | 1            |                   |                |           |          |

Podemos añadir los que queramos y situarlo en el lugar o disposición que queramos en la partitura con estas <u>flechas</u>. Aun así, el programa nos ayuda a disponer los instrumentos según <u>patrones</u> estándares de edición musical.

| 🕞 🗀 🔂 🗘 🖶 🗠 🕫 159% | ▼ Vista de página ▼ 🕐 🚺 🕨 🔊 | 🔀 Sonidos Reales 🚺 |
|--------------------|-----------------------------|--------------------|
| N N N N N J J a    | xox xol                     |                    |

Para escribir notas:

- Siempre deberemos marcar primero el ritmo.
- Tened en cuenta que SON DIFERENTES las ligaduras de prolongación de la nota que la ligadura de expresión.
- Si queremos escribir diferentes voces con diferentes ritmos en un mismo compás: /

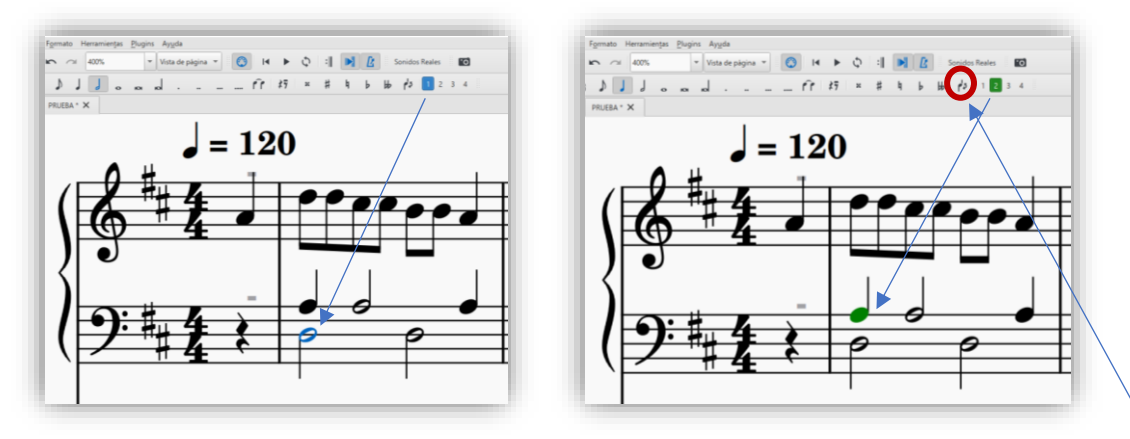

- Para cambiar el sentido de las plicas para facilitar su lectura, seleccionamos las notas y pulsamos X, o utilizar.
- Podemos usar la notación americana para la escritura de las notas sin necesidad de usar el ratón constantemente y así usar las teclas del teclado:

## Do Re Mi Fa Sol La Si Do C D E F G A B C

- Igualmente, si nuestro teclado dispone de teclado numérico, nos puede ayudar a ser más rápidos con la escritura.

| Blog Num               | 1       | *            |             |
|------------------------|---------|--------------|-------------|
| 7 。                    | 8 KX    | 9            | +           |
| 4                      | 5 J     | 6            |             |
| 1                      | 2       | 3            | Intro       |
| 0<br>Para escribir sil | encios* | • (puntillo) | $\bigwedge$ |

\* Primero el ritmo de la nota y luego pulsar 0

- También están disponibles en los números superiores de nuestro teclado con las mismas funciones en cuanto al valor de las notas.
- Podemos utilizar los cursores para diferentes usos.

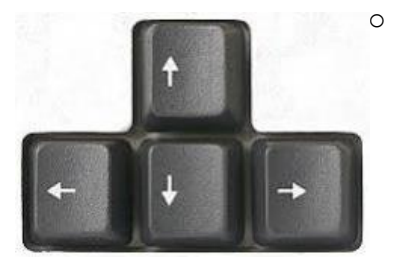

Seleccionando la nota:

- Subes y bajas por medios tonos.
- Te desplazas nota por nota escrita horizontalmente.
- **CTRL + cursor**: subes o bajas de octava.
- SHIFT o MAYUS + cursor: seleccionas pasaje tanto horizontal como vertical.

- Si queremos seleccionar todo el pentagrama hasta el final de la partitura: CTRL + SHIFT + INICIO o FIN
- Añadir compases al final: CTRL + B / Eliminar cualquier compás seleccionado: CTRL + DEL (borrar).
- Añadir compases donde queramos: CTRL + INSERT
- Borrar música escrita (por notas o pasaje seleccionado): SUPR.
- Copiar pasajes: CTRL + C / Pegar pasajes: CTRL + V.
- Repetir el pasaje seleccionado inmediatamente después continuado: R.
  - Para ello primero seleccionamos el pasaje o notas y luego pulsamos la tecla R.
- Deshacer: CTRL + Z / Rehacer: CTRL + Y.
- Para superponer las notas, tenemos que hacer una de ellas "invisible", por lo que utilizaremos la función de nuestro teclado: V para obtener este resultado.
- Iniciar/Parar la reproducción: Barra espaciadora.

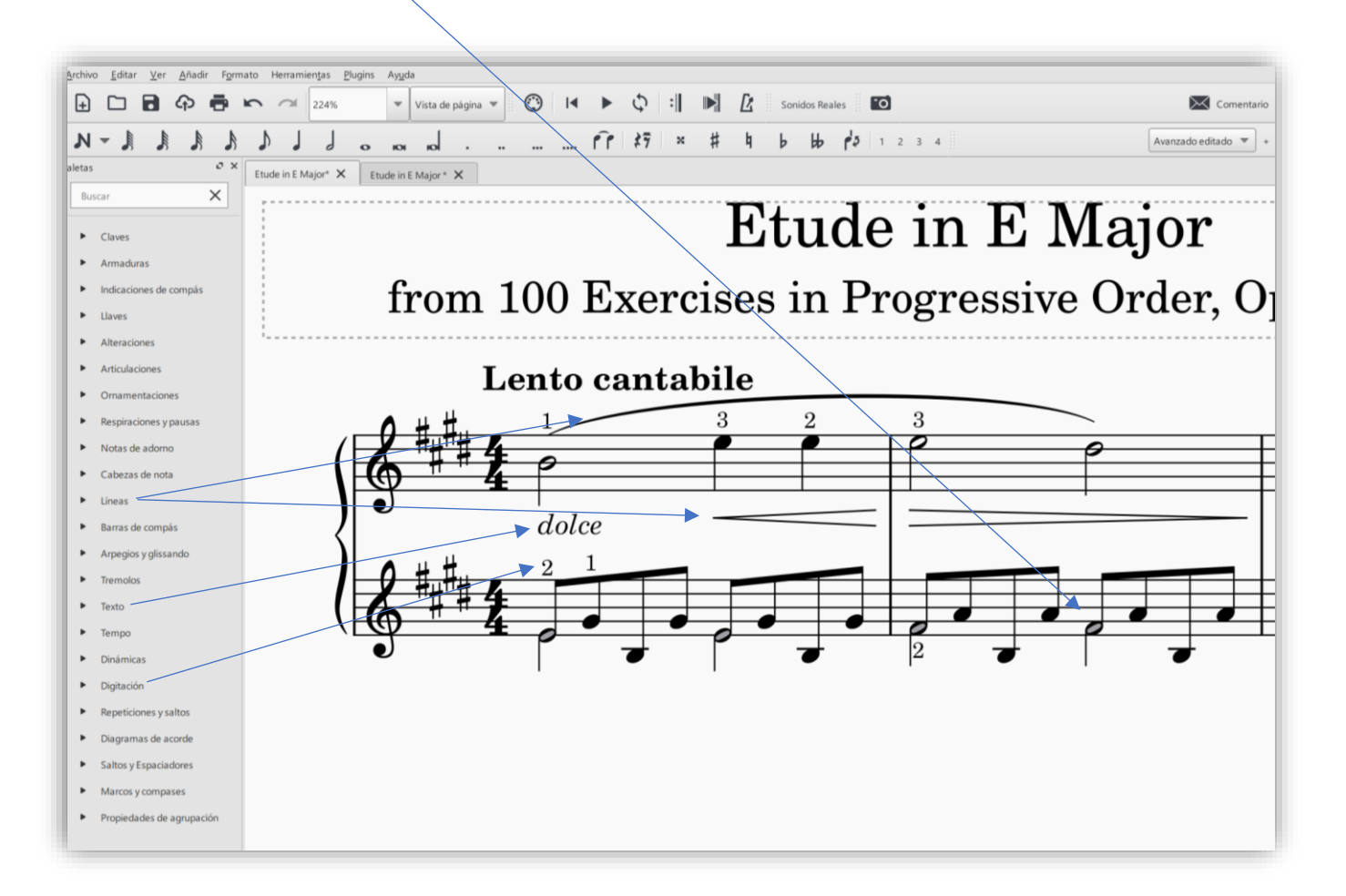

Para maquetar los compases a nuestro gusto tenemos 4 opciones:

- 1- Usar de la paleta *saltos y espaciadores* (también dando al *INTRO* sobre la línea de compás para saltar de pentagrama o sistema al siguiente). A nuestro antojo tantos compases por pentagrama o sistema.
- Parecido al proceso anterior:
   Elegimos los compases que queramos tener en toda nuestra partitura.

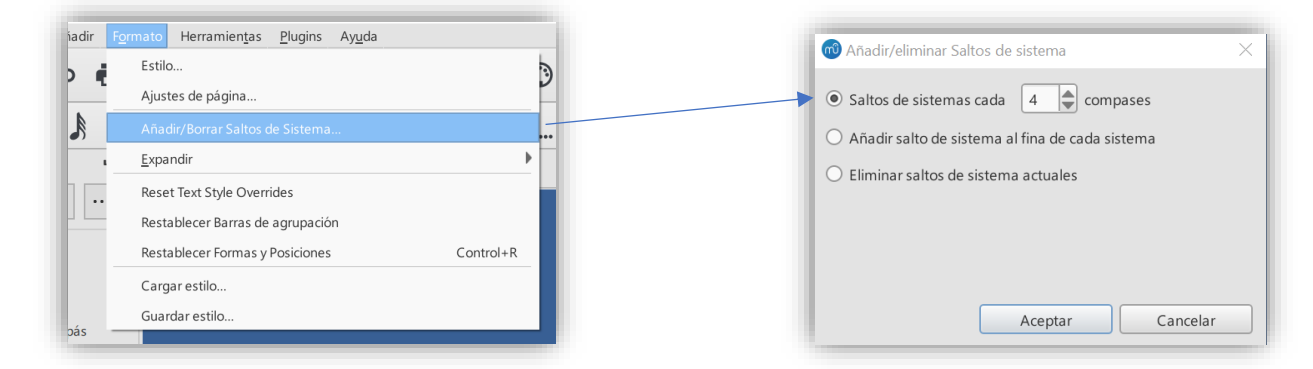

3- Podemos disminuir o aumentar el espaciado de las notas de nuestro proyecto para poder ir maquetándolo a nuestro gusto:

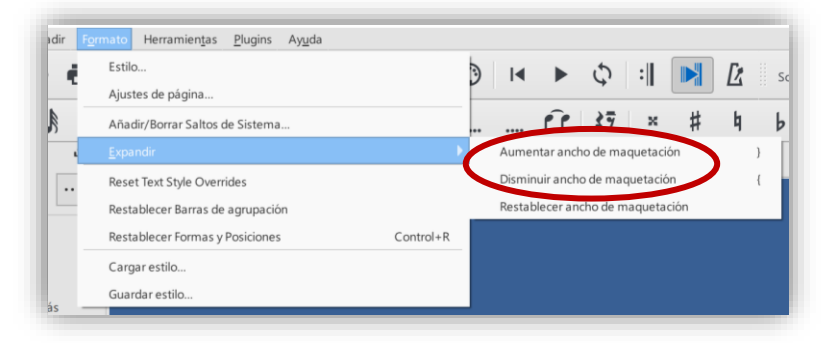

4- Finalmente podemos modificar el espaciado de márgenes y espaciado en la maquetación de página, así como si también queremos la partitura en disposición vertical u horizaontal, mostrándonos el resultado de cómo afectarán esos cambios a nuestro proyecto en Vista previa.

|                                         |                | Ajustes de la página                                                                                           | 1                                                     |                              |         |
|-----------------------------------------|----------------|----------------------------------------------------------------------------------------------------|-------------------------------------------------------|------------------------------|---------|
|                                         |                | Tamaño de la págin                                                                                             | a                                                     | Margen de las páginas impar  | res     |
|                                         |                | A4                                                                                                    | v                                                     | 15,00mm                      |         |
|                                         |                | Ancho:                                                                                                    | 210,00mm                                              | 15,00mm 🚔                    | 15,00mm |
| Herramien <u>t</u> as <u>P</u> lugins A | vy <u>u</u> da | Alto:                                                                                                    | 297,00mm                                              | 15,00mm                      | *       |
|                                         |                | Vertical                                                                                                    | () Apaisada                                           |                              |         |
| h                                       |                | ✓ Doble cara                                                                                                   |                                                       | Margen de las páginas pares  |         |
| Itos de Sistema                         |                |                                                                                                    |                                                       | 15,00mm                      | •       |
|                                         |                | Escalado                                                                                                    |                                                       | 15,00mm 🖨                    | 15,00mm |
| e Overrides                             |                | Espaciado de pentag                                                                                            | grama (sp): 1,750mm                                   | 15,00mm                      | -       |
| arras de agrupación                     |                | Unidad                                                                                                    |                                                       | Número de la primera página: | 1       |
| mas y Posiciones                        | Control+R      | O Pulgadas (in)                                                                                                | Milímetros (mm)                                       |                              |         |
| tilo                                    |                |                                                                                                    |                                                       |                              |         |
| 0                                       |                | Vista previa                                                                                                   |                                                       |                              |         |
|                                         |                | Etude<br>from 100 Exercises in Pro                                                                             | in E Major<br>grensire Osler, Op. 129, No. 66         |                              |         |
|                                         |                | 6 th 2 + + + +                                                                                                 |                                                       |                              |         |
|                                         |                | 08.000 in 1993 in 1993 in 1993 in 1993 in 1993 in 1993 in 1993 in 1993 in 1993 in 1993 in 1993 in 1993 in 1993 | letalsı taletalsı taletalsı                           |                              |         |
|                                         |                | and the                                                                                                    | 100 m                                                 |                              |         |
|                                         |                | נדרן נדרן נדרן אא                                                                                              | व विम्या (स्प्रोतक)                                   |                              |         |
|                                         |                |                                                                                                    |                                                       |                              |         |
|                                         |                | len on mon on                                                                                                  | a man anan                                            |                              |         |
|                                         |                | دياييداريه المنبق                                                                                              | A harden derfen                                       |                              |         |
|                                         |                | in Phil                                                                                                    | Mary V & Bit Tree                                     |                              |         |
|                                         |                |                                                                                                    |                                                       |                              |         |
|                                         |                | בטן בווטן בטטן 10%.<br>אין                                                                                     | יילטל מעל מעל אין אין אין אין אין אין אין אין אין אין |                              |         |
|                                         |                | בהן וכוורן הנוכן אינאן<br>פ                                                                                    | مەرئەلەرلەر مەرۋە ( دەرەر<br>مەرئەر مەرۋە ( دەرەر     |                              |         |
|                                         |                | د ما ریادا درما بینی<br>(***********************************                                                   | nitaliaitaliata                                       |                              |         |

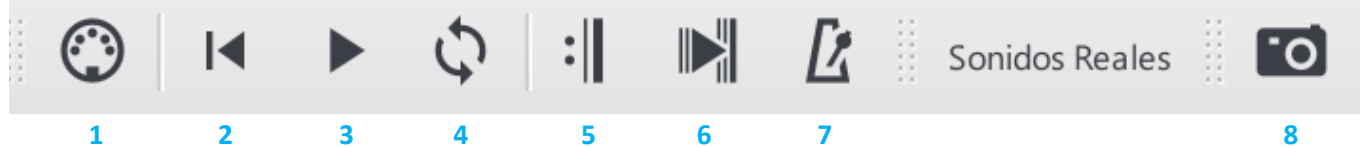

- 1- Activar/desactivar entrada de teclado MIDI
- 2- Para la reproducción, nos coloca en el **principio de la obra**. Si no quisiéramos eso, simplemente pinchamos en cualquier compás y daremos a reproducir, así escucharemos desde donde nosotros marquemos y queramos.
- 3- Reproducción. Comando de teclado para reproducir y pausar: barra espaciadora.
- 4- Para reproducir un pasaje de manera repetitiva o en bucle.
  - a. Primero seleccionamos el pasaje.
  - b. Marcamos esta función y reproducimos.

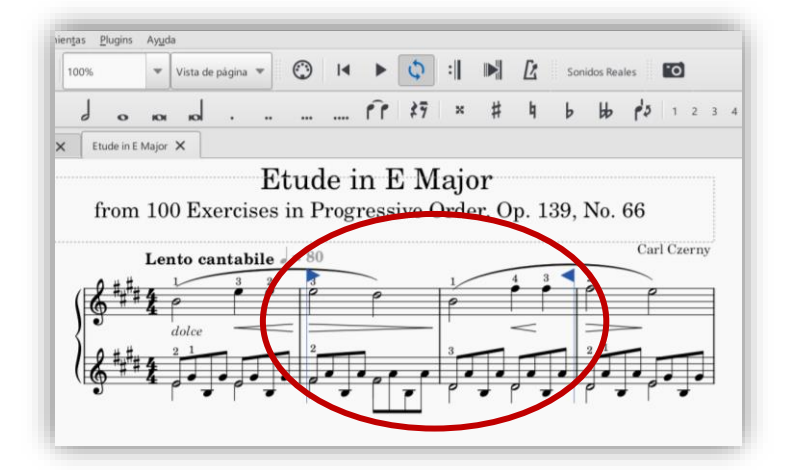

- 5- Si queremos **escuchar en la reproducción las repeticiones**, tiene que estar marcada esta función.
- 6- Para poder visionar lo que escuchamos automáticamente según se reproduce. Se muestra una barra vertical de seguimiento

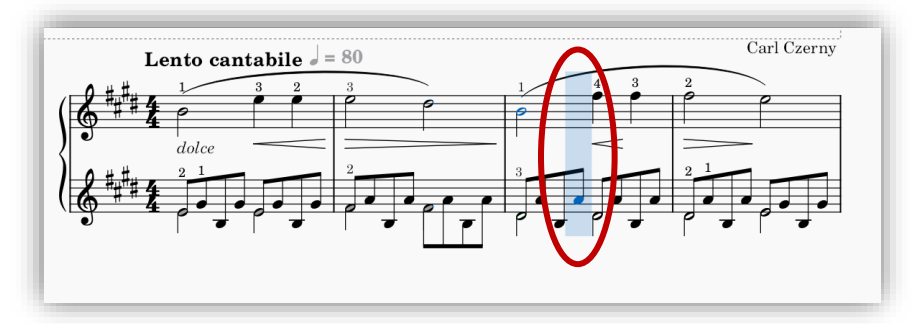

- 7- Escuchar el **metrónomo** durante la reproducción.
- 8- **Captura de imagen** de parte de nuestro proyecto para guardarlo en el portapapeles y utilizarlo en cualquier otro editor (Word, PowerPoint, Paint...).
  - a. Marcamos la función Aparecerá un recuadro que modificaremos y moveremos donde queramos.
  - b. Copiamos: CTRL + C. Vamos a otro programa donde queramos utilizarlo e insertamos: CTRL + V.

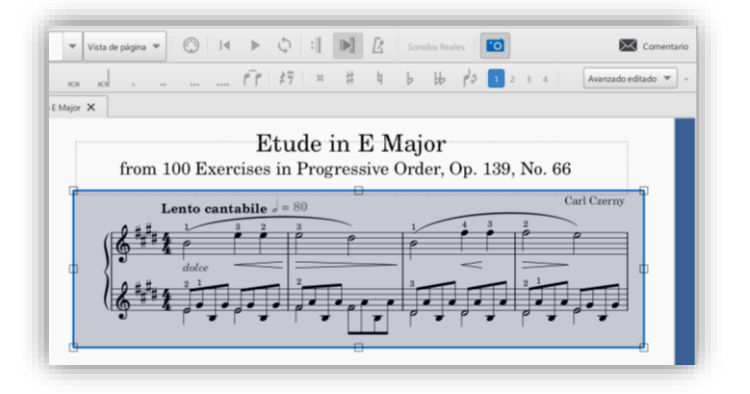

## Segundo proyecto:

- Trabajaremos transcribiendo la siguiente partitura descargada de <u>www.imslp.org</u>:
  - Allegretto moderato en D Major- TH 152\_P. Tchaikovsky https://s9.imslp.org/files/imglnks/usimg/9/93/IMSLP21281-PMLP49112-Tchaik\_TH152.pdf
- La descargamos y si la podemos imprimir, mejor para poder ir anotando los problemas o dudas que nos puedan surgir para resolverlo durante el curso.

Al igual que en el primer proyecto, iniciaremos uno nuevo, la diferencia es que NO seleccionaremos una plantilla establecida por defecto, sino que **elegiremos la instrumentación** que nosotros queramos.

| Croor Portitur                                                 | ra Nueva Partitura                                                                      | X        | Crear Partitura Nueva                                                                                                    |                           |
|----------------------------------------------------------------|-----------------------------------------------------------------------------------------|----------|----------------------------------------------------------------------------------------------------|---------------------------|
| Introduci                                                      | a Nueva<br>r información de partitura:                                                  | സി       | Elegir archivo de plantilla:                                                                                                    | m                         |
| Título:<br>Subtítulo:<br>Compositor<br>Letrista:<br>Copyright: | Allegretto moderato Swing para vientos, bajo y percusión P. Tchaikovsky curso musescore |          | Buscar       Eiji Jostumentos       Clave de Sol       Clave de Fa       Pentagrama Doble       Oral       Musica de Camara       Solo       Jazz       Popular       Banda y percusión       Orquestal |                           |
| < <u>A</u> trás                                                | Siguiente >                                                                             | Cancelar | < <u>A</u> trás Siguiez                                                                                                    | nte > Einalizar Cancelar  |
| Buscar                                                         |                                                                                         |          | Ordering: Orquestal                                                                                                    |                           |
| Común                                                          |                                                                                         |          |                                                                                                    | -                         |
| h.                                                             |                                                                                         | ▼        | Make coloist Añadir pentagrama Ar                                                                                                    | Tadir pentagrama enlazado |

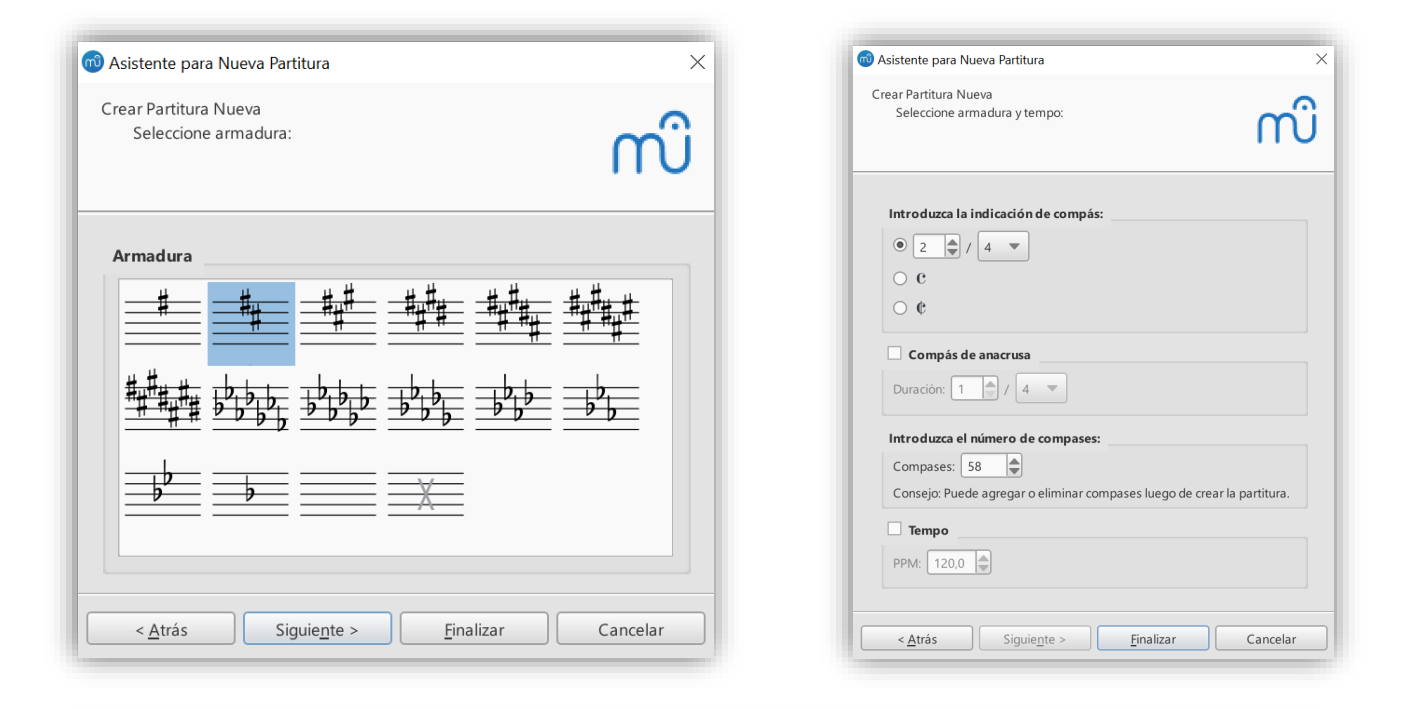

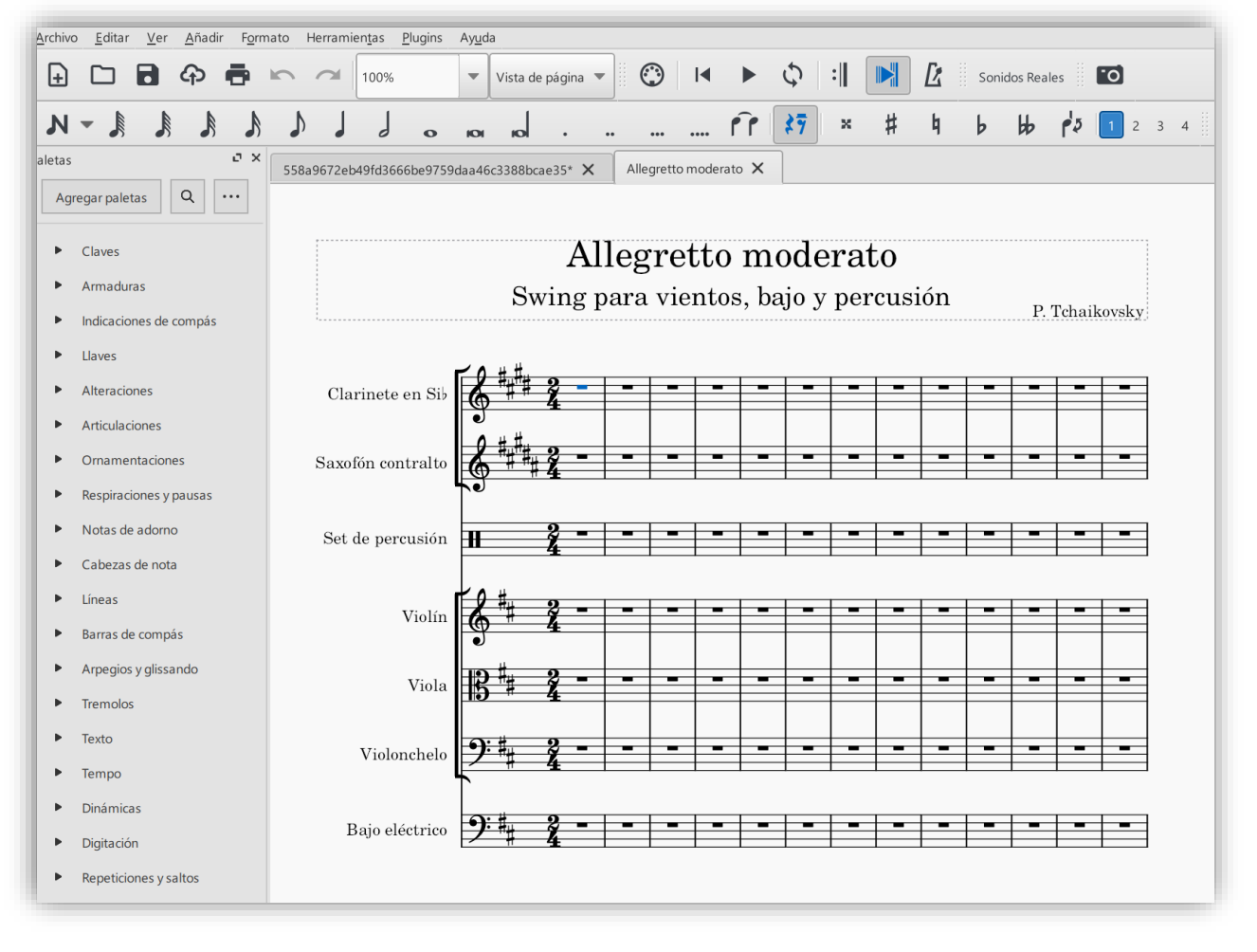

Primero hay que transcribir la partitura original y después la transportaremos a los nuevos instrumentos.

Para ello, y que nos resulte más fácil para trabajar, seleccionaremos únicamente los instrumentos que deseemos: En este caso el trío de cuerdas. Pulsaremos en nuestro teclado la letra I y nos saldrá una ventana donde desmarcaremos los instrumentos que no queremos ver.

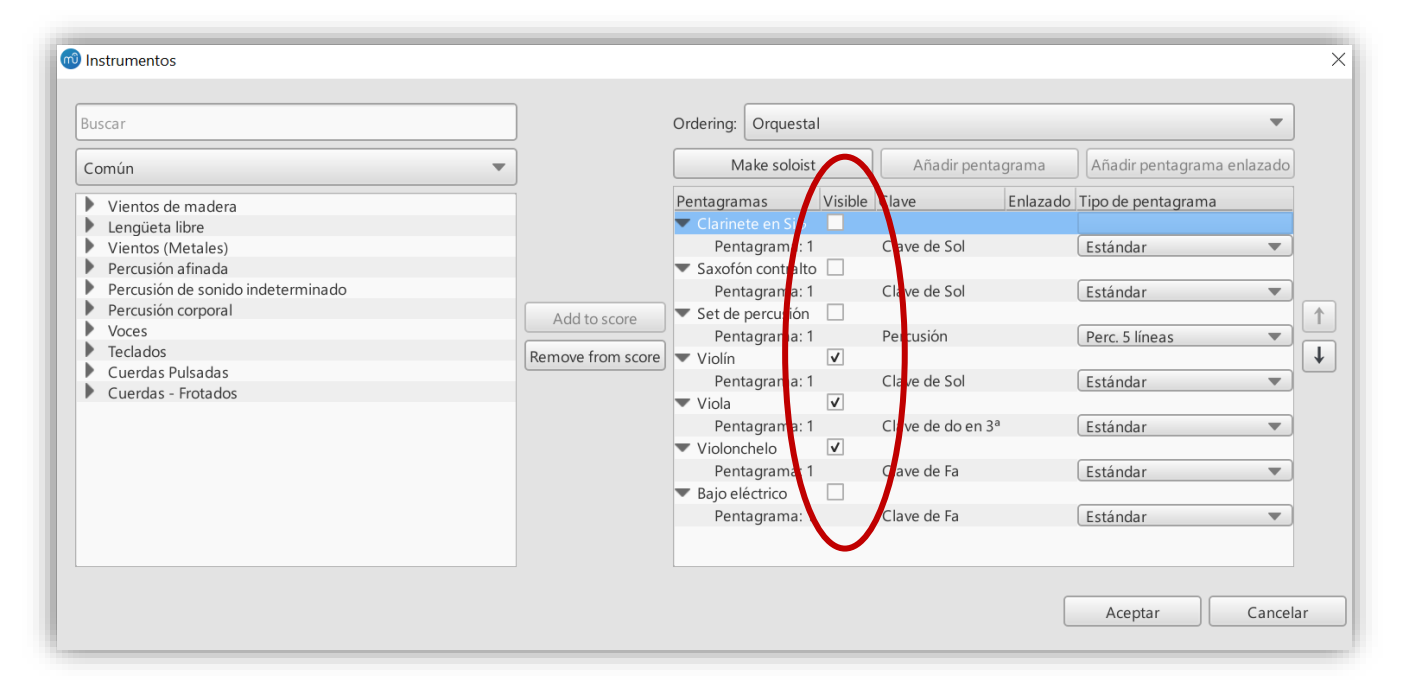

Una vez ya preparada la partitura, la transcribimos fielmente con todos los detalles de articulaciones, dinámicas y matices. La escucharemos reproduciéndola para comprobar fallos y saber cómo suena originalmente la obra.

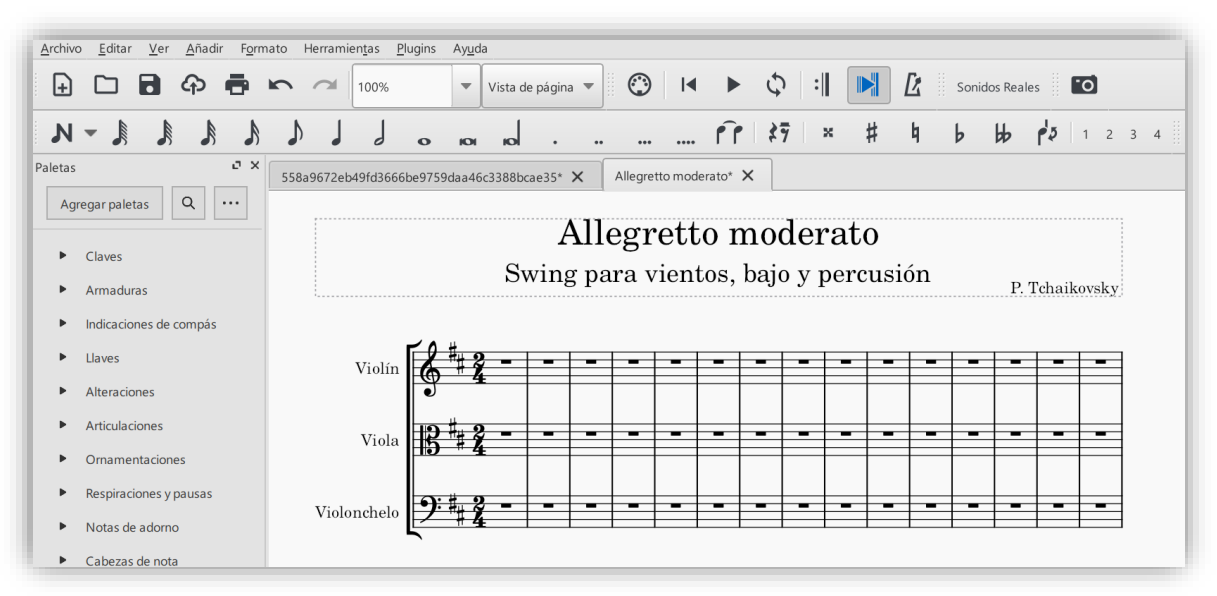

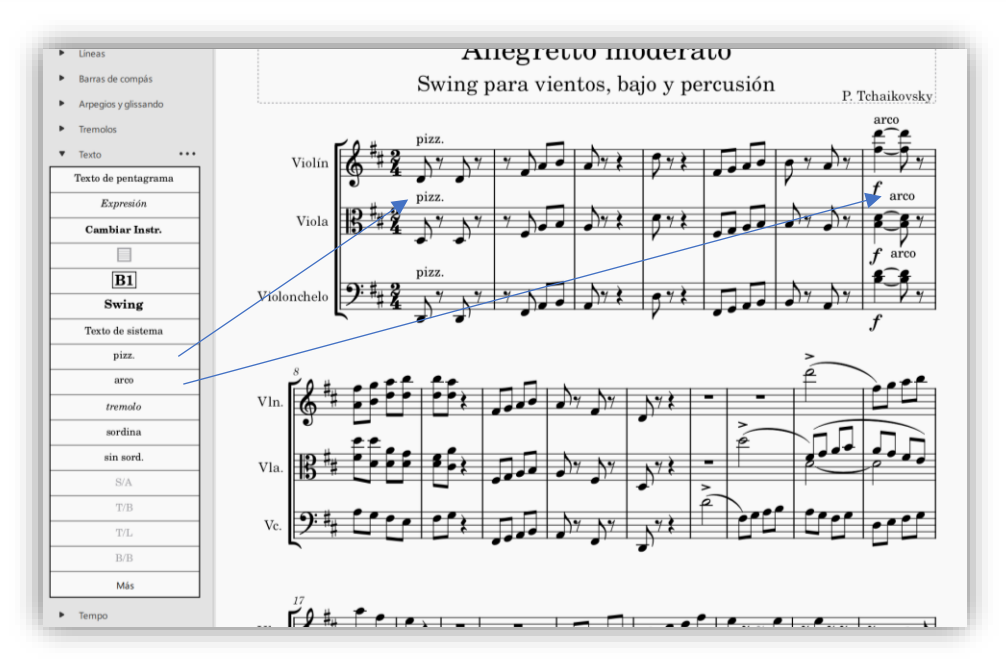

Una vez pasada la partitura entera, debemos transcribirla:

Para ello volveremos a pulsar la letra I, añadimos visionarlos marcando las casillas y los colocamos en el orden que queremos con las dos flechas que nos aparece a nuestra derecha.

Seleccionamos los pentagramas, copiamos y pegamos en los instrumentos.

- Para ver cómo lee un instrumento transpositor y lo que suena realmente, tenemos la opción *Sonidos Reales* en las opciones superiores del programa:

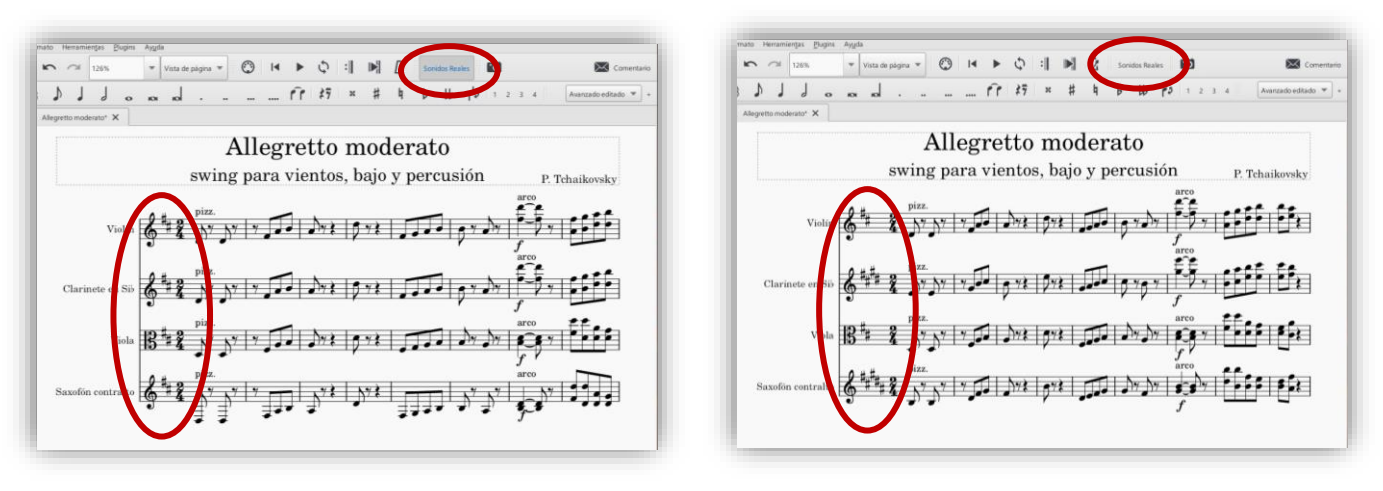

Lo que suena

Lo que lee el instrumentista

En el caso del clarinete (instrumento afinado en sib) y saxofón alto (instrumento afinado en mib), para que no se les complique mucho la lectura con las alteraciones, lo más cómodo sería llevar la obra (transportar) a sib. El resultado: apenas alteraciones en la armadura.

- Para transportar.
  - Podemos volver a dar a la letra I y seleccionar ya solamente los instrumentos de viento con los que trabajaremos.
  - Importante: dejar marcada la casilla de *Transportar armaduras.*

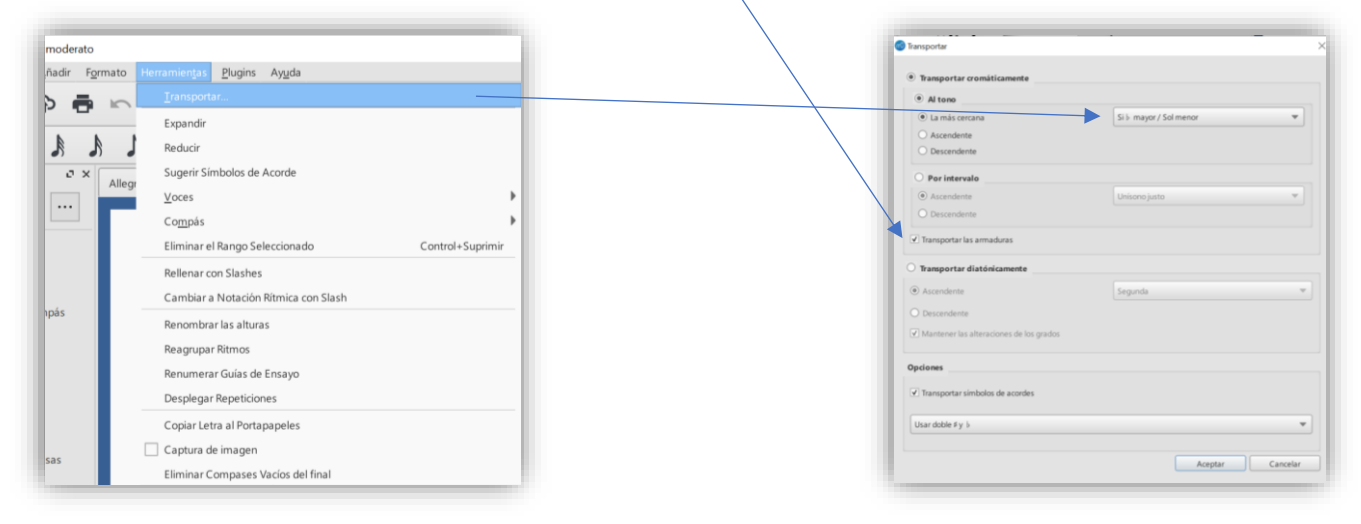

- El programa nos marcará automáticamente <u>con notas en rojo</u> cuando se extralimite la tesitura o extensión del instrumento.
  - Tendremos entonces que cambiar de octavas las partes que consideremos oportunas o todo el pentagrama del instrumento.
- Quitaremos las articulaciones de *pizz., arco* y trémolos.

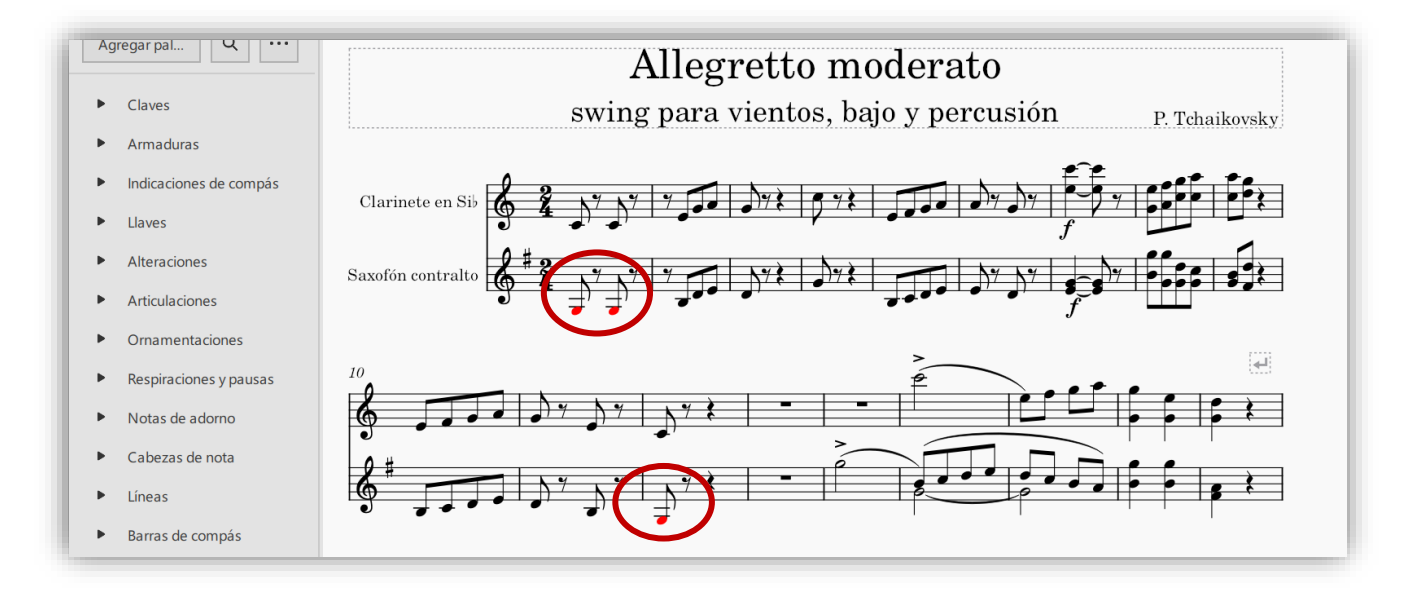

Ahora trabajaremos con el violonchelo y bajo (letra I y marcamos esos instrumentos).

Misma selección (letra I) para editar el set de percusión (batería).

- Cuando vayamos a escribir los sonidos que nos puede proporcionar la batería, nos aparecerá una barra inferior y probarlos cómo suenan antes de incorporarlos al proyecto con el que trabajamos.
- Importante: Es necesario utilizar diferentes voces.

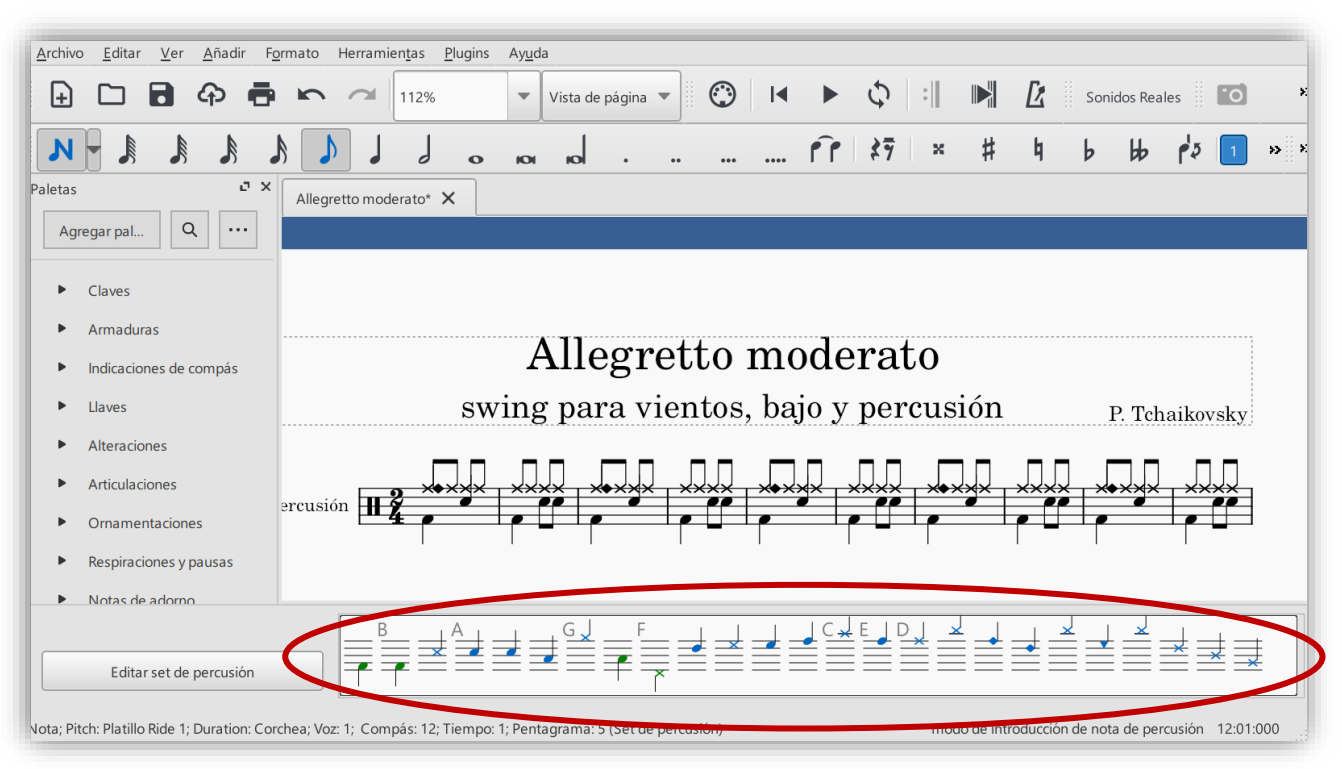

Ya tenemos todas las voces transportadas y editadas. Vemos y escuchamos cómo quedan en nuestra partitura general.

- Para poder escuchar solamente esos instrumentos (clarinete, saxofón, bajo y batería), es necesario "mutear" el resto (violín, viola y violonchelo), ya que no basta con que no aparezcan en la partitura desmarcándolos abriendo la ventana con la letra I.
- También podemos modificar la velocidad del tempo e incluso escuchar un compás previo marcando el tempo.

Algunos paneles que nos ayudarán en la reproducción (en la pestaña Ver).

## Panel de Reproducción

#### Mezclador

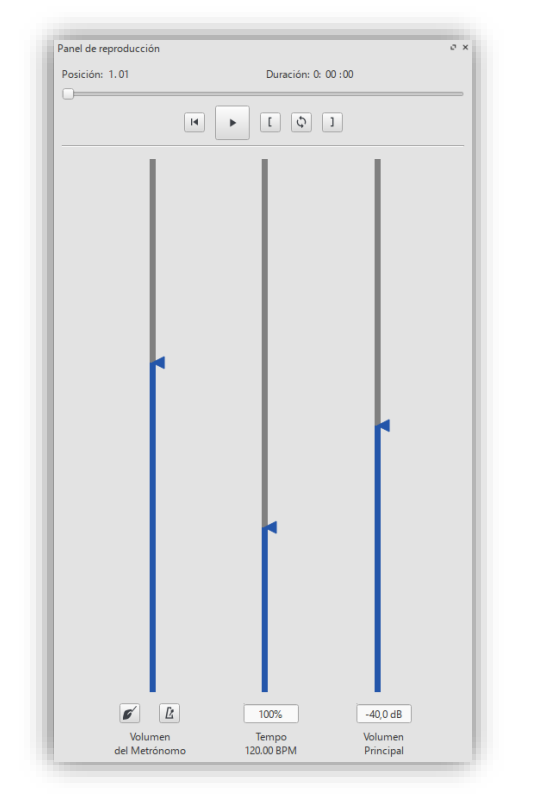

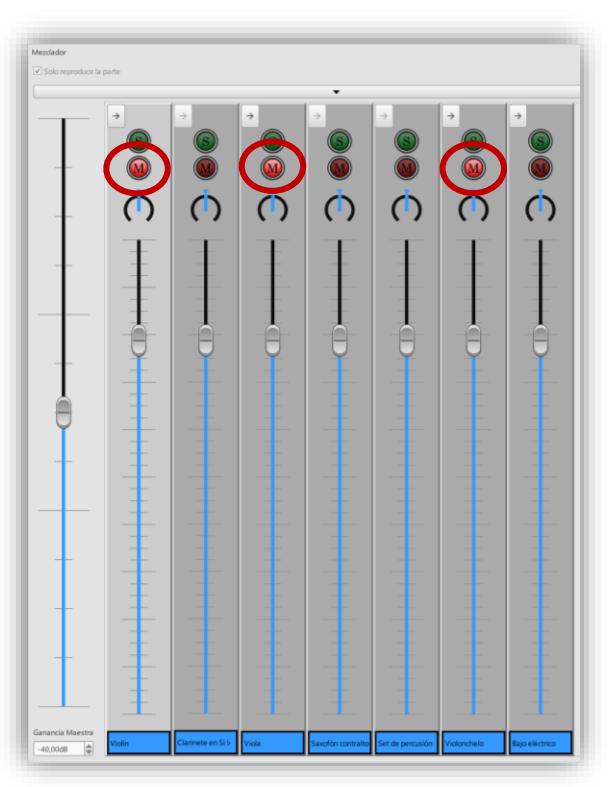

## Panel de reproducción:

- En *Volumen del metrónomo* aparecen 2 funciones. La primera de ellas para escuchar el pulso del metrónomo un compás antes del comienzo de la obra cuando la reproduzcamos. La segunda encender o pagar el efecto.
- Podemos variar el *Tempo* a la vez que reproducimos para hallar la velocidad que más nos guste y poder escribirla al principio de la obra.
  - En la paleta podemos elegir el valor del pulso en la que esté nuestra obra y después cambiar la velocidad haciendo doble clic con el ratón y modificarlo con el teclado.
- Volumen Principal. Solamente tener cuidado que no sature.

#### Mezclador (efecto básico):

- Desde aquí podemos *mutear* los instrumentos o modificar su volumen de manera individualizada.

| १९ <sup>°</sup> । िसुरा १ । एसर्ग रेने हैन । इसिल्फा<br>ann massar |  |
|--------------------------------------------------------------------|--|

Pero nuestro proyecto se llama **SWING**, así que cambiaremos tanto la grafía de presentación de las notas como del texto, así como el efecto *inegal* de tocar este tipo de estilo cuando lo reproduzcamos desde el editor, para ello lo modificaremos de la siguiente manera:

| Estilo                               |                                                                                            |
|--------------------------------------|--------------------------------------------------------------------------------------------|
| Ajustes de pá                        | ágina                                                                                      |
| Añadir/Borra                         | r Saltos de Sistema                                                                        |
| Europe dia                           |                                                                                            |
| Expandir                             |                                                                                            |
| Fetilo                               |                                                                                            |
| Estilo                               |                                                                                            |
| Partitura                            | Partitus                                                                                   |
| ragina<br>Tamaños                    | Tipografía de los símbolos musicales: eland                                                |
| Encabezado, pie                      | Bravura                                                                                    |
| Números de Compás                    | Tipografia dei texto musical:                                                              |
| Sistema                              | Mostrar en sonidos reales                                                                  |
| Claves                               | ourmile                                                                                    |
| Alteraciones                         | Crear silencios multizompás MuseJazz                                                       |
| Compás                               | Número mínimo de compases de Bataluma                                                      |
| Barras de compás                     |                                                                                            |
| Notas                                | Ancho minimo del compas:                                                                   |
| Barras de agrupación                 | Posición vertical de número: -1,50sp 🚔 🗵                                                   |
| Valores irregulares                  |                                                                                            |
| Arpegios                             | ✓ Enable indentation on first system                                                       |
| Ligaduras de expresión o de duración | Entertar intertain France                                                                  |
| Reguladores                          | First system indemation. 5,505p                                                            |
| Casillas de repetición               |                                                                                            |
| Octava                               | Cultar pentagramas vacios dentro de los sistemas                                           |
| Pedal                                | ✓ No ocultar los pentagramas vacios en el primer sistema                                   |
| Trino                                | Siempre mostrar llaves que se muestran en un solo pentagrama                               |
| Vibrato                              |                                                                                            |
| Bend                                 | Mostrar figuras que atraviesan la barra de compás (EXPERIMENTAL, sólo para música antigua) |
| Línea de texto                       | 2 Ocultura el combra del instrumento el brucedo un instrumento                             |
| System Text Line                     | Cuitar el nombre del instrumento si nay solo un instrumento                                |
| Articulaciones, ornamentos           |                                                                                            |
| Calderon                             | Ajustes de Swing                                                                           |
| lexto de pentagrama                  | Swing: O Apagado      Corchea O Semicorchea                                                |
| Texto del tempo                      | Calescienza neneoriàn del surino:                                                          |
| Letra                                | terresonar proportion dei swing. 0078                                                      |
| Unamicas                             | Colomida estemática                                                                        |
| marcas de ensayo<br>Raio cifrado     | Colocacion automática                                                                      |
| Símbolos de acorde                   | Rango de alineación vertical: Sistema 🔻 🕉 Distancia vertical mínima: 0,50sp 🌲 😒            |
| Diagramas de acorde                  |                                                                                            |
| Diagramas de acorde                  | 4                                                                                          |
| Tetilos do toxto                     |                                                                                            |

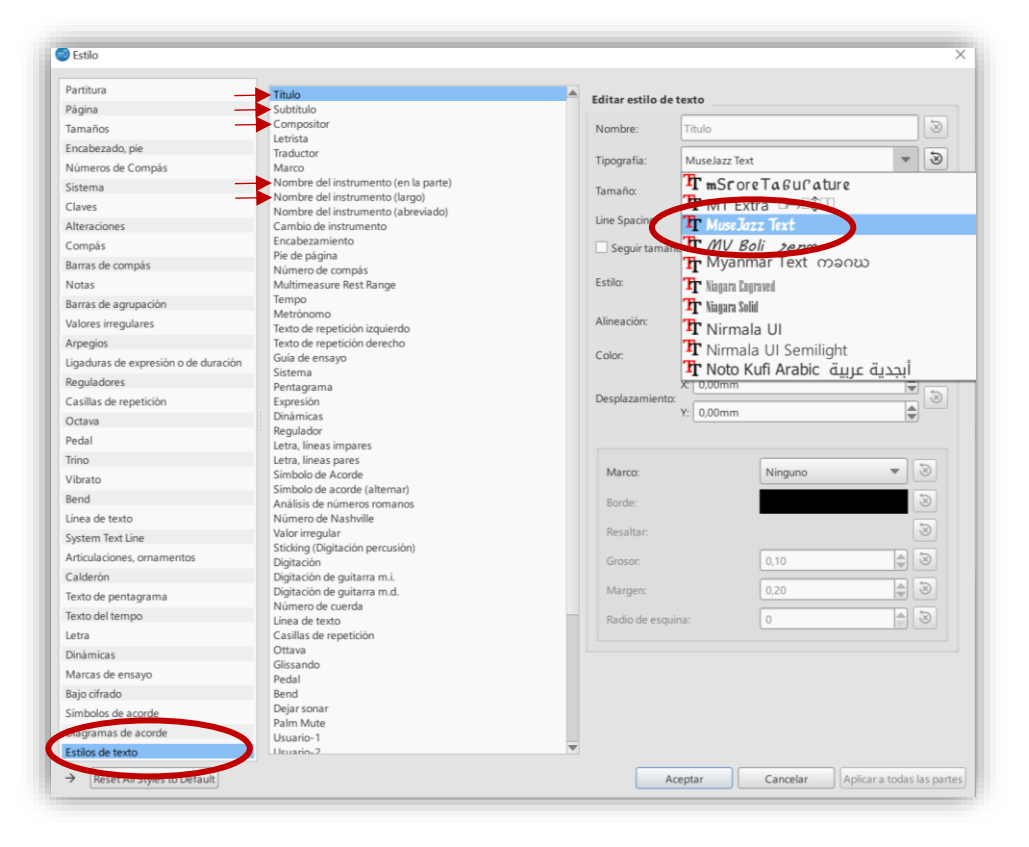

```
Resultado:
```

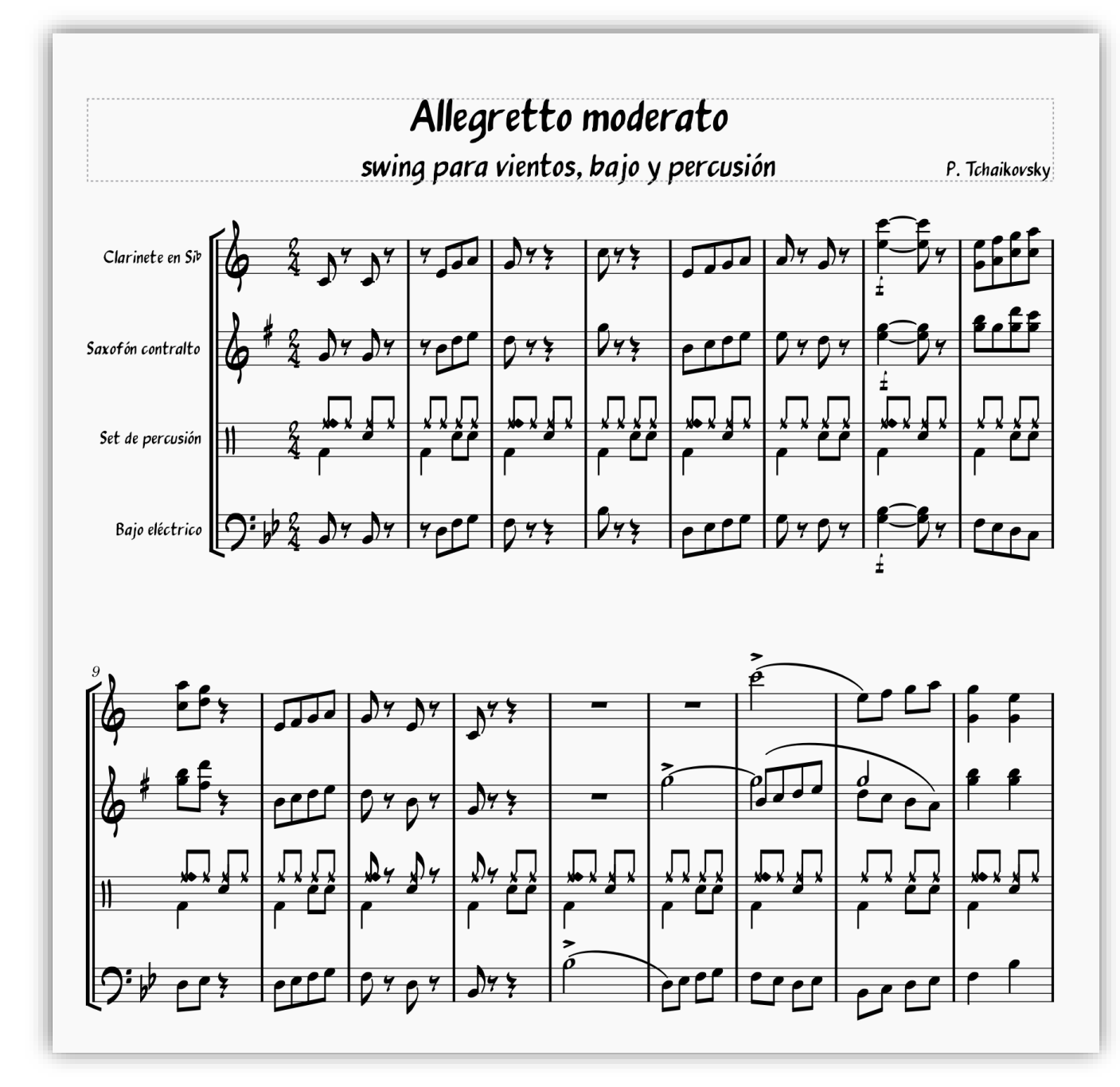

Una vez conseguida la partitura general, obtendremos de ella las particellas, elegimos las que queremos tener.

| Archivo Editar Ver Añadir Form | nato Herramien <u>t</u> as <u>P</u> lugins | Partes                                |                          |
|--------------------------------|--------------------------------------------|---------------------------------------|--------------------------|
| Centro de Inicio               | F4                                         | Seleccionar Parte                     |                          |
| Nuevo                          | Control+N                                  | Clarinete en Si b                     | Todas las partes         |
| Abrir                          | Control+O                                  | Sakular Contraito                     |                          |
| Abrir <u>R</u> eciente         | •                                          | Bajo electrico                        |                          |
| Cerrar                         | Control+F4                                 | . ↓                                   | lina cela narte          |
| Save                           | Control+S                                  |                                       | Fliminar                 |
| Save <u>A</u> s                | Control+Mayúsculas+S                       |                                       |                          |
| Guardar una copia              |                                            | Editar Parte:                         |                          |
| Guardar selección              |                                            | Título de la parte: Clarinete en Si 🦻 |                          |
| Guardar online                 |                                            | Instrumentos en la partitura          | Instrumentos en la Parte |
| Importar PDF                   |                                            | Violín<br>Clarinete en Si b           | Instrumento 1 2 3 4      |
| Export                         |                                            | Viola<br>Saxofón contralto            | · · ·                    |
| Propiedades de la partitura    |                                            | Set de percusión<br>Violonchelo       |                          |
| Par <u>t</u> s                 |                                            | Bajo eléctrico                        |                          |
| Print                          | Control+P                                  |                                       |                          |
| Salir                          | Control+Q                                  |                                       | Aceptar Cancelar         |

| Archivo Editar Ver Añadir Formate              | Herramientas       Plugins       Ayuda         71%       Vista de página       Image: Comentario         71%       Vista de página       Image: Comentario                                                                                                    |
|------------------------------------------------|----------------------------------------------------------------------------------------------------|
| A A A - N                                      | A J S KON KOL                                                                                                    |
| Paletas 2 ×<br>Buscar X                        | Allegretto moderato* X<br>Allegretto moderato* Clarinete en Si b Saxofón contralto Set de percusión Bajo eléctrico                                                                                                    |
| Claves Armaduras Indicaciones de compás Llaves | Allegretto moderato     swing para vientos, bajo y percusión     P. Tchakosky       Ouriete es S     Sandin centrale     NY Y Y JJ DY Y JJ DY Y JJ DY Y JJ DY Y JJ DY Y ZA DY FFFF       Sandin centrale     NY Y Y JJ DY Y ZA DY Y ZA DY Y Y ZA DY Y ZA DY |

Podremos reproducir solamente la parte al igual que maquetarla de manera individual antes de exportarla o imprimirla. Para maquetarla: *Formato – Ajustes de página*.

| Archivo Editar Ver Añadir Formato Herramientas Plugins Ayuda                                                                                                    |
|----------------------------------------------------------------------------------------------------|
| +         -         •         •         •         •         •         •         •         •         •         •         •         •         •         •         •         •         •         •         •         •         •         •         •         •         •         •         •         •         •         •         •         •         •         •         •         •         •         •         •         •         •         •         •         •         •         •         •         •         •         •         •         •         •         •         •         •         •         •         •         •         •         •         •         •         •         •         •         •         •         •         •         •         •         •         •         •         •         •         •         •         •         •         •         •         •         •         •         •         •         •         •         •         •         •         •         •         •         •         •         •         •         •         •         •         • |
|                                                                                                    |
| Allegretto moderato* X                                                                                                    |
| Allegretto moderato: Consinco Cirisario Saxolon contratio Set de percusión bajo elecurico                                                                                                    |
| Clarinete en Sib Allegretto moderato<br>swing para vientos, bajo y percusión<br>P. Tchaikovsky                                                                                                    |
| 62 Jr Jr + JJJ - Jr + 10+ + JJJ - Jr                                                                                                    |
|                                                                                                    |
|                                                                                                    |
|                                                                                                    |
|                                                                                                    |
| <u>, 12   12   -   12   -   12   12   12   1</u>                                                                                                    |
|                                                                                                    |
| curso musescore                                                                                                    |

Para terminar de maquetar la partitura, veremos cómo organizar los números de compás de igual manera que en el original.

Iremos como en otras ocasiones a la pestaña de *Formato* y pinchamos en *Estilo*. Ahí seleccionamos *Números de compás* y marcamos:

| Partitura 🔺                          | V Números de Con                  | anác        |                   |                      |  |
|--------------------------------------|-----------------------------------|-------------|-------------------|----------------------|--|
| Página                               | • Numeros de com                  | ipas        |                   |                      |  |
| Tamaños                              | Mostrar el primer                 | 0           | Ubicación vertica | l: 🚺 Abajo           |  |
| Encabezado, pie<br>Números de Compás | ✓ Todos los pentagr               | amas        | Ubicación horizor | nta Izquierda        |  |
| Sistema                              | ○ En cada sistema                 |             |                   | X: 0,00sp            |  |
| Claves                               |                                   |             | Posición arriba:  |                      |  |
| Alteraciones                         | <ul> <li>Intervalo: 10</li> </ul> |             |                   | Y: -2,00sp           |  |
| Compás                               |                                   |             |                   | X: 0,00sp            |  |
| Barras de compás                     |                                   |             | Posición abajo:   | × [2.02              |  |
| Notas                                |                                   |             |                   | Y: 2,00sp            |  |
| Barras de agrupación                 |                                   |             |                   |                      |  |
| Valores irregulares                  | Show measure no                   | umber range | at multimeasure   | rests                |  |
| Arpegios                             | Tipo de corchete:                 | Llaves      | -                 | 1                    |  |
| Ligaduras de expresión o de duración |                                   |             |                   |                      |  |
| Reguladores                          | Ubicación vertical:               | Abajo       | •                 | $\overline{\otimes}$ |  |
| Casillas de repetición —             | Ubicación horizontal:             | Centro      | -                 | 5                    |  |
| Octava                               | obicación nonzontal.              | Centro      |                   |                      |  |
| Pedal                                |                                   | X: 0,00sp   |                   | 5                    |  |
| Trino                                | Posición arriba:                  | V3.00cp     |                   | $\otimes$            |  |
| Vibrato                              |                                   |             |                   |                      |  |
| Bend                                 |                                   | X: 0,00sp   |                   | 5                    |  |
| Línea de texto                       | Posición abajo:                   | Y. 1.00sp   |                   | $\otimes$            |  |
| System Text Line                     |                                   | 1. [1,003p  |                   |                      |  |

Ahora solamente pincharemos en cada nº de compás que no queramos que salga en nuestra impresión y pulsaremos la letra **V** (se volverá de color gris, eso significa que está en modo invisible).

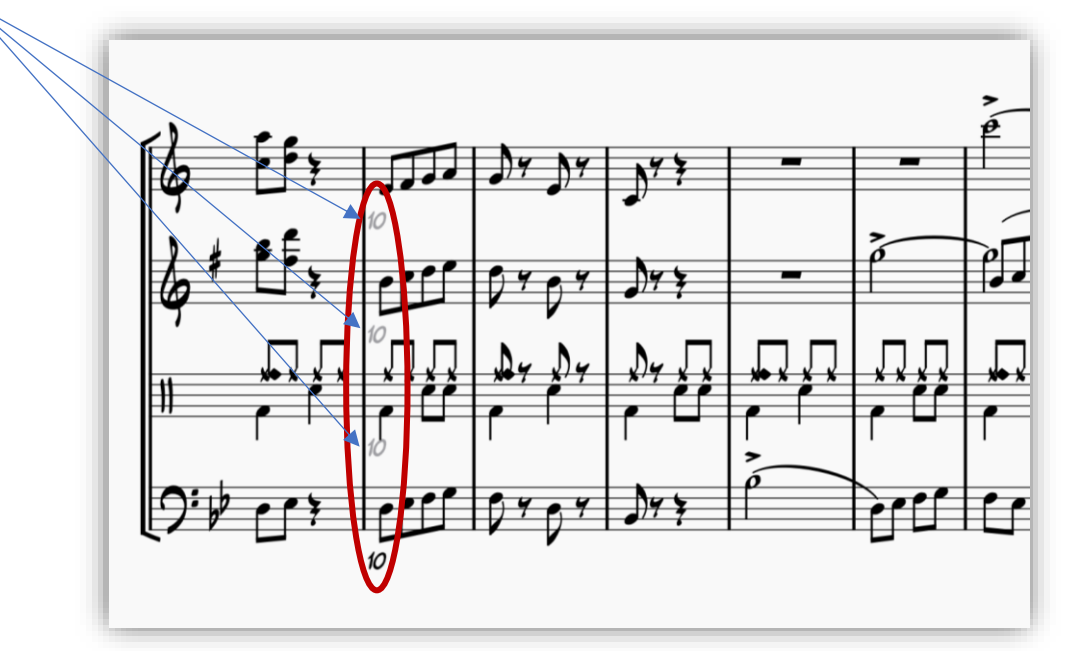

## **Tercer proyecto:**

- Trabajaremos transcribiendo la siguiente partitura:
  - Ave Maria Canon KV554\_W. A. Mozart <u>https://www.uma.es/victoria/varios/pdf/Mozart-Ave\_Maria.pdf</u>
- La descargamos y si la podemos imprimir, mejor para poder ir anotando los problemas o dudas que nos puedan surgir para resolverlo durante el curso.
- Al iniciar el proyecto nuevo, realizaremos la transcripción eligiendo *Clave de Sol.* Sobre ésta, realizaremos otra para 4 voces.

| Asistente para<br>rear Partitura I        | Nueva<br>Nueva                                     |           | <ul> <li>Asistente para Nueva Partitura</li> <li>Crear Partitura Nueva</li> <li>Elegir archivo de plantila:</li> </ul>                                                                                                    | ~                                        |
|-------------------------------------------|----------------------------------------------------|-----------|----------------------------------------------------------------------------------------------------|------------------------------------------|
| Introducir ir                             | nformación de partitura:                           | m         |                                                                                                    |                                          |
|                                           |                                                    |           | Butcar    General:  Elja Instrumentos  Clave de 56                                                                                                    | Trolls Claf                              |
| Titulo:                                   | Ave Mana                                           |           | Clave de Fa<br>Pentagrama Doble<br>Coral                                                                                                    | A                                        |
| Subtítulo:                                | Canon                                              |           | <ul> <li>Musica de Camara</li> <li>Solo</li> <li>Jazz</li> </ul>                                                                                                    | *****                                    |
| Compositor:                               | W. A. Mozart                                       |           | <ul> <li>Popular</li> <li>Banda y percusión</li> <li>Orquestal</li> </ul>                                                                                                    | *****                                    |
| Letrista:                                 |                                                    |           |                                                                                                    | A                                        |
| Copyright:                                | curso musescore                                    |           |                                                                                                    |                                          |
|                                           |                                                    |           |                                                                                                    |                                          |
| < <u>A</u> trás                           | Siguiente > Einalizar                              | Cancelar  | < Atris                                                                                                    | Siquiente > Finalizar Cancel             |
|                                           |                                                    |           | Asistente para Nueva Partitura<br>Crear Partitura Nueva<br>Seleccione armadura y tempo:                                                                                                    | ,<br>                                    |
|                                           |                                                    |           | Asistente para Nueva Partitura     Crazofartitura Nueva     Seleccione armadura y tempo:                                                                                                    | ,<br>m                                   |
| 🐨 Asistente p                             | sara Nuevo Partitura                               | ×         | Asistente para Nueva Paritura CreazMaritura Nueva Seleccione armadura y tempo:                                                                                                    | ຸ<br>ເກີ                                 |
| Asistente p     Crear Partit     Seleccio | sara Nueva Partitura<br>ura Nueva<br>one armadura: | ×<br>m    | Asistente pos Nueva Paritura     Creas/aritura Nueva     Seleccione armadura y tempo:     Introduzza la indicación de compár                                                                                                    | ື                                        |
| Crear Partiti<br>Seleccio                 | sara Nueva Partitura<br>ura Nueva<br>one armadura: | ×<br>Mỹ   | Asistente para Nueva Partitura Cresz Partitura Nueva Seleccione armadura y tempo: Introduzca la indicación de compár O a p / a v O e                                                                                                    | ×<br>ش                                   |
| Crear Partiti<br>Seleccia                 | aara Nueva Partitura<br>ura Nueva<br>one armadura: | rð        | Asistente para Nueva Partitura Crear Partitura Nueva Seleccione armadura y tempo: Introduzza la indicación de compár C C C C C C C C C C C C                                                                                                    | `<br>ش                                   |
| Asistente p<br>Crear Partiti<br>Seleccia  | ara Nueva Partitura<br>ura Nueva<br>ane armadura:  | ×         | Asistente para Nueva Partitura Crear Partitura Nueva Seleccione armadura y tempo: Introduzza la indicación de compás Ce e e e e e c Compás de anacrusa                                                                                                    | َ<br>۳                                   |
| Asistente p     Crear Partin     Selecci  | sara Nueva Partitura<br>ura Nueva<br>one armadura: | ×<br>MÐ   | Asistente para Nueva Partitura Cregar artifuza Nueva Seleccione armadura y tempo: Introduzca la indicación de compár e  e  e  e  compás de anacrua Duración: 1 / 4 =                                                                                                | `<br>۳                                   |
| Asistente p Crear Partiti Selecci         | ara Nueva Partitura<br>ura Nueva<br>one armadura:  | ×<br>Mð   | Asistente para Nueva Partitura      Crazdraritura Nueva      Seleccione armadura y tempo:      Introduzca la indicación de compás      Compás de anacrua      Duración: 1 / 4 ==      Introduzca el minero de compases                                              | `<br>۳                                   |
| Asistente p Crear Partiti Selecci         | sara Nuevo Partitura<br>ura Nueva<br>ane armadura: | ×         | Asistente por Nueva Partitura Creaz Partitura Nueva Seleccione armadura y tempo: Intro duzza la indicación de compár Conjusto de anacrusa Duración: 1/4 Intro duzza el número de compases Compaises: 24                                                             | maases keop de crear la partitura        |
| Asistente p Crear Partit Selecci          | ara Nueva Partitura<br>ura Nueva<br>ane armadura:  | ×<br>1993 | Asistente para Nueva Partitura Creat Partitura Nueva Seleccione armadura y tempo: Introduzca la indicación de compás Compás de anacrusa Duración: 1 / 4 Introduzca el número de compases Comejo: Puede agregar o eliminar co                                        | r<br>mpases luego de crear la partitura. |
| Selecci<br>Armadura                       | ara Nueva Partitura<br>ura Nueva<br>ane armadura:  | ×<br>198  | Asistente para Nueva Partitura Crear Partitura Nueva Seleccione armadura y tempo: Introduzca la indicación de compás Ce Compás de anacrusa Duración: Tempo Introduzca el número de compases: Compases: 24 @ Consejo: Puede agregar o eliminar co Tempo PMM, 120.0 @ | mpases luego de crear la partitura.      |
| Asistente p Crear Partiti Selecci         | ara Nueva Partitura<br>ura Nueva<br>ne armadura:   | ×<br>198  | Asistente para Nueva Partitura Crear Partitura Nueva Seleccione armadura y tempo: Introduzza la indicación de compás  Compás de anacrusa Duración: Tempo PMM: 1200 @                                                                                                | ×                                        |

Ajustaremos los compases por pentagrama de igual manera que en el original.

| <u>A</u> rchivo <u>E</u> ditar <u>V</u> er <u>A</u> ñadir | F <u>o</u> rmato Herramien <u>t</u> as <u>P</u> lugins Ay <u>u</u> da | Aŭadir/eliminar Celtas de sistema                                   |
|-----------------------------------------------------------|-----------------------------------------------------------------------|---------------------------------------------------------------------|
|                                                           | Estilo                                                                | Anadii/eiiminai Saltos de sistema                                   |
|                                                           | Ajustes de página                                                     | 💽 Saltos de sistemas cada 🧧 🍦 compases                              |
| <b>Ν − 】 】 </b>                                           | Añadir/Borrar Saltos de Sistema                                       | <ul> <li>Añadir salto de sistema al fina de cada sistema</li> </ul> |
| aletas                                                    | <u>E</u> xpandir                                                      | Eliminar saltos de sistema actuales                                 |
| Agregar paletas Q                                         | Reset Text Style Overrides                                            |                                                                     |
| rigiegai paletas                                          | Restablecer Barras de agrupación                                      |                                                                     |
| Claves                                                    | Restablecer Formas y Posiciones Control+R                             |                                                                     |
| Armaduras                                                 | Cargar estilo                                                         |                                                                     |
|                                                           | Guardar estilo                                                        | Aceptar                                                             |

Pondremos las marcas de ensayo desde la paleta:

- Marcar el compás y luego pinchar en la función **B1** del *Texto* en la paleta izquierda.
- Transcribimos las notas.

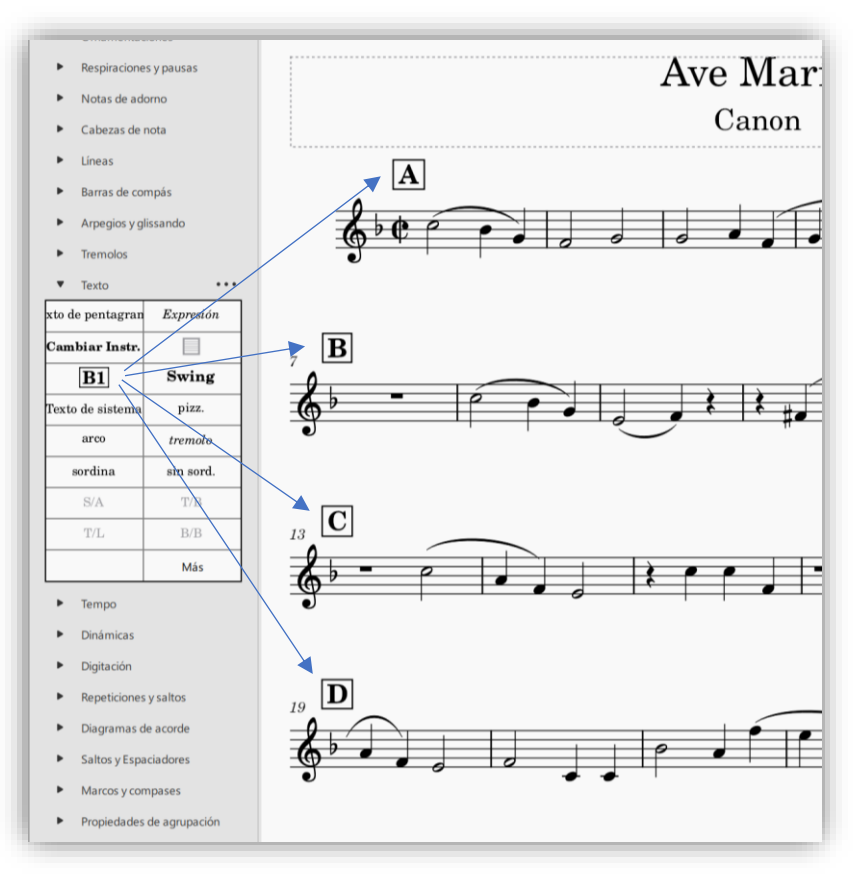

Para poner la letra del Ave María:

- Pincharemos sobre la nota donde queramos añadir el texto.
- Ruta de acceso para insertar texto a la partitura o comando directo: CTRL + L.

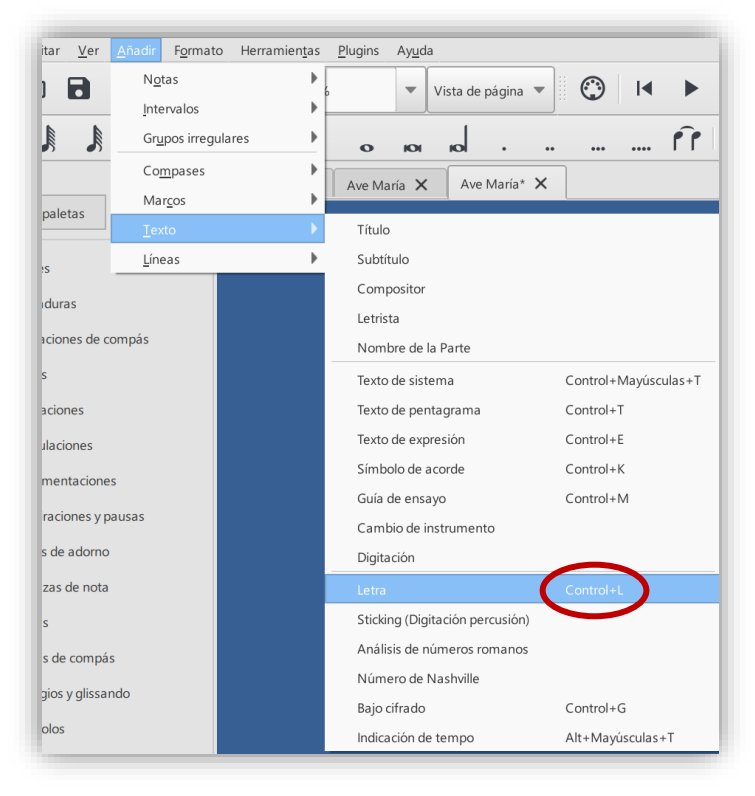

- La tecla de *espacio* pasará a la nota siguiente
- El guion o barra baja prolongará la sílaba de la palabra tantas notas como marquemos.

#### Resultado:

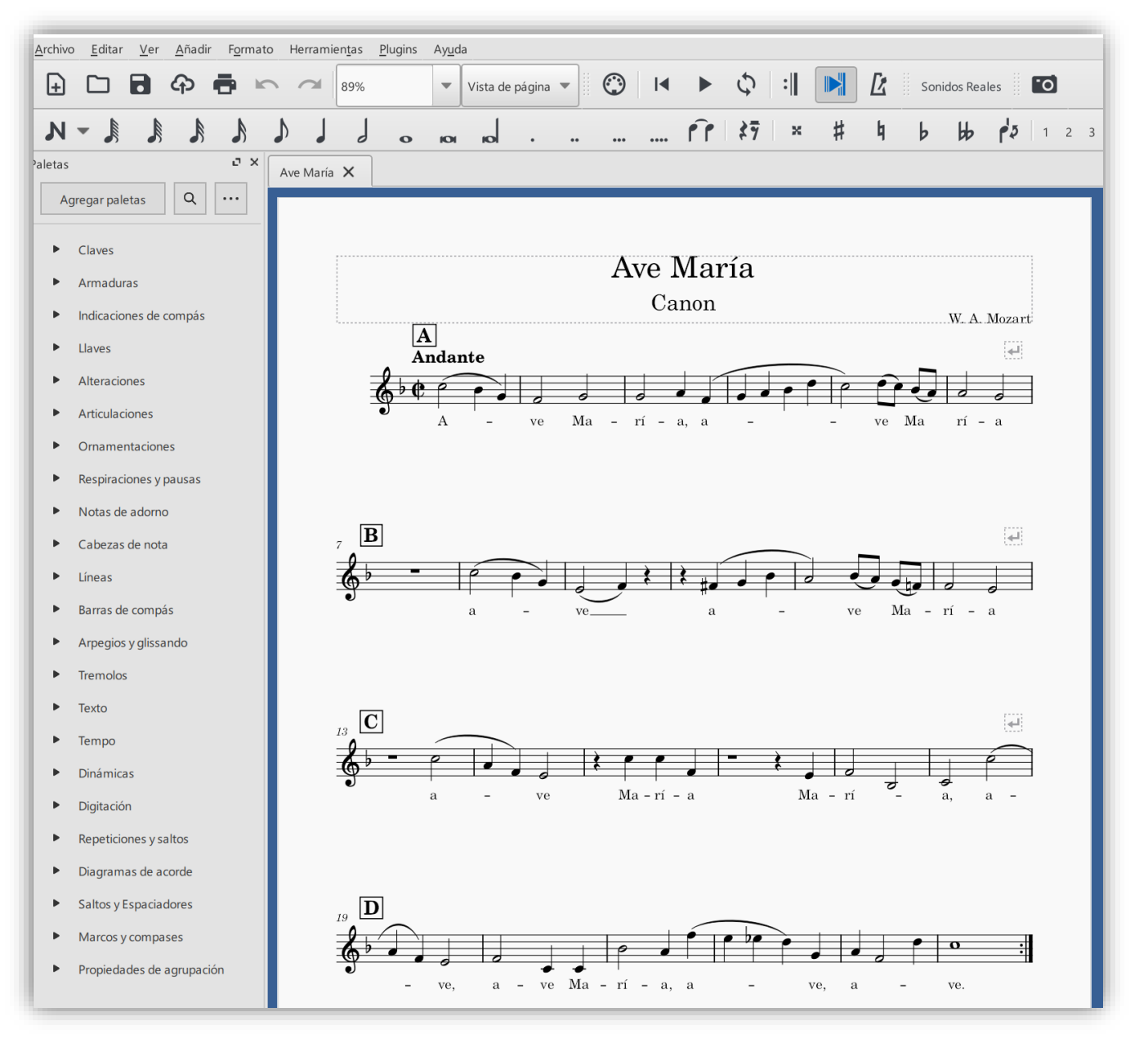

Para igualar los pentagramas sin sangría, de igual manera que aparece en el original, iremos a *Formato – Estilo – Partitura* y desmarcaremos la siguiente opción:

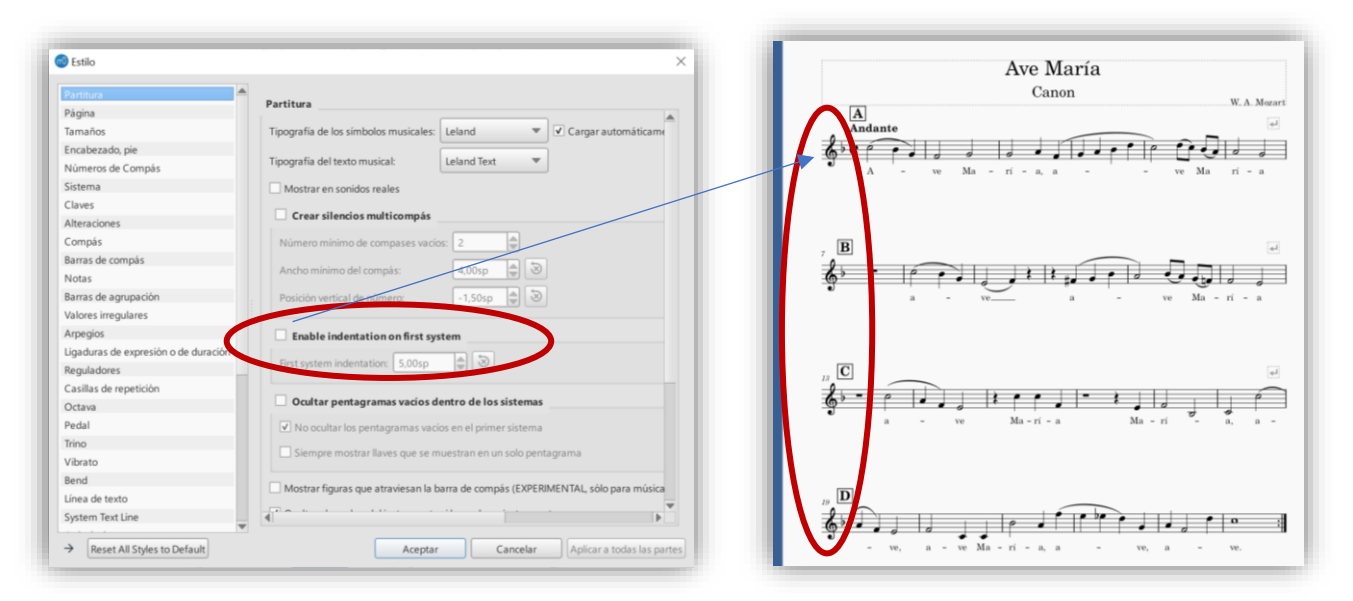

Sin cerrar este proyecto, iniciaremos uno nuevo. La única diferencia con éste transcrito será:

- el subtítulo (Canon para voces mxtas).
- elegiremos un cuarteto de voces (2 mezzo-sopranos + 2 tenores) para nuestra plantilla.
- 31 compases.

| irear Partitura Nueva<br>Elegir instrumentos a la izquierda para añadir a lista d | e instru | nentos a la derecha: |                                   |                   |                     | സി       |
|-----------------------------------------------------------------------------------|----------|----------------------|-----------------------------------|-------------------|---------------------|----------|
| Buscar                                                                            |          |                      | Ordering: Orquest                 | al                |                     | Ŧ        |
| Común                                                                             | -        |                      | Make soloist                      | Añadir pentagrama | Añadir pentagrama e | nlazado  |
| Nontre de modere                                                                  | -        |                      | Pentagramas                       | Visible Clave     | Enlazado Tipo d     | e pentac |
| Vientos de madera                                                                 | - 1      |                      | <ul> <li>Mezzo-soprano</li> </ul> | TORR CORE         | criterado Tipo e    | c perior |
| Vienter (Metaler)                                                                 |          |                      | Pentagrama: 1                     | Clave de Sol      | Están               | dar      |
| Parcurión afinada                                                                 |          |                      | Mezzo-soorano                     |                   |                     |          |
| Percusión de conido indeterminado                                                 |          |                      | Pentagrama: 1                     | Clave de Sol      | Están               | dar      |
| Percusión cornoral                                                                |          | Add to score         | Tenor                             |                   |                     | 1        |
| Voces                                                                             |          |                      | Pentagrama: 1                     | Clave del Sol, I  | B Están             | dar      |
| Voz                                                                               |          | Remove from score    | Tenor                             |                   |                     | 4        |
| Soprano                                                                           |          |                      | Pentagrama: 1                     | Clave del Sol, I  | B Están             | dar      |
| Mezzo-soprano                                                                     |          |                      |                                   |                   |                     |          |
| Alto                                                                              |          |                      |                                   |                   |                     |          |
| Tenor                                                                             |          |                      |                                   |                   |                     |          |
| Baritono                                                                          |          |                      |                                   |                   |                     |          |
| Bajo                                                                              | _        |                      |                                   |                   |                     |          |
| Mujeres                                                                           |          |                      |                                   |                   |                     |          |
| Hombres                                                                           |          |                      |                                   |                   |                     |          |
| Kazoo                                                                             | -        |                      | 4                                 |                   |                     | Þ        |

- Ajustaremos los pentagramas cada 6 compases, pero NO pondremos las marcas de ensayo (letras).
- Para unir barras de compás de manera vertical, facilitando así la lectura (sobre todo del director), transcripción de la partitura y lectura por compases (sobre todo cuando tengamos más de 8 o 9 pentagramas con diferente instrumentación), simplemente pinchamos sobre cualquier barra de compás del pentagrama que queramos unir (ya que podemos unirlos todos o por secciones) y arrastramos con el puntero del ratón pinchado hacia la siguiente barra que queramos unir.

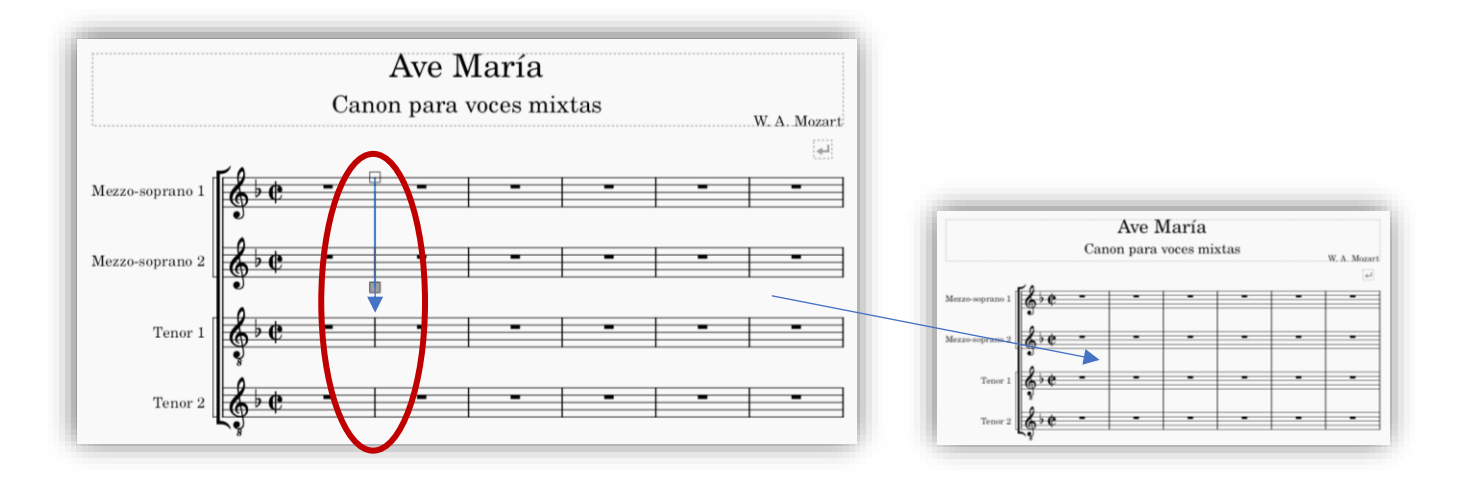

En este momento tenemos que trabajar con las dos partituras a la vez: la anterior transcrita de un solo pentagrama a esta otra recién creada. Para ello vamos a cambiar la vista de nuestro editor para poder ver las dos a la vez:

- Debemos marcar la siguiente casilla: Documentos adyacentes.

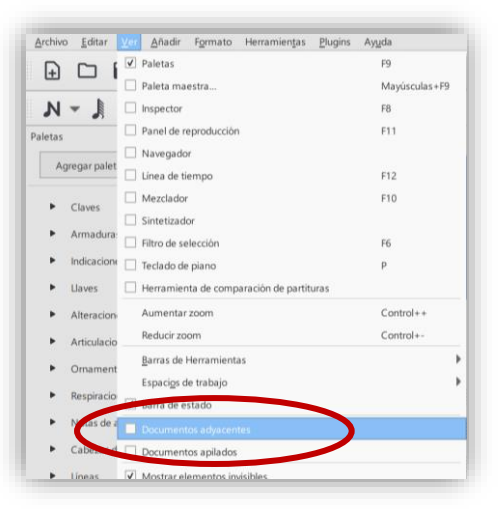

En este momento iremos pasando la partitura de igual manera de cómo sonaría en Canon.

- Seleccionamos por un lado toda la partitura original y la iremos copiando según el Canon.
- Repetiremos tantas veces el canon hasta completar los 31 compases, todo lo que quede a partir del 32, lo suprimiremos con CTRL + DEL.
- Bajaremos de octava la voz del Tenor:
  - Estando seleccionada la voz completa, dejaremos pulsado **CTRL** y después añadimos una vez pulsando la flecha "hacia abajo" del cursor.

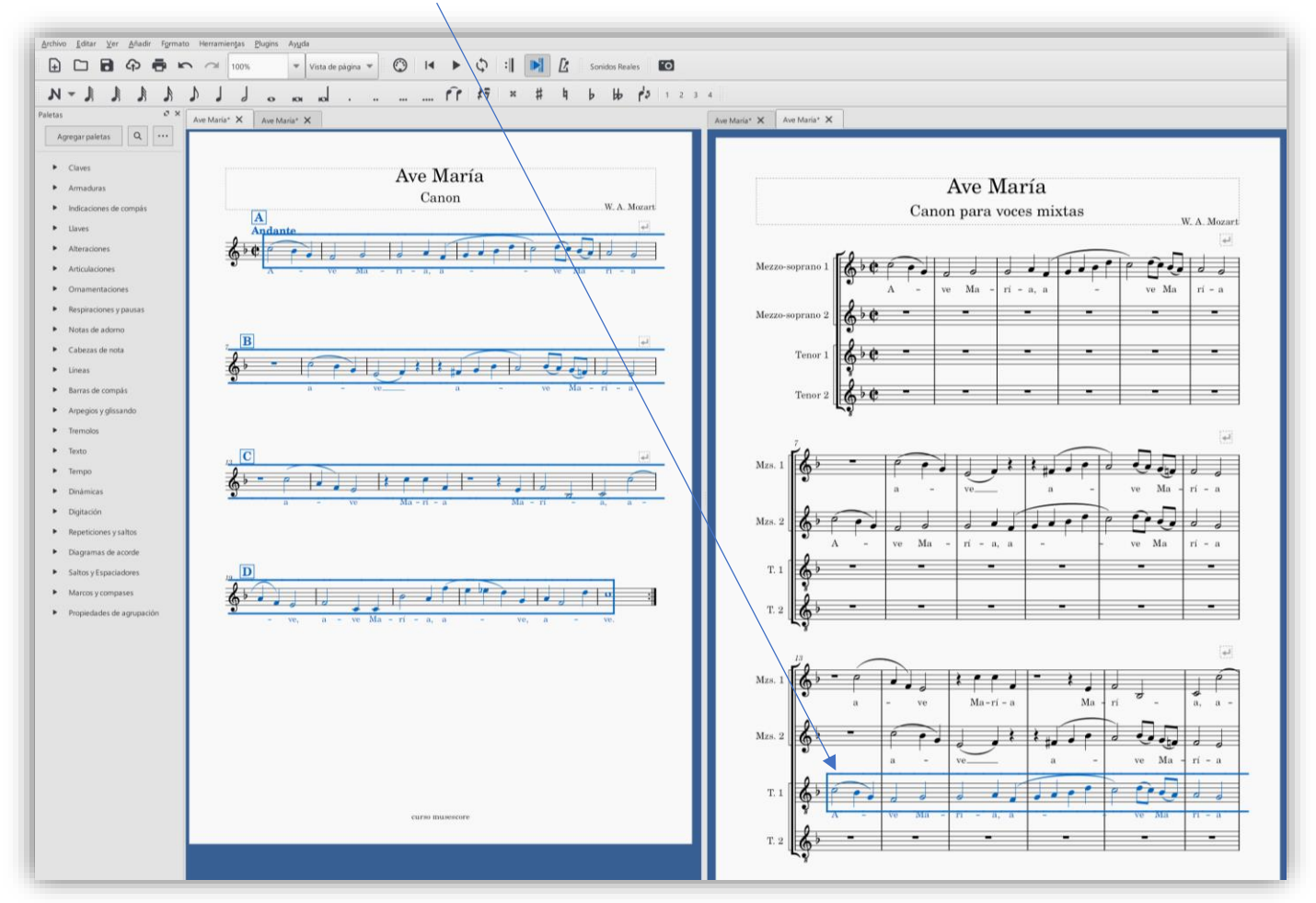

Una vez pasada todas las voces:

- Desmarcamos la visión de Documento adyacente y nos centramos en el de voces mixtas.
- Borramos los pentagramas que sobran (del 32 en adelante)
- Maquetamos para que queden cuadrados los pentagramas (quitar el último salto suprimiéndolo).
- Terminamos la obra en un acorde mayor de Fa modificando el compás 31 tanto en notas como en la letra:

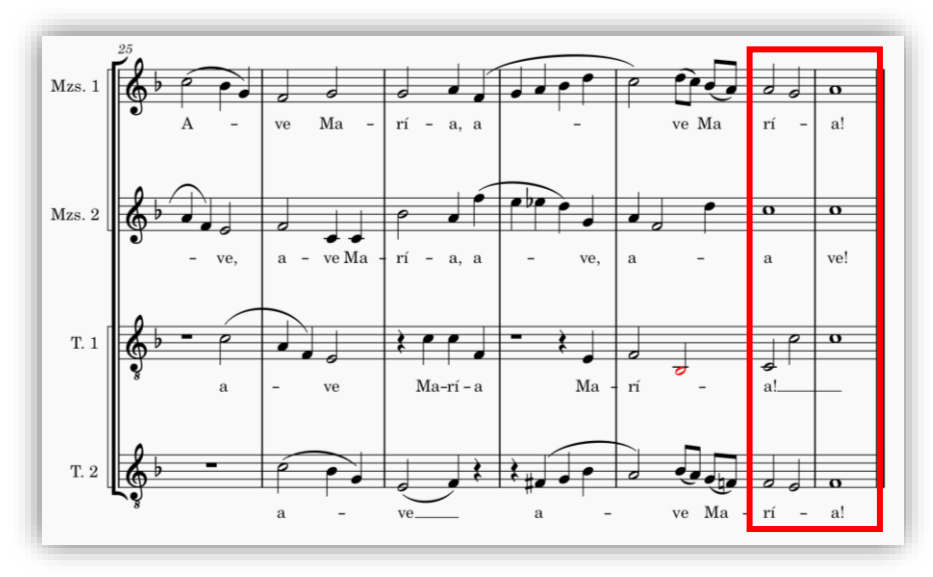

El siguiente paso será quitar todos los pentagramas de silencio que dificultan la lectura de los intérpretes y aumenta el número de páginas.

- Se verá por tanto las entradas escalonadas por voz.
- Pinchamos con el <u>botón derecho del ratón</u> sobre cualquier parte del pentagrama donde queramos modificar estos silencios eliminándolos.
- Pinchamos en *Propiedades del pentagrama/Parte*.

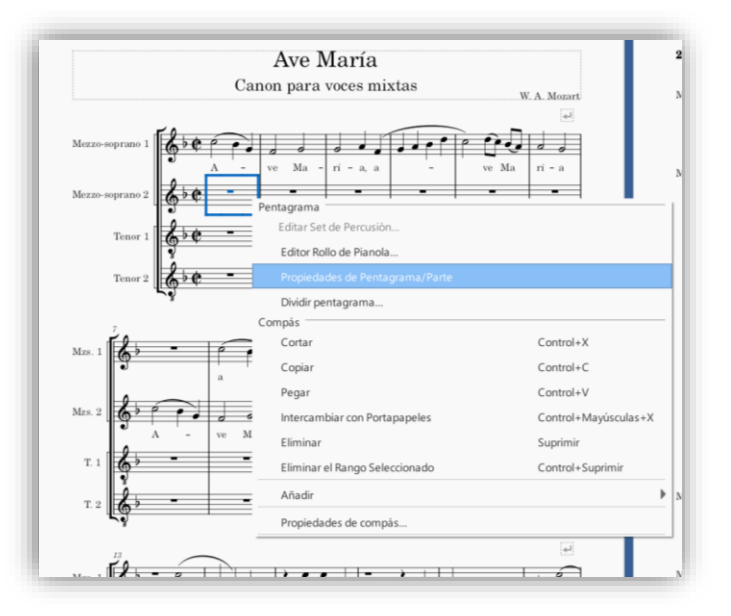

- Seleccionamos Ocultar cuando este vacío: Siempre.
- Podemos cambiar el nombre a nuestro gusto del nombre en el encabezado del pentagrama, tanto en el primero como en los siguientes y particellas.
- Cambiar la tesitura para que no nos aparezca las notas en otro color avisándonos de que está fuera del rango la voz/instrumento

| rupo de estilo:                                                                                                    | Estándar      |                               |                                 |                                     |
|----------------------------------------------------------------------------------------------------|---------------|-------------------------------|---------------------------------|-------------------------------------|
| íneosi                                                                                                    | c c           | Ocultar cuando esté vacío:    | Siempre                         | No ocultar si el sistema está vacío |
| ineas.                                                                                                    | 5             | Mostrar la clave              |                                 | Pentagrama pequeño                  |
| Distancia entre las líneas: 1,00sp ♥ Mostrar indicación de comp                                                                                                    |               | pás                           | Líneas de pentagrama invisibles |                                     |
| Distancia adicional sobre el pentagrama:                                                                                                    | 0,00sp        | Mostrar barras de compás      |                                 | Color de la línea de Pentagrama:    |
| scala:                                                                                                    | 100,0%        | Ocultar barra al inicio de si | stema                           | Corte                               |
|                                                                                                    |               | Unir silencios conjuntos      |                                 | Propiedades de Estilo avanzadas     |
|                                                                                                    |               |                               |                                 |                                     |
| ropierades de la parte                                                                                                    |               |                               |                                 |                                     |
| nstrumento: Mezzo-soprano Cambiar                                                                                                    | r instrumento |                               |                                 |                                     |
| Nombre de la parte: Mezzo-soprano 2                                                                                                    |               |                               |                                 |                                     |
| Nombre largo del instrumento:                                                                                                    |               |                               | Nombre corto del instrumen      | to:                                 |
| Mezzo 2                                                                                                    |               |                               | Mzs. 2                          |                                     |
|                                                                                                    |               |                               |                                 |                                     |
| esitura util:                                                                                                    |               |                               |                                 |                                     |
| the second second secon | - Fa 5        |                               | Profesional: La                 | 3 La 5                              |
|                                                                                                    |               |                               |                                 |                                     |
| ransposición: 0 📤 Octava(s) + 0                                                                                                    | - Unísono     | Vertica 🔍 Abaio               |                                 |                                     |

- Lo hacemos en cada pentagrama (excepto el primero). Resultado:

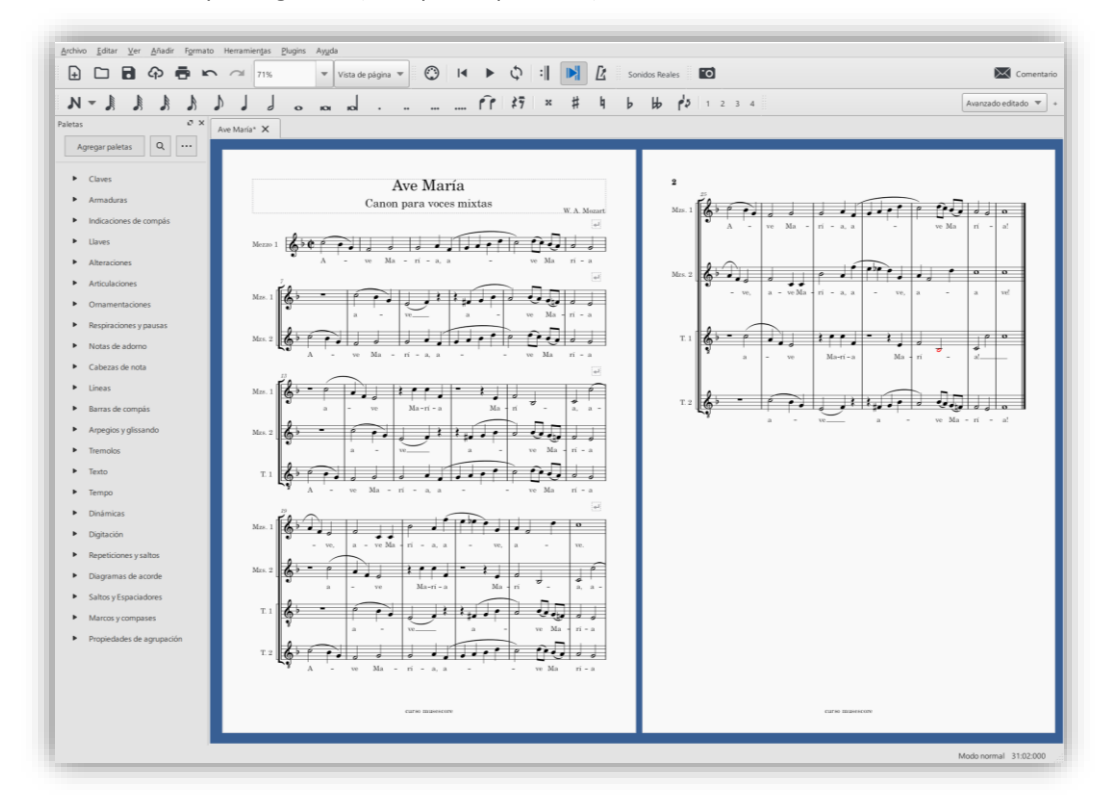

- Ahora maquetaremos la partitura para que nos quede en una página sola.
  - Formato Ajustes de página: Escalado (espaciado de pentagramas = 1,350)

| Tamaño de la página               |                                    |               | Margen de la  | as páginas imp        | ares        |        |        |
|-----------------------------------|------------------------------------|---------------|---------------|-----------------------|-------------|--------|--------|
| A4                                |                                    | Ŧ             |               | 15.00 <mark>mm</mark> |             | -      |        |
| Ancho:                            | 210,06mm                           | -             | 15,00mm       | *                     | 15,0        | 0mm    | A<br>V |
| Alto:                             | 296,93mm                           | -             |               | 15,00mm               |             |        |        |
| Vertical                          | 🔿 Apaisada                         |               |               |                       |             |        |        |
| ✓ Doble cara                      |                                    |               | Margen de la  | as páginas par        | es          |        |        |
| Issalada                          |                                    |               |               | 15,00mm               |             |        |        |
| Espaciado de pentagrama           | 1 250mm                            |               | 15,00mm       | <b>W</b>              | 15,0        | 20mm   | Ŧ      |
| espaciado de periografia          | the lissen                         |               |               | 15,00mm               |             | V      |        |
| Jnidad                            |                                    | N             | úmero de la p | rimera página:        | 1           |        |        |
| <ul> <li>Pulgadas (in)</li> </ul> | <ul> <li>Milímetros (mm</li> </ul> | 1)            |               |                       |             |        |        |
| lista provia                      |                                    |               |               |                       |             |        |        |
|                                   |                                    |               |               |                       |             |        |        |
|                                   |                                    | Ave Mar       | ría           |                       |             |        |        |
|                                   | Canor                              | n para voce   | es mixtas     |                       | W. A. N     | lozart |        |
| 1                                 |                                    |               | 111.          |                       | <u></u>     | 8      |        |
| Mezze I                           | - ve Ma -                          | ri a, a       |               | rir Gri               | la ri - i   |        |        |
| Mzs. 1                            |                                    | 1 1 1         | 1.5.          | P.D.                  |             | Ē      |        |
|                                   | *                                  | w             |               | - ve 3                | ta - ri - i |        |        |
| Mrs. 2                            | ve Ma                              |               |               |                       |             |        |        |
| Nes 1 2                           |                                    |               | _             |                       | 1. 1        | -<br>- |        |
|                                   | - 10                               |               | М             | a - ri -              | 1           |        |        |
| M25. 2                            | 1                                  |               | 1. 1          | 0.0                   |             |        |        |
| 2 2 -                             |                                    |               |               |                       | ות          |        |        |
|                                   | - ve Ma - r                        | (             |               | - vo 3                | la ri - i   | 8      |        |
| Mrs. 1                            |                                    | r             |               | ر له ا                | • •         |        |        |
| 0                                 | w, a - w Ma -                      | ri -          | · · ·         | и, а –                | τυ.         | _      |        |
| Max. 2                            |                                    | Ma -          | ,             | la ri -               |             |        |        |
| T. 1 & -                          | n.                                 |               | 11            |                       | 51          |        |        |
| v.                                |                                    | **            | -             |                       | Ma - ri -   |        |        |
| 7. 2 <b>(6)</b>                   | - vv Ma -                          | <b>н</b> -    |               | <b>ت</b> الم          | Ma ri -     | •      |        |
| Mes. 1                            |                                    |               |               | οĐ.                   | 0           |        |        |
| â                                 | - ve Ma - ri                       |               |               | w Ma                  | i - al      |        |        |
| M15. 2                            | v. a - ve Ma - ri                  |               | - w, i        | ·                     | wet         |        |        |
| T. 1 &                            |                                    | rr            | 1,            |                       | 0 9         |        |        |
| v .                               | - ve                               | Ma-ri - a     | Na · ri       | · .                   |             |        |        |
| T. 2 6 -                          | 1 PH                               | _++ h,        | فأجرفه        | J.J.                  |             |        |        |
|                                   |                                    |               | _             |                       |             |        |        |
|                                   |                                    |               |               |                       |             |        |        |
|                                   |                                    | curso musesco | re            |                       |             |        |        |
|                                   |                                    | carso musesco | re            |                       |             |        |        |

El siguiente paso es **añadir un** *ritardando* y que además el editor al reproducirlo lo ejecute de la manera que nosotros queramos.

- Musescore no tiene ni el texto ni la función de esta dinámica.
- Tenemos que descargarla (el plugin) de la página oficial del editor: https://musescore.org/es

| ÷ → ♂ ✿ 🔒 museso | ore.org/es        |         |                                                               | müsescore Buscar                           | partituras           | ٩                                                   | 🕤 Subir 🛛 Ac                    |
|------------------|-------------------|---------|---------------------------------------------------------------|--------------------------------------------|----------------------|-----------------------------------------------------|---------------------------------|
| müsescore        | Buscar partituras | Q       |                                                               | Score Statistics 3.0                       | 3.x<br>3.x           | Notes & Rests<br>Analysis, Export, Notes &<br>Rests | sammik<br>1805                  |
|                  | Descargar         | Soporte | Cont                                                          | Score Versioning<br>ScoreNotes             | 3.x<br>3.x           | File management<br>Notes & Rests                    | Anhre<br>avrong                 |
|                  |                   |         |                                                               | Shakuhachi Notation, Fingering             | 1.x, 2.x, 3.x        | Notes & Rests, Simplified notation                  | tchnhrs                         |
|                  | Software          |         |                                                               | Shamisen/Sangen Notation Shinobue notation | 2.x, 3.x<br>2.x, 3.x | Notes & Rests<br>Notes & Rests                      | tcbnhrs<br>tcbnhrs              |
| Cr               | Fuentes de sonido | and     |                                                               | Show links<br>TempoChanges                 | 3.x<br>2.x, 3.x      | Notes & Rests, Other<br>Playback                    | <u>mirabilos</u><br>jectee      |
| n                | Plugins           | ful     | Annotation (Re) (Colored States)                              | Tempostretch<br>TenorSax Fingering         | 3.x<br>3.x           | Playback<br>Notes & Rests                           | j <u>eetee</u><br>parkhausblink |
| ρ.               |                   |         | 10 3 10<br>11 11<br>1 10<br>1 10<br>1 10<br>1 10<br>1 10<br>1 | Time Signature Enforcer                    | 3.x                  | Composing tools, Notes &<br>Rests                   | <u>jeetee</u>                   |
| S                | sheet mus         | IC      |                                                               | Tin Whistle Tablature                      | 2.x, 3.x             | Chord symbols                                       | Jon Gadsden                     |

- Bajamos hasta que encontremos el enlace de descarga.

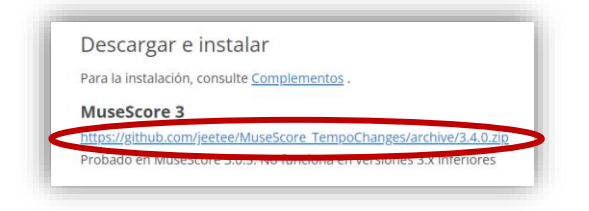

Os dejo el enlace directo para su descarga: https://github.com/jeetee/MuseScore\_TempoChanges/archive/3.4.0.zip

**PARA SISTEMA PC:** Una vez descargado tendremos que copiar/arrastrar el archivo *TempoChanges.qml* del archivo comprimido a la carpeta plugins en la instalación de *Musescore* en nuestro ordenador.

| 🧼 👻 🔶 🔺 Este e     | equipo » Disco local (C) » Archivos de prog | grama > MuseScore 3 > plugins | 🗩 ຽ 🖉 Buscar        | en plugins   |                               | 📋 🏢 🔍 🔨 🕕                                        | o 🗐 💾                          |
|--------------------|---------------------------------------------|-------------------------------|---------------------|--------------|-------------------------------|--------------------------------------------------|--------------------------------|
| A                  | Nombre                                      | Fecha de modificación         | Tipo Tarr           | 14 elementos | Añadir Extraer en Comprobar V | fer Eliminar Buscar Asistente Información        | Buscar virus Comentario auto e |
| Acceso rapido      | hellogml                                    | 27/10/2021 10:07              | Carpeta de archivos |              | T MuseScore_TempoChanges-3    | 3.4.0.zip\MuseScore_TempoChanges-3.4.0 - archive | ZIP, tamaño descomprimido 49.9 |
| Dropbox            | abc import.gml                              | 08/02/2021 11:57              | Archivo QML         |              | Nombre                        | Tamaño                                           | Compr., Tipo Modifi            |
| OneDrive - Educard | Colornotes.gml                              | 08/02/2021 11:57              | Archivo QML         |              |                               | 10.757                                           | Carpeta de                     |
| Chechne Coucacy    | Createscore.gml                             | 08/02/2021 11:57              | Archivo QML         |              | translations                  | 19./5/                                           | 7.126 Carpeta de 22/05/        |
| Este equipo        | notenames.gml                               | 08/02/2021 11:57              | Archivo QML         |              | ELENSE<br>PEADME and          | 1.493                                            | 264 Archivo MD 22/05/          |
| Red                | notenames-interactive.gml                   | 08/02/2021 11:57              | Archivo QML         |              | TempoChanges gml              | 28.180                                           | 6,207 Archivo QML 22/05/       |
| 180                | panel.qml                                   | 08/02/2021 11:57              | Archivo QML         |              |                               |                                                  |                                |
|                    | 🗋 random.gml                                | 08/02/2021 11:57              | Archivo QML         |              |                               |                                                  |                                |
|                    | random2.gml                                 | 08/02/2021 11:57              | Archivo QML         |              |                               |                                                  |                                |
|                    | 🗋 run.gml                                   | 08/02/2021 11:57              | Archivo QML         |              |                               |                                                  |                                |
|                    | scorelist.qml                               | 08/02/2021 11:57              | Archivo QML         |              |                               |                                                  |                                |
|                    | TempoChanges.qml                            | 22/05/2020 22:46              | Archivo QML         |              |                               |                                                  |                                |
|                    | view.qml                                    | 08/02/2021 11:57              | Archivo QML         |              |                               |                                                  |                                |
|                    | 🗋 walk omi                                  | 08/02/2021 11:57              | Archivo OML         |              |                               |                                                  |                                |

Ruta de acceso (Equipo/Disco local (C:)/Archivos de programa/Musescore 3/plugins)

## PARA SISTEMA iOS (gracias A Rodrigo Calzada):

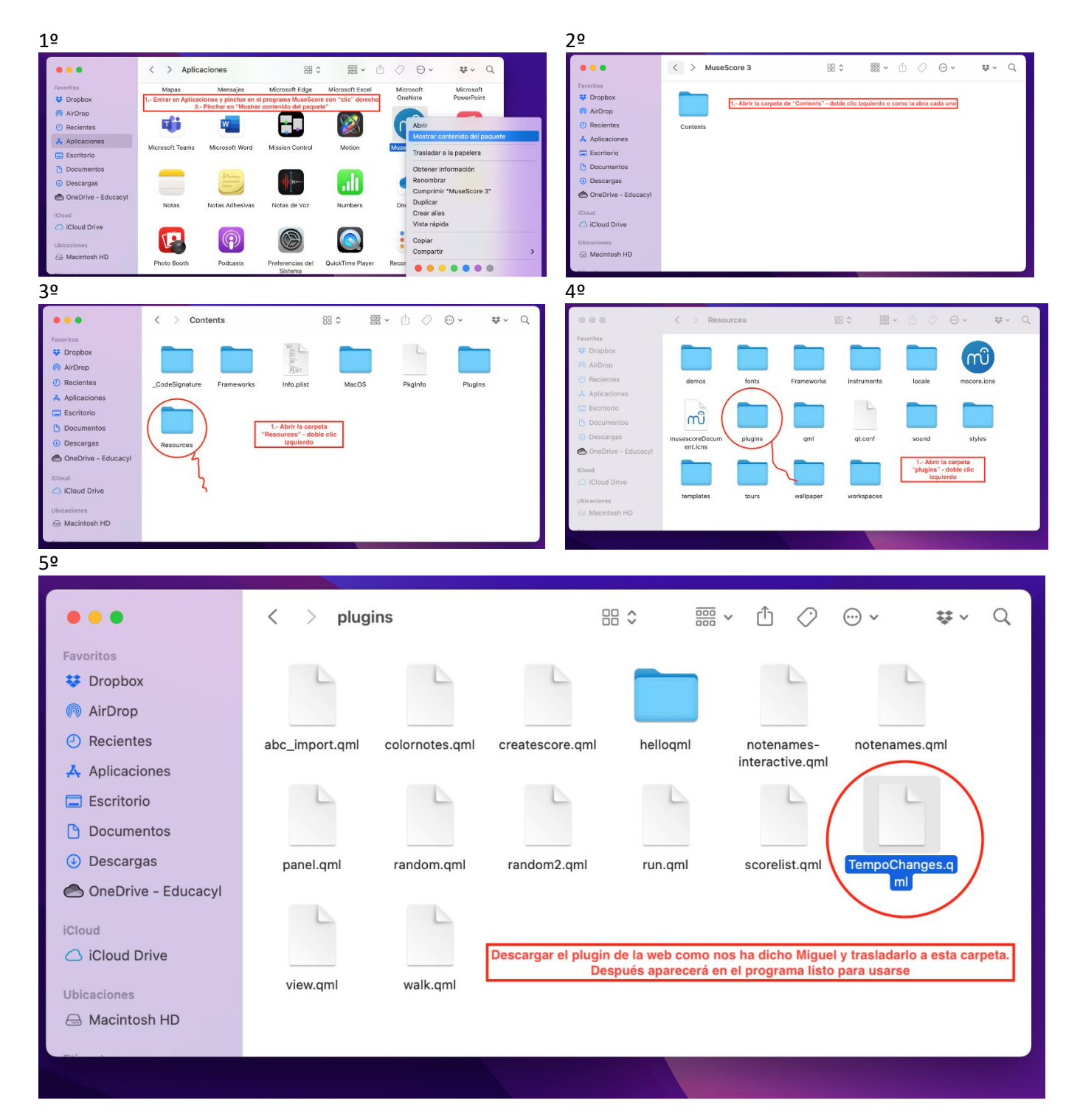

Cerramos las carpetas y comprobamos que ya aparece en el editor Musescore, lo marcamos:

| mato Herramientas Plugins Ayuda                                                                                                    | 🕐 ඟ Administrador de plugins                                                                                       | ×                                                                                                    |
|----------------------------------------------------------------------------------------------------|----------------------------------------------------------------------------------------------------|----------------------------------------------------------------------------------------------------|
| Administrador de Plugins     Control+Mayúsculas+P       Creador de Plugins     Control + Mayúsculas+P       Administrador de Plugins     Control + Mayúsculas+P       Administrador | abc,Import colomotes colomotes belogni notenames notenames panel random random random random random waik waik waik | Nombre:         TempoChanges           Rufa:         C/Program Files/MuseScore 3/plugins           Version:         3.4.0           Atajoc         Atajoc           Creates hidden tempo markers.         See also: http://musescore.org/en/handbook/3/           Definir atajoc         Limpiar Atajoc           Definir atajoc         Limpiar Atajoc           Cancelar         Cancelar |

- *TempoChanges* hará al editor de *Musescore* una "trampa" basado en cambios de tempo correlativos e irá disminuyendo o aumentando la velocidad metronómica hasta la que nosotros seleccionemos.
  - Marcamos los compases donde queremos que haga efecto TempoChanges.
  - Damos a *plugin* para realizar este efecto.

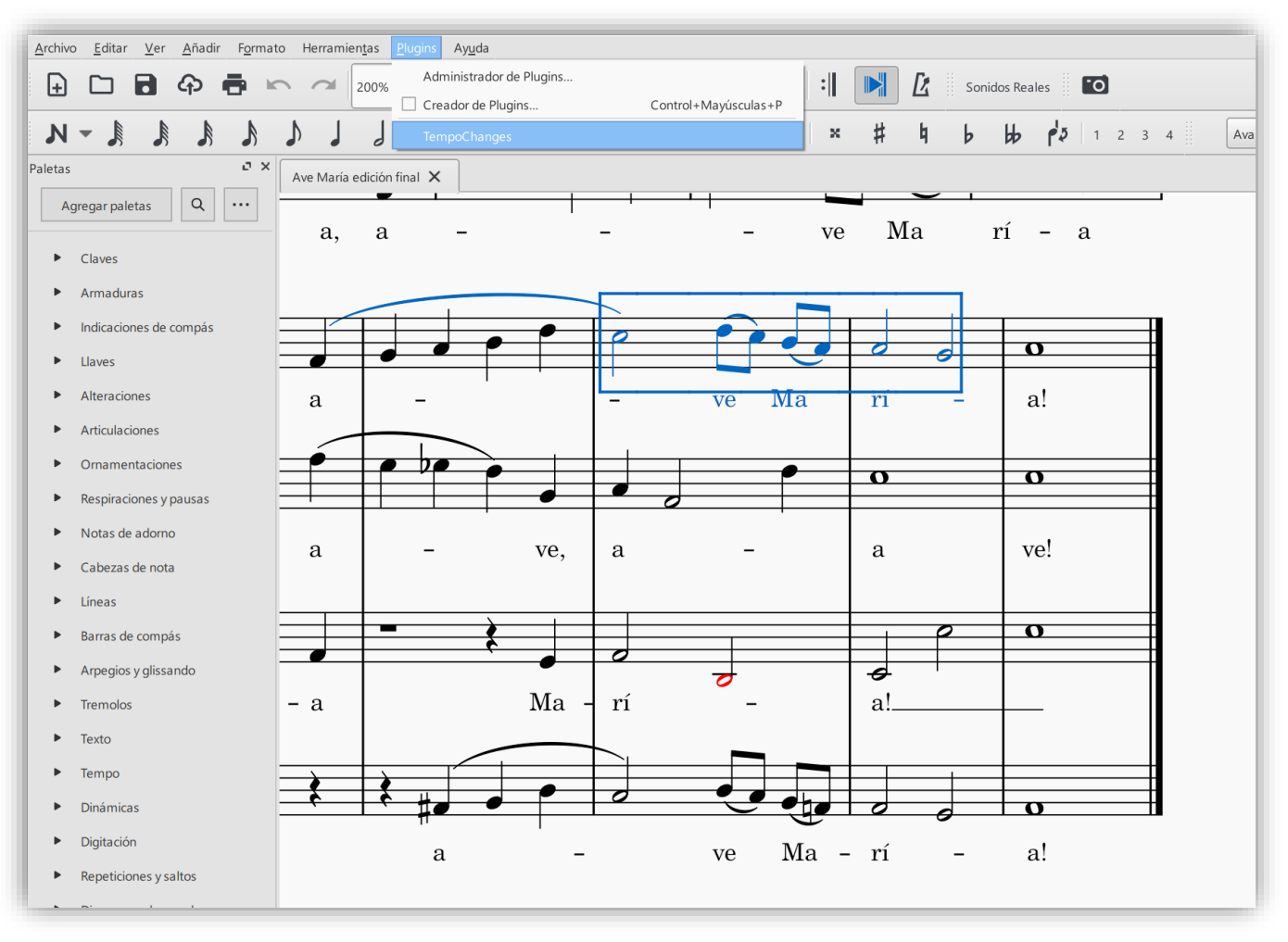

- Emergerá una ventana donde escribiremos qué deseamos (ritar. o accel).
  - BPM beat: marcaremos el pulso de la obra y será el ritmo con la que irá disminuyendo el tempo.
  - Start BPM: el original de la obra.
  - End BPM: el tempo resultante al que irá disminuyendo pulso a pulso.
  - Linear o Curved: el tipo de efecto que deseemos aplicar (podemos cambiarlo moviendo el midpoint).
  - Apply: Aceptar para que haga el efecto.

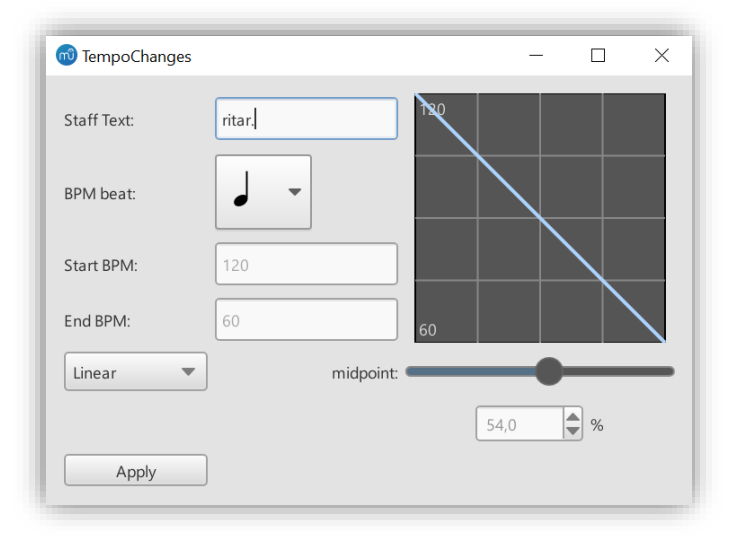

- En la partitura aparecerá de manera "invisble" este tipo de cadencia de tempo, poniendo al final el tempo resultante (60 bpm), el cual seleccionaremos y pulsaremos la letra V para invisibilizarla.
- Después copiaremos la palabra "ritar" y la llevaremos a cada pentagrama.

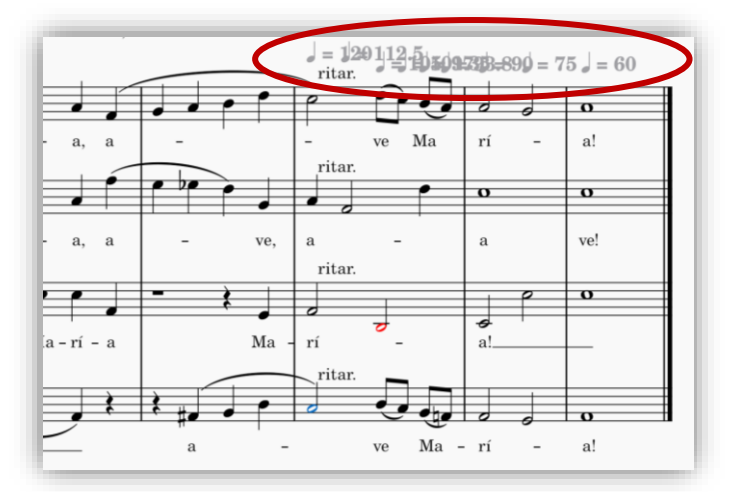

Ya tenemos la partitura completa para imprimirla como para escucharla con todas las dinámicas que hemos metido.

El siguiente paso tiene que ver con la escucha del audio, con lo que panearemos las voces de manera independiente para crear un efecto estéreo cuando lo escuchemos.

Vamos a intentar crear de manera lo más real posible cómo lo escucharía un director de coros según la siguiente disposición (esto mismo lo podríamos hacer con una orquesta o banda entera).

| Tenores 1  | Tenores 2 |
|------------|-----------|
| Mezzo 1    | Mezzo 2   |
| <b>* *</b> | ≁ ♠       |
| Dire       | ector     |

- Ver – Mezclador o directamente damos al comando F10. Movemos derecha o izquierda a nuestro gusto.

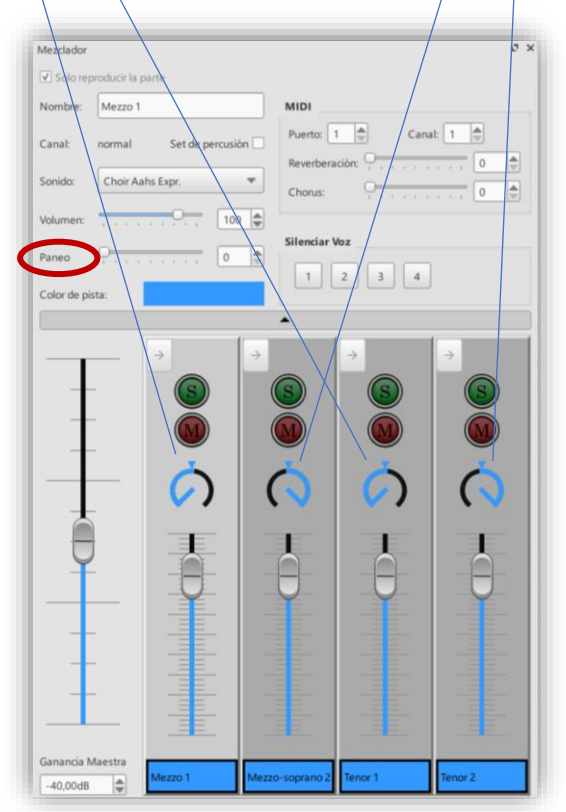

#### - PENTAGRAMA DE OSSIA.

Tenemos que crear dos pentagramas con el mismo instrumento.

1.- Reducimos el pentagrama superior pinchando con el botón derecho sobre cualquier sitio y seleccionamos *Propiedades de Pentagrama/Parte.* 

2.- Marcamos la casilla de Pentagrama Pequeño y eliminamos el Nombre largo del instrumento.

Aplicar y Aceptar.

|           |                                       |                      | Propiedades de Pentagrama/Parte                                                                           |                                                                                                    |                                                          |
|-----------|---------------------------------------|----------------------|----------------------------------------------------------------------------------------------------|----------------------------------------------------------------------------------------------------|----------------------------------------------------------|
|           |                                       |                      | Propiedades de pentagrama<br>Grupo de estilo: Estándar<br>Lineas: 5<br>Distancia entre las lineas: 1,00xp | Ocultar cuando esté vacio: Automático                                                                                          | Para e de la constante está vacio     Pentagrama pequeño |
| Oboe      | Pentagrama<br>Editar Set de Percusión |                      | Distancia adicional sobre el pentagrama: 0.00sp<br>Escala: 100.0%                                         | Mostar induction de compas      Mostrar barras de compás      Ocultar barra al inicio de sistema      Unir silencios conjuntos | Color de la linea de Pentagrama:                         |
|           | Editor Rollo de Pianola               |                      | Propiedades de la parte                                                                                   |                                                                                                    |                                                          |
| Obee 24 - | Propiedades de Pentagrama/Parte       |                      | Instrumento: Oboe Cambiar instrumento                                                                     |                                                                                                    |                                                          |
| 94        | Dividir pentagrama                    |                      | Nombre de la parte: Oboe                                                                                  |                                                                                                    |                                                          |
|           | Cortar                                | Control+X            | in a secondel instrumento:                                                                                | Nombre corto del instrum                                                                                                    | ienta:                                                   |
|           | Copiar                                | Control+C            | Oboe                                                                                                    | Ob.                                                                                                    |                                                          |
|           | Pegar                                 | Control+V            | Tesitura útil:                                                                                            |                                                                                                    |                                                          |
|           | Intercambiar con Portapapeles         | Control+Mayúsculas+X | Aficionado: Si b 3 P - Mi b 6                                                                             | Profesional                                                                                                    | Si b 3 🖉 - Do 7                                          |
|           | Eliminar                              | Suprimir             |                                                                                                    |                                                                                                    |                                                          |
|           | Eliminar el Rango Seleccionado        | Control+Suprimir     | intersposicion:                                                                                           | · Antai O Adajo                                                                                                    |                                                          |
|           | Añadir                                | >                    | Orden untermisals en notals individuales                                                                  |                                                                                                    |                                                          |
|           | Propiedades de compás                 |                      | 1 4                                                                                                    | Acepta                                                                                                    | r Cancelar Aplicar                                       |

3.- Pinchamos con el botón derecho <u>sobre los compases que queremos eliminar</u> para quedarnos solamente con el deseado donde aplicaremos la aclaración con la *ossia*.

Desmarcamos la casilla de visible del primer pentagrama.

|     |                                 |                      | Propiedades de Compás para el Compás 1                            |
|-----|---------------------------------|----------------------|-------------------------------------------------------------------|
|     |                                 |                      | Pentagramas                                                       |
|     |                                 |                      | Pentagrama Misible Sin plica                                      |
| ^   |                                 |                      | 1 visible in plica                                                |
| 6 4 | Pentagrama                      |                      | 2 ✓ visible  sin plica                                            |
| ľ   | Editar Set de Percusión         |                      |                                                                   |
|     | Editor Rollo de Pianola         |                      |                                                                   |
|     | Propiedades de Pentagrama/Parte |                      | Duración de compás                                                |
|     | Dividir pentagrama              |                      | Nominal: 4 / 4                                                    |
| · · | Compás                          |                      | Real A A V A V                                                    |
|     | Cortar                          | Control+X            |                                                                   |
|     | Copiar                          | Control+C            | Otro                                                              |
|     | Pegar                           | Control+V            |                                                                   |
|     | Intercambiar con Portapapeles   | Control+Mayúsculas+X | Excluir del contador de compases                                  |
|     | Eliminar                        | Suprimir             | Modo de números de compás: Automático 💌 Factor de expansión: 1,00 |
|     | Eliminar el Rango Seleccionado  | Control+Suprimir     | Añadir al número de compás: 0                                     |
|     | Añadir                          | •                    |                                                                   |
|     | Propiedades de compás           |                      | Aceptar Cancelar Aplicar                                          |

4.- Maquetamos.

Bajamos las líneas de compás y añadimos una clave al pentagrama de ossia.

Juntamos los pentagramas para que no aparezcan tan separados (Formato – Estilo).

Rellenar de notas (ejemplo con un trino con apoyatura y resolución).

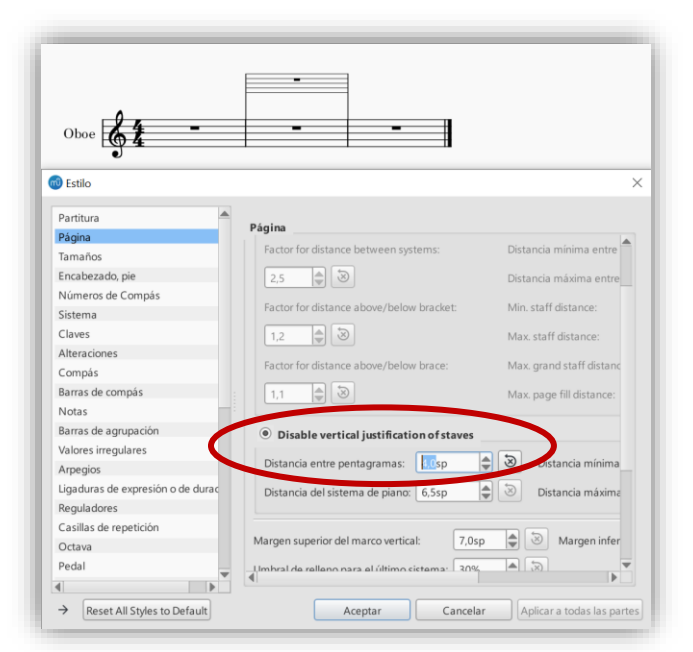

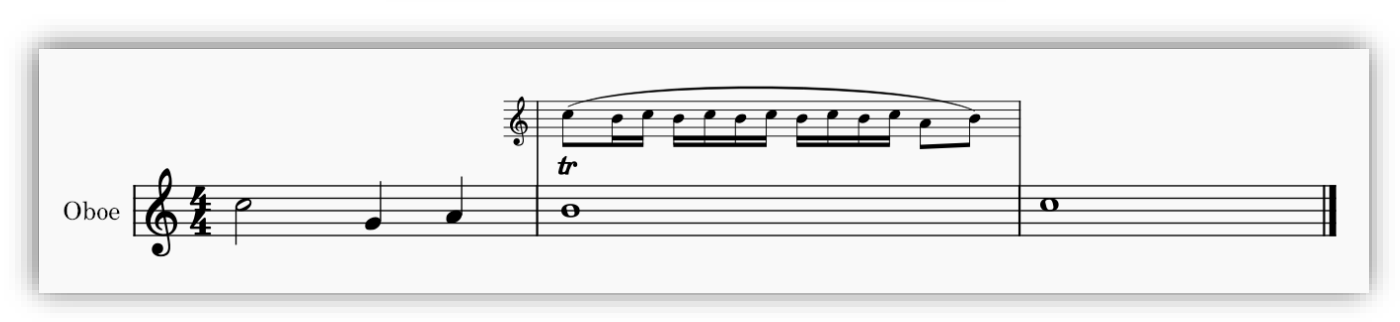

## - PIANO E INSTRUMENTO / CAMBIOS-SALTOS DE PENTAGRAMA.

- 1.- Creamos una partitura de piano y elegimos el instrumento que queramos.
- 2.- Reducimos el pentagrama del instrumento diferente al piano.

## 3.- Rellenamos de notas.

Seleccionamos las notas que se salen del ámbito de lectura del pentagrama de fa con la posibilidad de escribirse en el pentagrama superior de sol, o viceversa.

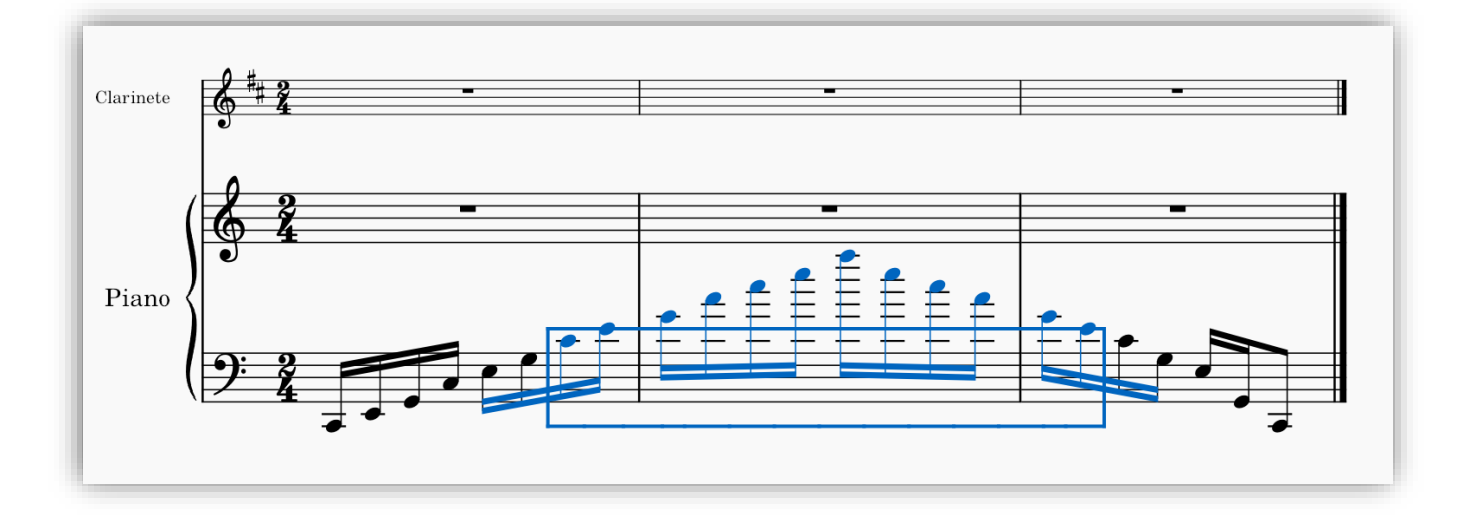

4.-Aplicamos el siguiente comando: CTRL + SHIFT + cursor hacia arriba o abajo según lo deseemos.

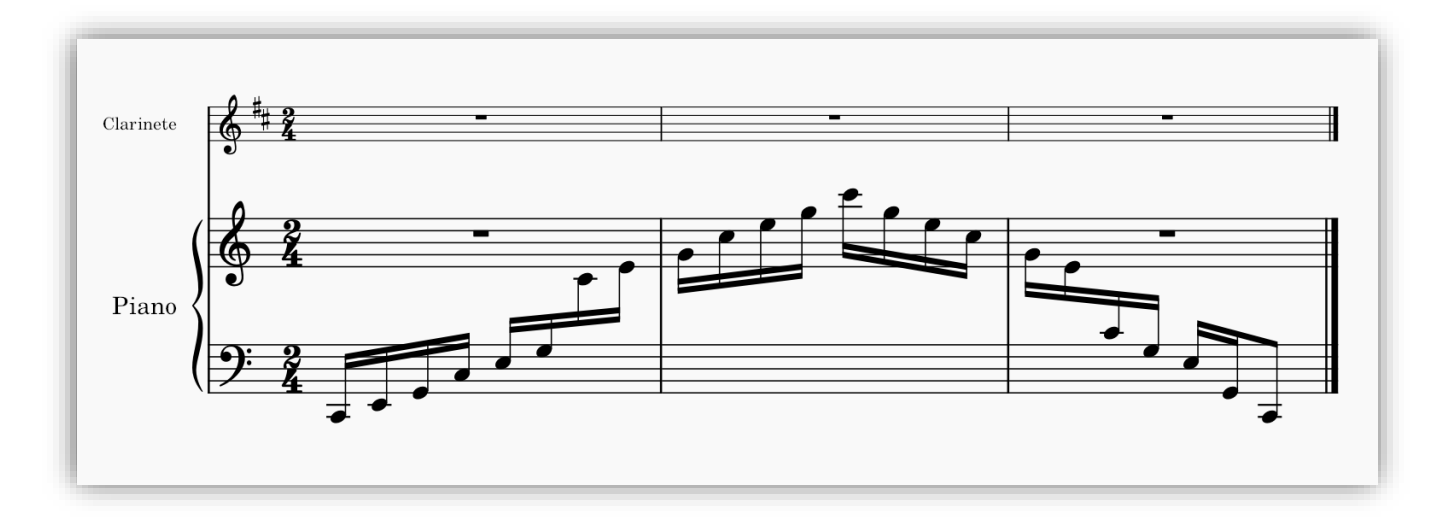

## - GUITARRA: NOTACIÓN Y TABLATURA.

Creamos una partitura seleccionando dos pentagramas: uno con guitarra clásica y otro con guitarra clásica (notación).

- 1.- Escribimos una partitura para guitarra en notación.
- 2.- Seleccionamos todo lo escrito y lo copiamos directamente sobre el hexagrama o tablatura.

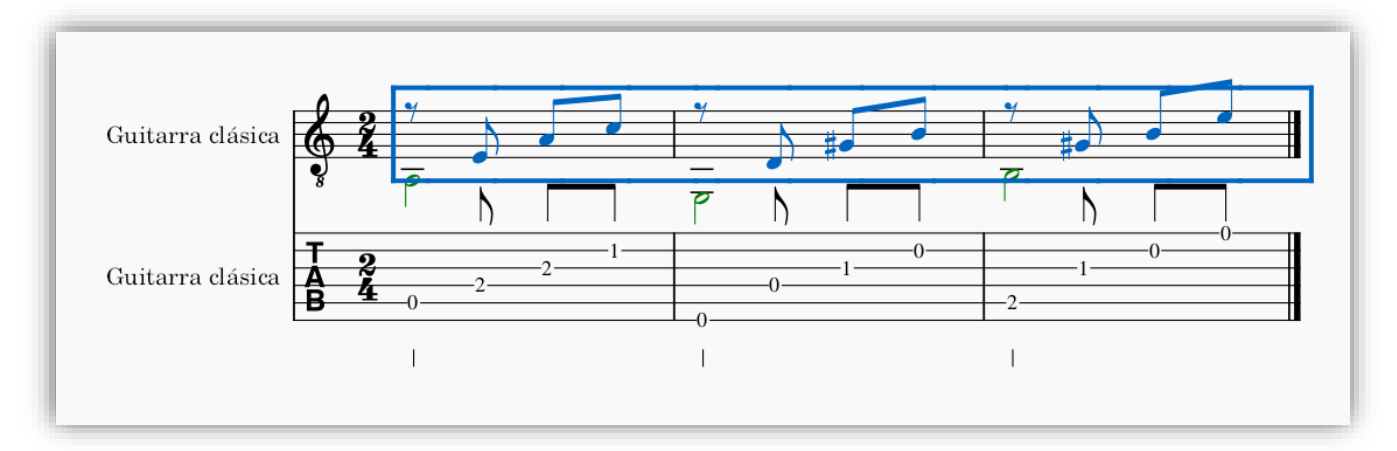

## 3.- Maquetamos:

Separamos a nuestro gusto la distancia entre los pentagramas seleccionando en la paleta izquierda la opción de *Saltos y Espaciadores*.

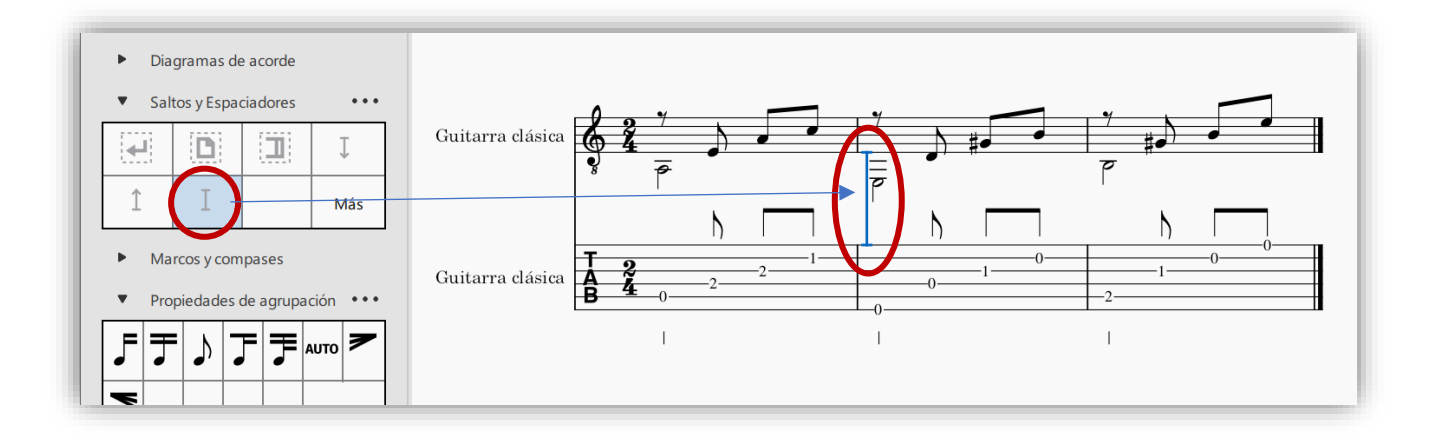

Si pulsamos botón derecho sobre la tablatura, seleccionamos *Propiedades de Pentagrama/Parte* y seguidamente vamos a *Propiedades de Estilo avanzadas...*, nos dará muchas otras opciones de maquetación ilustradas con un ejemplo antes de aplicarlo a nuestro proyecto.

| 😨 Editar Tipo de Pentagrama  |                                                                                          | ×                                            | 😨 Editar Tipo de Pentagrama             | 3                                                           |                                                                         | 3                               |
|------------------------------|------------------------------------------------------------------------------------------|----------------------------------------------|-----------------------------------------|-------------------------------------------------------------|-------------------------------------------------------------------------|---------------------------------|
|                              | PENTAGRAMA DE TABLAT<br>Tab. común de 6 cuerdas<br>Líneas: 6 Distancia entre las líne    | as: 1,50sp                                   |                                         | Tab. común ú<br>Lineas: 6 🚔 I                               | TAGRAMA DE TABLATURA<br>de 6 cuerdas<br>Distancia entre las lineas: 1,5 | Osp 🖨                           |
| ✓ Mostrar la clave           | <ul> <li>Mostrar la indicación de compá</li> </ul>                                       | s 🗹 Mostrar las barras de compás             | Mostrar la clave                        | 🗹 Mostrar l                                                 | a indicación de compás                                                  | 🗹 Mostrar las barras de compás  |
| Invertido                    |                                                                                          |                                              | 🗆 Invertido                             |                                                             |                                                                         |                                 |
| Marcas de traste Duracion    | 105                                                                                      |                                              | Marcas de traste Du                     | iraciones                                                   |                                                                         |                                 |
| Tipografia: MuseScore Tab Se | erif 👻 Tamaño: 9,0pt                                                                     | Desplazamiento vertical: 0.00sp              | Tipografia: MuseSc<br>Mostrado como:    | core Tab Modern                                             | Tamaño 15.0pt     Simbolos de nota                                      | Desplazamiento vertical: 0.00sp |
| Las marras son:              | Números                                                                                  | O Letras                                     | Repetir:                                | Nunca                                                       | O En el nuevo sistema                                                   | O En el nuevo compás O Siempre  |
| Las marcas se ubican:        | <ul> <li>Sobre las líneas</li> </ul>                                                     | O Encima de las líneas                       | Tipo de plica:<br>Posición de la plica: | <ul> <li>Junto al pentagrama</li> <li>Por encima</li> </ul> | Atravesando el pentagra     Por debajo                                  | ma                              |
| Las líneas son:              | <ul> <li>Continuas</li> <li>le notas con ligadura de prolongación</li> <li>Mc</li> </ul> | Interrumpidas strar digitación en tablatura. | Blancas:                                | O Ninguno                                                   | <ul> <li>Como plica corta</li> </ul>                                    | 🔿 Como plica tachada            |
| Vista previa                 |                                                                                          |                                              | Vista previa                            |                                                             | -332                                                                    |                                 |
| Plantilla:                   | ▼                                                                                        | Aceptar Cancelar                             | Plantila:                               | ▼                                                           | tilla                                                                   | Aceptar Cancelar                |

## - VOZ – NOTACIÓN CUADRADA O SIN MESURAR

1.- Creamos una partitura y añadimos la letra y las notas.

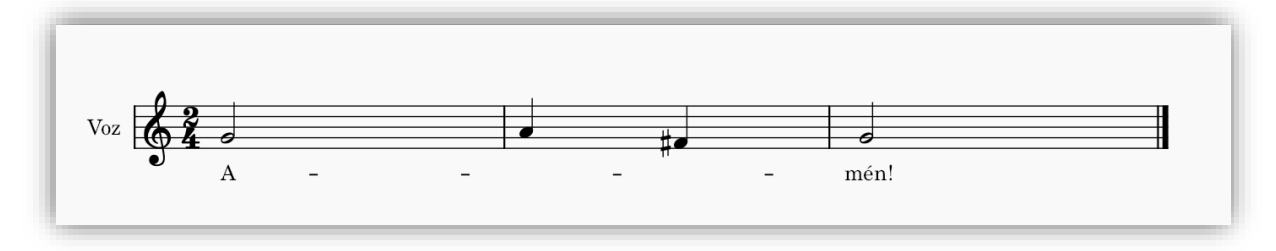

2.- Seleccionamos sobre el pentagrama con el botón derecho del ratón: *Propiedades de Pentagrama/Parte* y seguidamente vamos a *Propiedades de Estilo avanzadas…* y seleccionamos lo que deseemos aplicar al proyecto.

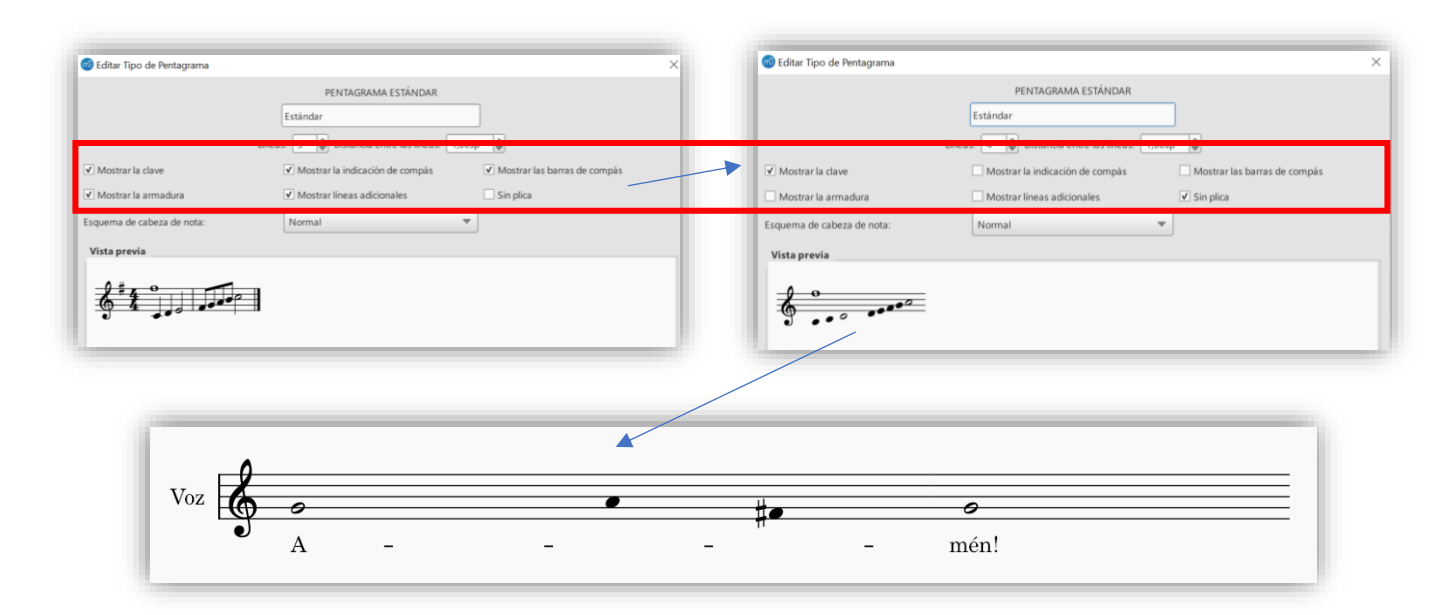

3.- En la paleta de la izquierda cambiamos la *Clave* y la *Cabeza de las notas*.

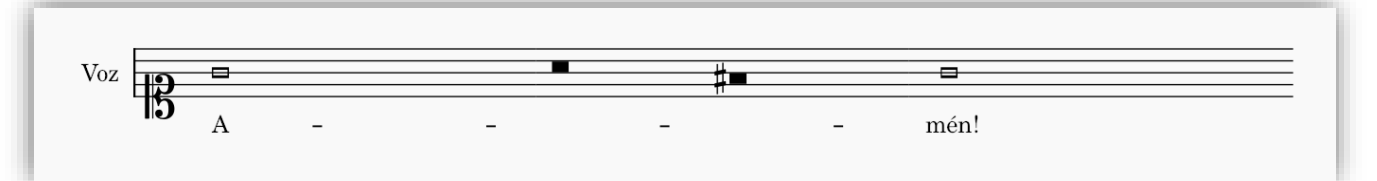

4.- Para ofrecer una ayuda a quiénes van a cantar esta partitura, podemos escribirles el nombre de las notas:

| Herramien <u>t</u> as | Plugins Ayuda<br>Administrador de Plugins | Control Mouricoulae I D | : Sonidos Reales 🖸 🖂 🖂                 |
|-----------------------|-------------------------------------------|-------------------------|----------------------------------------|
|                       | ABC Import                                | Control+Wayusculas+P    | 🗙 # 4 b bb d 3 1 2 3 4 Avanzado editac |
| Sin título* 🗙         | Notes                                     | •                       | Color Notes Note Names                 |
|                       | Sol                                       | La                      | F# Sol                                 |
| Voz                   | 19 <sup></sup>                            |                         |                                        |
|                       | 5 <sub>A -</sub>                          |                         | – mén!                                 |

• Si no tenemos activado este plugin, tendremos que activarlo desde el Administrador de plugins...

|                                                                                                    | Administrador de plugins                                                                                                    | ×                                                                                                    |
|----------------------------------------------------------------------------------------------------|----------------------------------------------------------------------------------------------------|----------------------------------------------------------------------------------------------------|
| Itas     Plugins     Ayuda       112%     Administrador de Plugins       Image: Creador de Plugins     Control+Mayúsculas+P       ABC Import     Notes | <ul> <li>abc_import<br/>colornotes<br/>rereatescore</li> <li>initial initial initinitia initial initial initial initial initialinitial initial</li></ul> | Nombre:       notenames         Ruta:       C/Program Files/MuseScore 3/plugins         Versión:       3.4.2.1       Atajo:         This plugin names notes as per your language setting       Definir atajo       Limpiar Atajo         Definir atajo       Limpiar Atajo       Volver a cargar Plugins         Aceptar       Cancelar |

- VIOLÍN. ARCOS, CAMBIOS DE COMPÁS Y ARMÓNICOS.

Todas estas opciones las tenemos en la paleta de la izquierda:

1.- Para los arcos en Articulaciones.

2.- Para los armónicos en Cabezas de nota (seleccionar rombo).

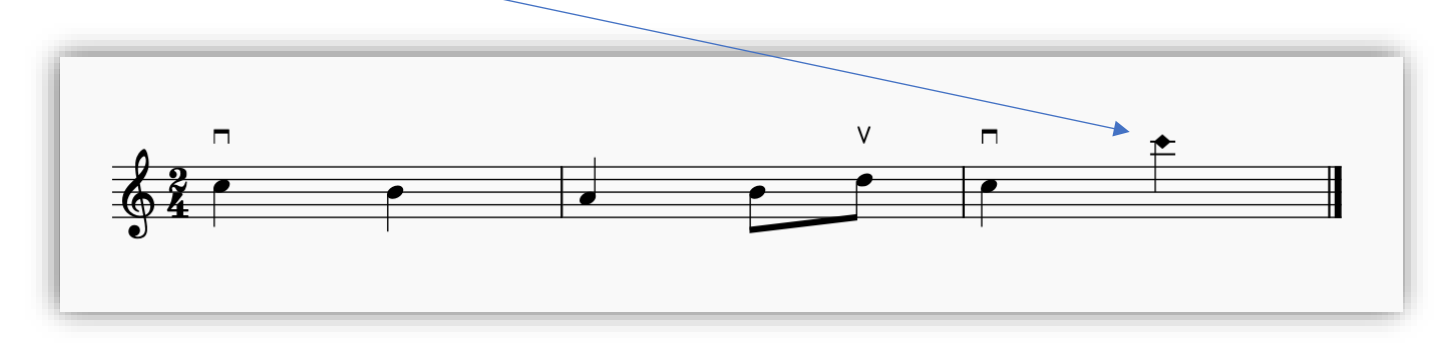

3.- Para realizar un cambio de compás con una medida diferente a la original tenemos que seleccionar el compás y en la paleta de la izquierda poner el que deseemos. Recordar que luego tenemos que volver a poner el mismo si queremos volver al original en el compás que seleccionemos.

Podemos añadir compases de dos maneras:

Al final de la partitura con CTRL + B

En cualquier lugar de la partitura simplemente pulsando la tecla INSERT (En Mac es # + I)

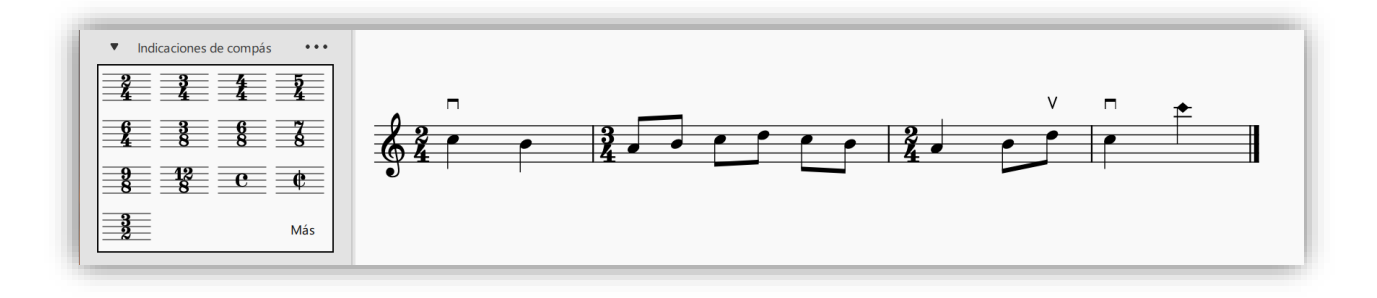

Si quisiéramos añadir un compás que no aparece en el desplegable de *Indicaciones de compás*, debemos crearlo e incorporarlo a la paleta de la siguiente manera:

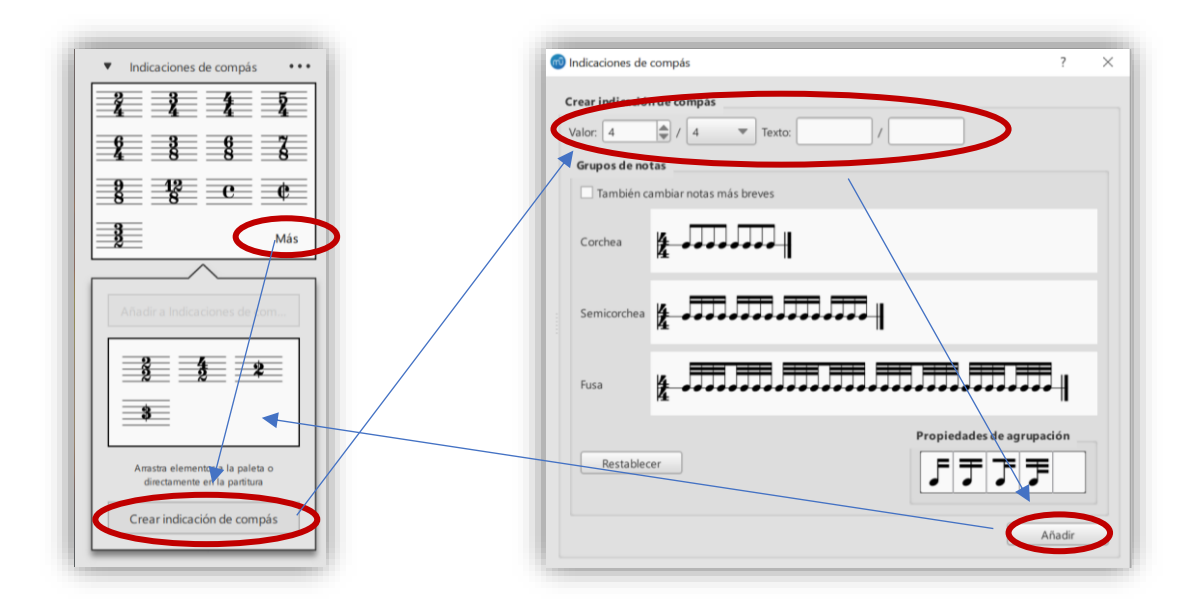

## SAXO. GRUPOS IRREGULARES, ANACRUSA, NOTACIÓN PEQUEÑA DE AVISO.

1.- Para los grupos irregulares, pincharemos sobre el valor (la nota) donde queramos subdividir en un grupo irregular y aplicaremos el siguiente comando: **CTRL + Nº de subdivisión** (ejemplo: tresillo en el valor de una negra= CTRL + 3).

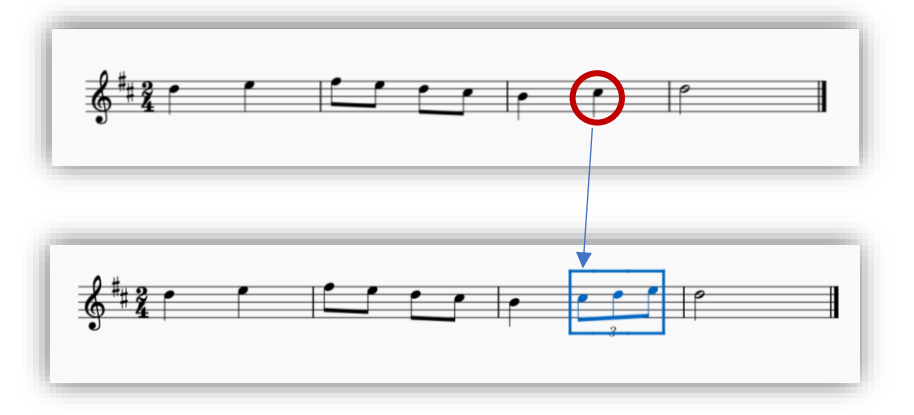

2.- Si se nos olvidó añadir una anacrusa al comienzo de la partitura, podemos crearla añadiendo un compás al principio (tecla **INSERT** y nos añadirá un compás anterior donde lo marquemos). Para crear ese compás anacrúsico tendremos que pinchar botón derecho del ratón y seleccionar *Propiedades del compás*...

| Pentagramas Visible Sin plica                                                                                                    |
|----------------------------------------------------------------------------------------------------|
| 1 Visible in plica                                                                                                    |
| Duración de compás                                                                                                    |
| Previ i v / 0 · · · · · · · · · · · · · · · · · ·                                                                                           |
| Excluir del contydor de compases     Separar compases de espera Modo de números de compás:     Automático     Factor de expansión:     1.00 |
| Añadral número de compás: 0                                                                                                    |
| Aceptar Canceur Apicar                                                                                                    |
|                                                                                                    |
|                                                                                                    |

Modificaremos numéricamente el valor para convertir ese nuevo compás creado.

3.- Para meter un pasaje anterior de referencia de otro instrumento, tendremos que cambiar las notas a un tamaño menor. Para conseguir este efecto seleccionamos el pasaje, abrimos el *Inspector* (en la pestaña de *Ver* o pulsando **F8**).

| ▼ Acorde               |               |                     |              |                      |
|------------------------|---------------|---------------------|--------------|----------------------|
| <br>X: 0               | ),00sp        |                     |              | 5                    |
| Y: 0                   | ),00sp        |                     |              | $\odot$              |
| 🗌 Pequeño 🛛 🛞          |               |                     | Sin plica    | $\approx$            |
| Dirección de la plica: | Automática    |                     | Ŧ            | Ś                    |
| ▼ Nota                 |               |                     |              |                      |
| ✓ Pequeña              |               |                     |              | Ś                    |
| Tipo de cabeza de nota | a: Automático |                     | •            | $\approx$            |
| Grupo de cabezas       | Normal        |                     | Ŧ            | Ś                    |
| Tipo de cabeza:        | Automático    |                     | Ŧ            | $\mathfrak{S}$       |
| Orientación de cabeza  | : Automático  |                     | Ŧ            | Ś                    |
| 🗌 Fijar a linea: 🛛 🛞   | 0             |                     |              | ×                    |
| ✓ Reproducir           |               |                     |              | $\approx$            |
| Afinación: 0,0         | 00            |                     | <b>A</b>     | ×                    |
| Tipo de velocidad: De  | splazamiento  |                     | -            | $\overline{\otimes}$ |
| Velocidad: 0           |               |                     |              | ×,                   |
|                        | Sele          | ccionar             |              |                      |
| Puntillo 1             | Puntillo 2    | Puntillo 3          | Puntillo 4   |                      |
| Plica                  | Flag          | Barra de agrupación | Valor irregu | Jar                  |

4.- Para acabar de maquetarlo debemos <u>escribir qué instrumento se está escucha por defecto</u> durante esa notación pequeña (lo añadimos con **CTRL + T**) e importante: es un instrumento afinado en DO a diferencia del saxo, por lo que debemos anotar bien lo que se escucha realmente, para ello con la paleta izquierda marcaremos eso cambios de tonalidad que lo diferencia del instrumento transpositor.

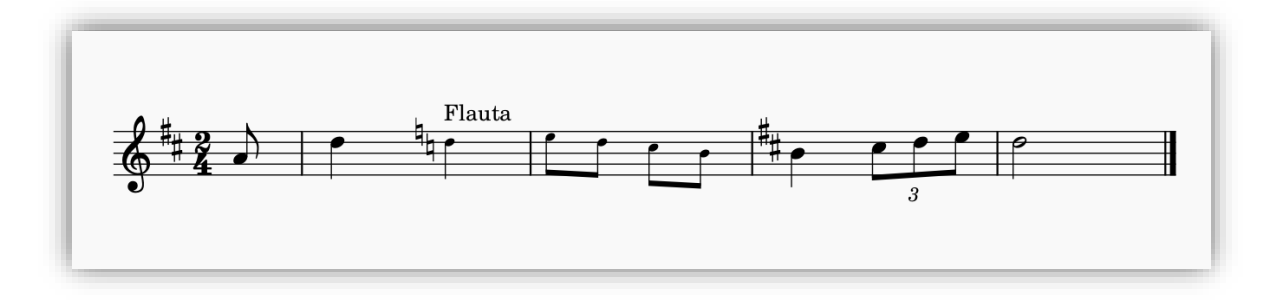

## - CIFRADOS ARMÓNICOS

Sobre una partitura de piano vamos a tener dos opciones:

- a) Cifrado americano.
- Añadir Texto Símbolo de acorde / o pulsar el comando CTRL + K
- Al reproducir el proyecto se escuchará la armonía de ese cifrado en un acorde.
- Para que se queden los números como un súper índice tenemos que cambiar la grafía. Pinchamos botón derecho del ratón sobre la letra del acorde y seleccionamos *Estilo:*

Cambiamos a estilo Jazz o si lo queremos en español podemos marcar en spelling – Solfeo.

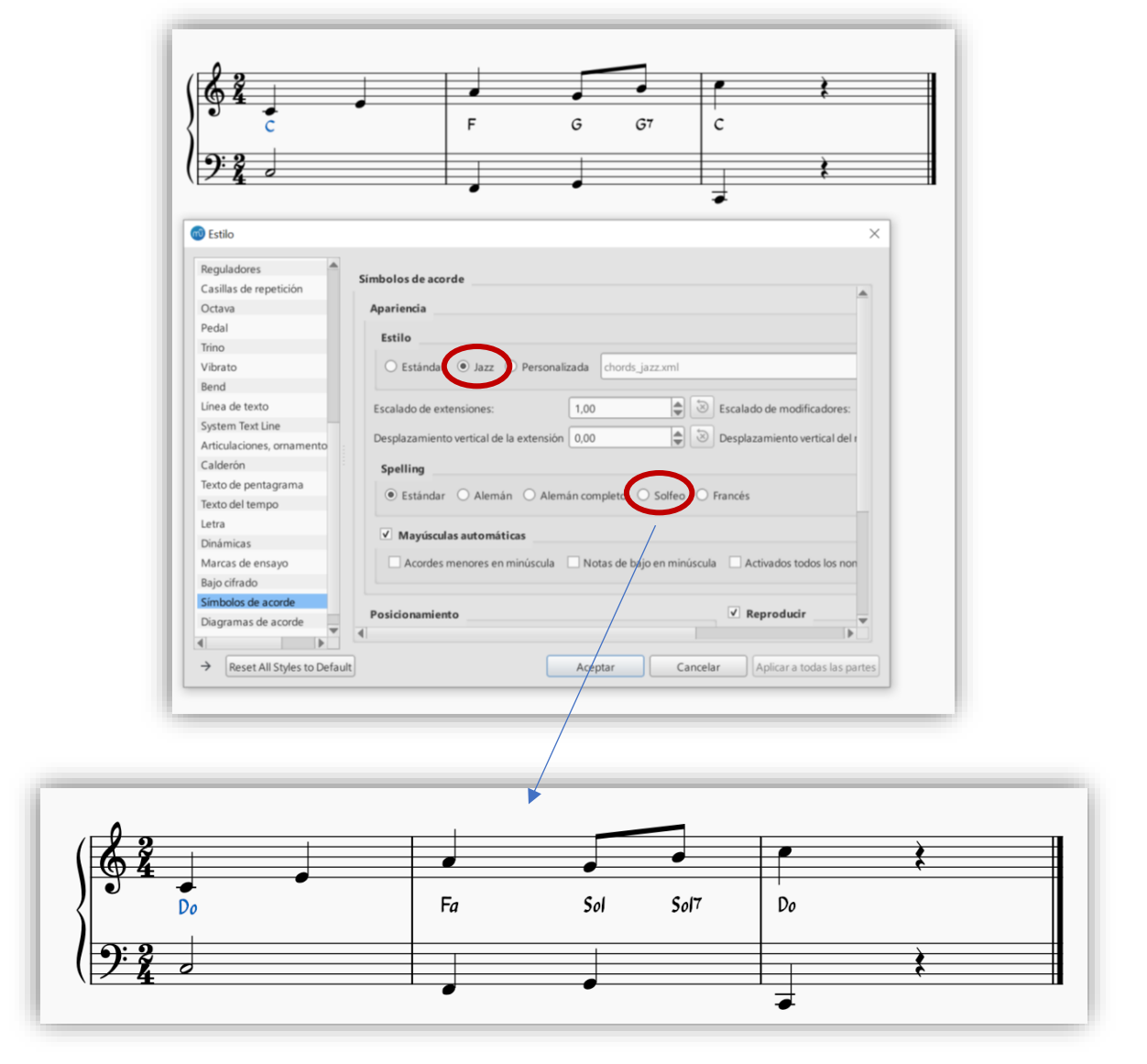

- a) Bajo cifrado.
- Añadir Texto Bajo cifrado / o pulsar el comando CTRL + G
- Escribiremos de manera vertical pulsando INTRO.
  - Para marcar los sostenidos: ALT GR + #
    - Para los becuadros: tecla h
    - Para los bemoles: tecla b
- Para añadir o desarrollar el bajo cifrado sobre una misma nota: BARRA ESPACIADORA + Nº del valor de la nota. O barra faja hasta donde queramos.

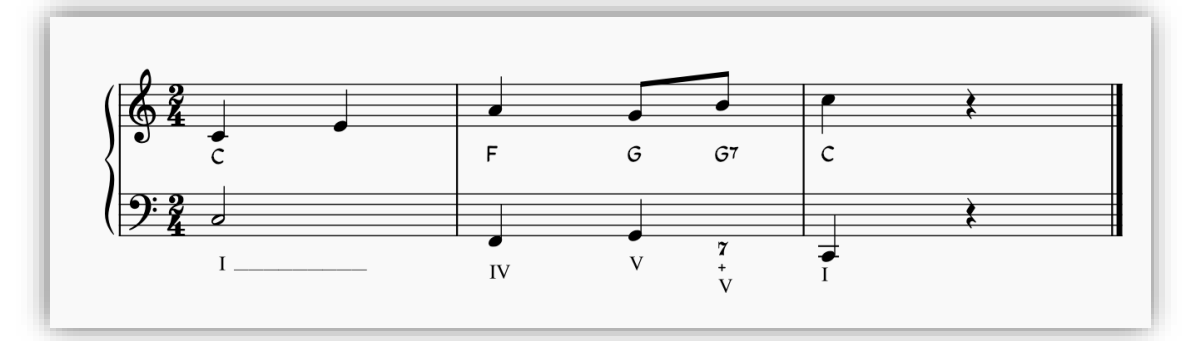

#### **EXPORTAR PROYECTO:**

Se puede elegir lo que queramos exportar desde el menú de la ventana, pero primero debemos añadir todas las particellas desde Archivo – Parts – Todas las partes.

| Violín                                                                                                    |       |                                                             |     | Todas las partes |
|----------------------------------------------------------------------------------------------------|-------|-------------------------------------------------------------|-----|------------------|
| Clarinete en Si b                                                                                                    |       |                                                             |     |                  |
| ↑ Viola<br>Saxofón contralto                                                                                                    |       |                                                             |     |                  |
| Set de percusión                                                                                                    |       |                                                             |     |                  |
| Violonchelo                                                                                                    |       |                                                             |     | Line cole parte  |
| Bajo eléctrico                                                                                                    |       |                                                             |     | Una sola parte   |
|                                                                                                    |       |                                                             |     |                  |
|                                                                                                    |       |                                                             |     | Eliminar         |
| <b>litar Parte:</b><br>ítulo de la parte: Bajo eléctrico                                                                                                    |       |                                                             |     | Eliminar         |
| litar Parte:<br>ítulo de la parte: Bajo eléctrico<br>Instrumentos en la partitura                                                                                                 |       | Instrumentos en la Parte                                    |     | Eliminar         |
| litar Parte:<br>itulo de la parte: Bajo eléctrico<br>Instrumentos en la partitura                                                                                                 |       | Instrumentos en la Parte                                    | 2 3 | Eliminar         |
| litar Parte:<br>ítulo de la parte: Bajo eléctrico<br>Instrumentos en la partitura<br>Violín<br>Clarinete en Si b                                                                  | ····· | Instrumentos en la Parte<br>Instrumento 1<br>Bajo eléctrico | 2 3 | Eliminar         |
| itulo de la parte:<br>itulo de la parte: Bajo eléctrico<br>Instrumentos en la partitura<br>Violín<br>Clarinete en Si b<br>Viola                                                   | *     | Instrumentos en la Parte<br>Instrumento 1<br>Bajo eléctrico | 2 3 | Eliminar         |
| itur Parte:<br>itulo de la parte: Bajo eléctrico<br>Instrumentos en la partitura<br>Violín<br>Clarinete en Si ♭<br>Viola<br>Saxofón contralto                                     | +     | Instrumentos en la Parte<br>Instrumento 1<br>Bajo eléctrico | 2 3 | 4                |
| Iitar Parte:<br>Itulo de la parte: Bajo eléctrico<br>Instrumentos en la partitura<br>Violín<br>Clarinete en Si ♭<br>Viola<br>Saxofon contralto<br>Set de percusión<br>Vielenechen | +     | Instrumentos en la Parte<br>Instrumento 1<br>Bajo eléctrico | 2 3 | 4                |

| Archivo Editar Ver Añadir Formato                                                                                                    | Herramien <u>t</u> as <u>P</u> lugins .<br>F4                             | @ Exportar                                                                                                    | × |
|----------------------------------------------------------------------------------------------------|---------------------------------------------------------------------------|----------------------------------------------------------------------------------------------------|---|
| Nuevo         Abrir         Abrir Beciente         Cerrar         Save         Save As         Guardar una copia         Guardar selección         Guardar online         Importar PDF         Export         Projedades de la partitura         Parţs         Pint | Control+N<br>Control+O<br>Control+F4<br>Control+S<br>Control+Mayúsculas+S | Export To:       Archivo PDF         PNG Images         SVG Images         Audio MP3         Clarinete en Si b         Viola         Saxofón contralto         Satofón contralto         Violarito exerción         Violarito exerción         MusicXML         Archivo MuseScore sin Comprimir (*.mscx) |   |
| Salir                                                                                                    | Control+Q                                                                 | Exportar Cancelar                                                                                                    |   |

Los más usados son:

- PDF: para imprimir la partitura. Antes de ello maquetarla previamente desde Formato Ajustes de página.
- SVG Images: Crea un acceso directo online de la partitura. Muy cómodo para compartir sin necesidad de cualquier otro tipo de descarga. OJO: es una imagen, si queremos imprimir, lo mejor es exportar en el formato PDF.
- Audio MP3: Un audio donde elegiremos el tipo de compresión/calidad antes de su descarga.
- MusicXML: este formato puede ser leído por cualquier editor diferente de partituras (Finale, Sibelius...)

## **IMPORTAR PDF:**

El editor musescore posee un lector de parituras de PDF de manera online.

- Descargar una partitura en PDF clara y no muy complicada referente a articulaciones, textos, dinámicas... \_
- Tendremos que seleccionar el PDF donde lo tengamos alojado en nuestro ordenador. -
- Tenemos que registrarnos (vale con nuestra cuenta de Google o la que deseemos, solo lo utilizará para avisarnos por mail de cuándo estará disponible la partitura escaneada o si ha dado error).
- Este es un servicio experimental gratuito, que intenta ayudar a convertir partituras PDF a un archivo .mcsz. -
- Si no funciona dando error, no volver a intentarlo de nuevo.
- Una vez descargado, pinchando sobre el archivo, éste se nos abrirá directamente en musescore.

|              |                      |   | mîsescore                                          | Navegar          | Aprender           | Empiza la prueba gratuita                                                      | 🕈 Subir                               | ۰                    | ۰ 🌑                          | ٩                            |
|--------------|----------------------|---|----------------------------------------------------|------------------|--------------------|--------------------------------------------------------------------------------|---------------------------------------|----------------------|------------------------------|------------------------------|
|              |                      |   | Convierta                                          | sus ar           | chivos             | PDF                                                                            |                                       |                      |                              |                              |
|              |                      |   | Seleccionar archive                                | PDF              |                    |                                                                                |                                       |                      |                              |                              |
|              |                      | × | Archivos convertido                                | s                |                    |                                                                                |                                       |                      | $\frown$                     |                              |
|              |                      |   | NOMBRE DEL ARCHIVO                                 | i.               |                    |                                                                                | SUBIDO                                |                      | RESULTADO                    | $\langle \mathbf{A} \rangle$ |
|              |                      |   | IMSLP268111-PMLP210                                | 23-KV623a.pdf    |                    |                                                                                | hace 16 horas                         |                      | Descargar                    |                              |
| idir Formato | Herramientas Plugins | 5 | IMSLP601616-PMLP270                                | 7-Schumann_L     | e_joyeux_laboure   | eur.pdf                                                                        | hace 4 días                           |                      | Fracasado                    |                              |
|              | F4                   |   | schumann-op68-10-agr                               | icultor-let.pdf  |                    |                                                                                | hace 4 días                           |                      | Descargar                    |                              |
|              | Control+N            |   | Mozart-Ave_Maria.pdf                               |                  |                    |                                                                                | hace 12 días                          |                      | $\smile$                     |                              |
|              | Control+O            |   | Encina-Mas Vale Troca                              | odf              |                    |                                                                                | hace 12 días                          |                      | Descargar                    |                              |
|              |                      | • |                                                    |                  |                    |                                                                                | 1000 12 0100                          |                      | NUTUR SML                    |                              |
|              | Control+F4           |   | Cabezón-De_La_Virgen.                              | pdf              |                    |                                                                                | hace 12 dias                          |                      | Descargar                    |                              |
|              | Control+S            |   | Encina-Ojos_Garzos.pdf                             |                  |                    |                                                                                | hace 12 días                          |                      | <u>Descargar</u>             |                              |
|              | Control+Mayúsculas+S |   | Documentos múltiples.p                             | df               |                    |                                                                                | hace 13 días                          |                      | Descargar                    |                              |
|              |                      |   | IMSLP235899-WIMA.d5                                | if0-silniahta.pd | ŕ                  |                                                                                | hace 13 días                          |                      | Descargar                    |                              |
|              |                      |   |                                                    | and the          |                    |                                                                                | haas 12 d/                            |                      | Deserver                     |                              |
|              |                      | _ | oo.pat                                             |                  |                    |                                                                                | nace 13 dias                          |                      | Descargar                    |                              |
|              |                      |   | IMSLP680732-PMLP165                                | 5092-Czerny_O    | p139_no66.pd       | f                                                                              | hace 15 días                          |                      | <u>Descargar</u>             |                              |
|              |                      |   |                                                    |                  |                    |                                                                                |                                       |                      |                              |                              |
|              |                      |   | Este es un servicio exp<br>software Audiveris de c | ódigo abierto. L | a partitura digita | ayudarlo a convertir su partitura PD<br>al está destinada a abrirse en nuestra | - a un archivo .m<br>i herramienta de | csz. Fun<br>notaciór | ciona con el<br>Musescore, p | para                         |
|              |                      |   | que pueda editarla más.                            |                  |                    |                                                                                |                                       |                      |                              |                              |
|              | Control+P            |   | Cómo funciona                                      |                  |                    |                                                                                |                                       |                      |                              |                              |
|              | Control+Q            |   | Consejo rápido : los me                            | jores resultado  | s se obtienen co   | n imágenes de nivel de gris y una res                                          | olución de alred                      | edor de              | 300 DPI.                     |                              |

## **BANCO DE PARTITURAS GRATUITAS**

*Musescore* dispone de un buscador de partituras, las cuales han sido previamente subidas a una nube donde miles de usuarios del mundo entero las comparten, algunas de pago y otras de manera gratuita.

1.- Archivo – Centro de Inicio o F4.

2.- Elegimos qué buscar (podemos escribir en el idioma que queramos y así ampliará nuestra búsqueda)

3.- IMPORTANTE: Marcar la casilla *Public Domain*. En caso contrario tenderemos que registrarnos bajo pago para poder descargarnos algunas partiuras.

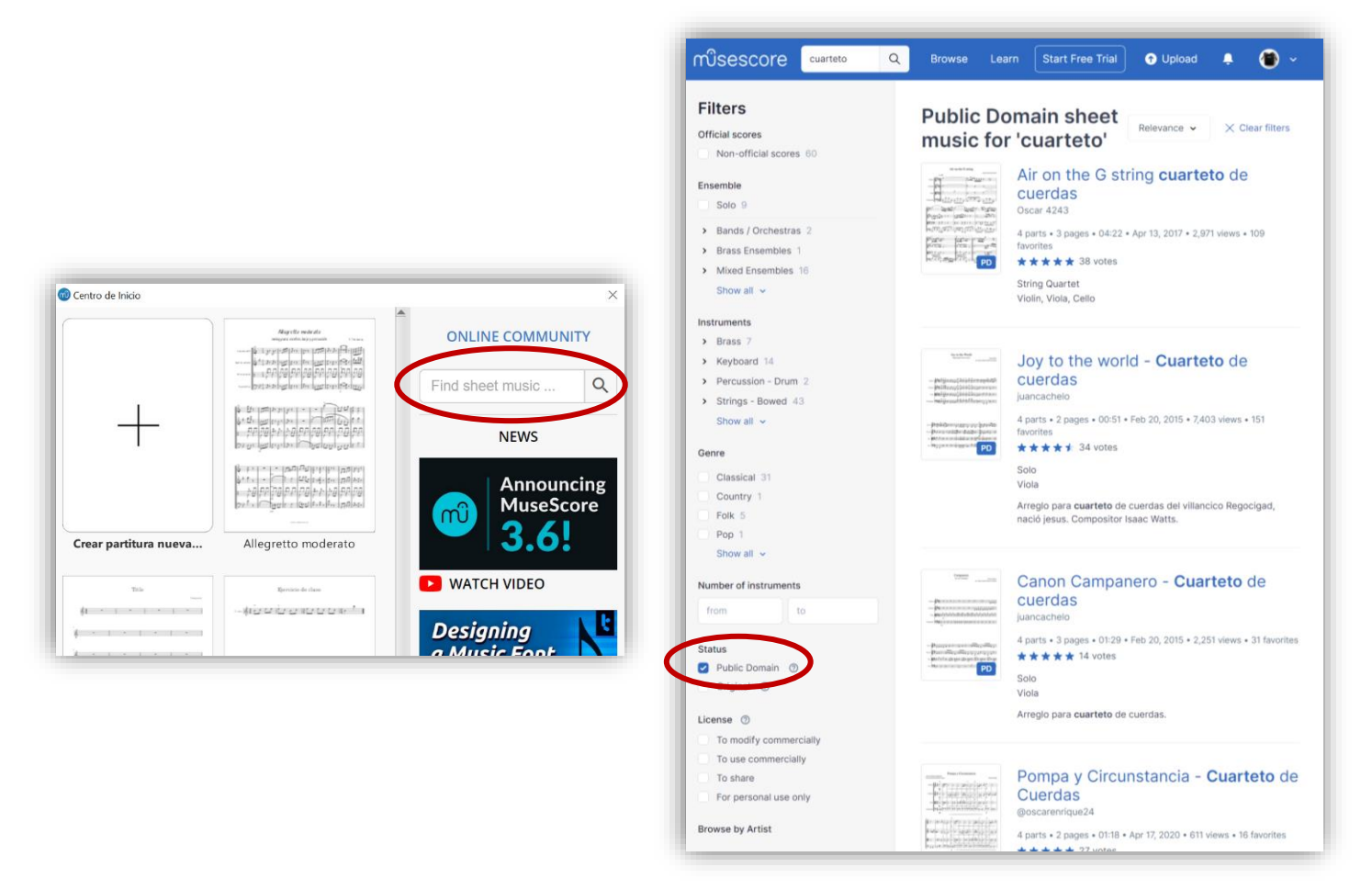

4.- Podemos escucharla antes de elegir qué queremos hacer con ella.

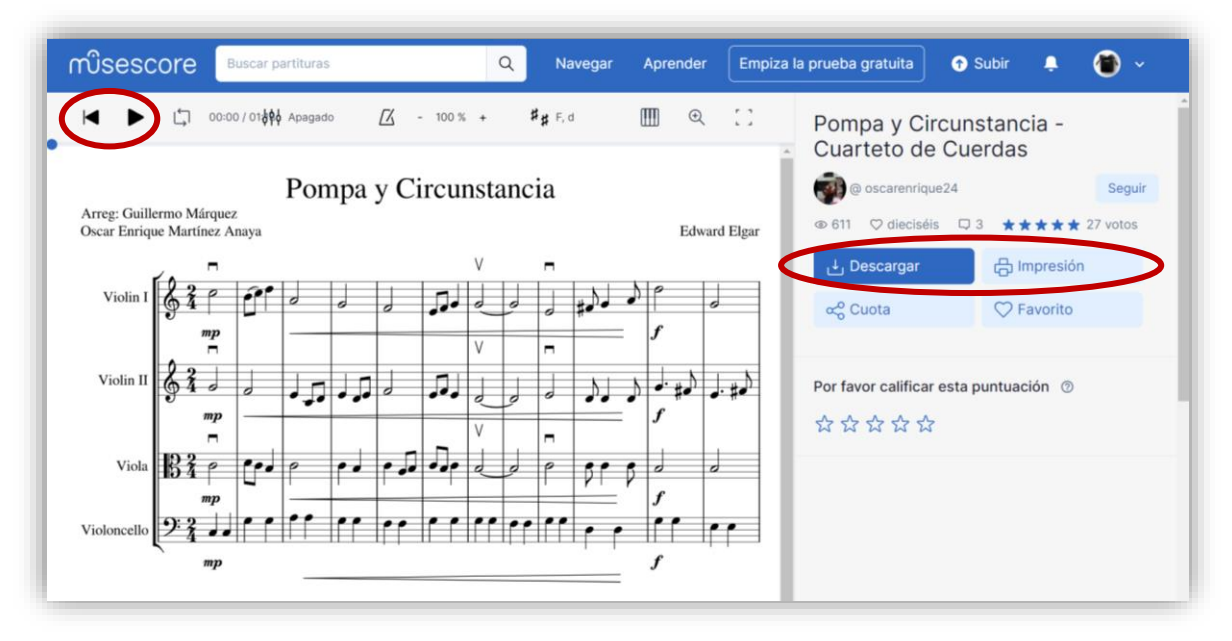

5.- Si elegimos descargarla, nos saldrán diferentes opciones y elegiremos la que mejor nos convenga.

| <b>3</b>                                                         |  |
|------------------------------------------------------------------|--|
| La partitura se puede descargar en el formato de su preferencia: |  |
|                                                                  |  |
| Musescore                                                        |  |
| Abrir en Musescore                                               |  |
|                                                                  |  |
| PDF                                                              |  |
| Ver e imprimir                                                   |  |
|                                                                  |  |
| MusicXML                                                         |  |
| Abrir en varios programas                                        |  |
|                                                                  |  |
| MIDI                                                             |  |
| Abrir en editores y secuenciadores                               |  |
|                                                                  |  |
| Audio                                                            |  |
| Escuchar a esta puntuación                                       |  |

#### MANUAL DE USUARIO

Todos estos apuntes han sido sacados y adaptados para esta formación desde el *Manual de Usuario* de la propia web del editor *Musescore* (<u>https://musescore.org/es</u>). Si tenéis dudas podéis acudir siempre ahí, a los foros o a los tutoriales.

| Descargar                       | Soporte                    | Contribuir                                                                                                    | Actividad Q             |  |  |
|---------------------------------|----------------------------|----------------------------------------------------------------------------------------------------|-------------------------|--|--|
|                                 | Manual de usuario          |                                                                                                    |                         |  |  |
| Create, play a                  | Foro                       |                                                                                                    |                         |  |  |
| print beauti                    | Tutoriales                 | 47         20         20         20         20         20         20         20         20         20         20         20         20         20         20         20         20         20         20         20         20         20         20         20         20         20         20         20         20         20         20         20         20         20         20         20         20         20         20         20         20         20         20         20         20         20         20         20         20         20         20         20         20         20         20         20         20         20         20         20         20         20         20         20         20         20         20         20         20         20         20         20         20         20         20         20         20         20         20         20         20         20         20         20         20         20         20         20         20         20         20         20         20         20         20         20         20         20         20         20         20         20< | viel schneller #        |  |  |
| sheet musi                      | Cómo Hacer                 | 4 1 1<br>j+6) i+6 6<br>B B 9<br>1 1 2<br>1 2 1<br>2 3 800 (                                                                                                    |                         |  |  |
| THE WORLD'S MOST POPULAR NO     | Servicios                  |                                                                                                    |                         |  |  |
| SOFTWARE                        | Seguimiento de incidencias |                                                                                                    | mit Dämpfung (3. Pedal) |  |  |
| 🕁 Descarga Gratuita             |                            |                                                                                                    |                         |  |  |
| MuseScore 3.6.2 64-bit - Window | rs 10                      |                                                                                                    |                         |  |  |

Si tenéis alguna duda muy concreta, existe un programador y desarrollador informático especializado en *Musescore* con su propio canal de youtube, cuenta de telegram y whatsapp a través de su cuenta de Facebook, donde le podéis plantear cualquier problema y él os lo resolverá si no encontráis por vuestros medios la solución.

Cuenta de Facebook: https://www.facebook.com/escuelaonlinedeedicionesmusicales/?ref=page\_internal

Canal de youtube con tutoriales de musescore: https://www.youtube.com/playlist?list=PLPssv40I2aZpzjDNLOWsor8Sk4eexiHEQ